# HP Network Node Manager iSPI Performance for Quality Assurance Software

For the Windows  ${\ensuremath{\mathbb R}}$  , HP-UX, Linux, and Solaris operating systems

Software Version: 9.10

# Online Help

Document Release Date: March 2011 Software Release Date: March 2011

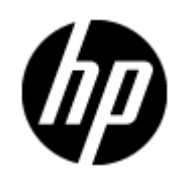

# **Legal Notices**

### Warranty

The only warranties for HP products and services are set forth in the express warranty statements accompanying such products and services. Nothing herein should be construed as constituting an additional warranty. HP shall not be liable for technical or editorial errors or omissions contained herein.

The information contained herein is subject to change without notice.

### **Restricted Rights Legend**

Confidential computer software. Valid license from HP required for possession, use or copying. Consistent with FAR 12.211 and 12.212, Commercial Computer Software, Computer Software Documentation, and Technical Data for Commercial Items are licensed to the U.S. Government under vendor's standard commercial license.

#### Oracle Technology — Notice of Restricted Rights

Programs delivered subject to the DOD FAR Supplement are 'commercial computer software' and use, duplication, and disclosure of the programs, including documentation, shall be subject to the licensing restrictions set forth in the applicable Oracle license agreement. Otherwise, programs delivered subject to the Federal Acquisition Regulations are 'restricted computer software' and use, duplication, and disclosure of the programs, including documentation, shall be subject to the restrictions in FAR 52.227-19, Commercial Computer Software-Restricted Rights (June 1987). Oracle America, Inc., 500 Oracle Parkway, Redwood City, CA 94065.

For the full Oracle license text, see the license-agreements directory on the NNM iSPI Performance for QA product DVD.

### **Copyright Notice**

© Copyright 2010 - 2011 Hewlett-Packard Development Company, L.P.

### **Trademark Notices**

Microsoft® and Windows® are U.S. registered trademarks of Microsoft Corporation.

UNIX® is a registered trademark of The Open Group.

DOM4J® is a registered trademark of MetaStuff, Ltd.

HP-UX Release 10.20 and later and HP-UX Release 11.00 and later (in both 32 and 64-bit configurations) on all HP 9000 computers are Open Group UNIX 95 branded products.

Oracle and Java are registered trademarks of Oracle and/or its affiliates.

### Acknowledgements

This product includes software developed by the Apache Software Foundation (http://www.apache.org/).

This product includes software developed by the Indiana University Extreme! Lab. (http://www.extreme.indiana.edu)

This product includes software developed by The Legion of The Bouncy Castle. (http://www.bouncycastle.org)

This product contains software developed by Trantor Standard Systems Inc. (http://www.trantor.ca)

# **Documentation Updates**

The title page of this document contains the following identifying information:

- · Software Version number, which indicates the software version.
- Document Release Date, which changes each time the document is updated.
- Software Release Date, which indicates the release date of this version of the software.

To check for recent updates or to verify that you are using the most recent edition of a document, go to:

#### http://h20230.www2.hp.com/selfsolve/manuals

This site requires that you register for an HP Passport and sign in. To register for an HP Passport ID, go to:

#### http://h20229.www2.hp.com/passport-registration.html

Or click the **New users - please register** link on the HP Passport login page.

You will also receive updated or new editions if you subscribe to the appropriate product support service. Contact your HP sales representative for details.

# Support

Visit the HP Software Support Online web site at:

#### http://www.hp.com/go/hpsoftwaresupport

This web site provides contact information and details about the products, services, and support that HP Software offers.

HP Software online support provides customer self-solve capabilities. It provides a fast and efficient way to access interactive technical support tools needed to manage your business. As a valued support customer, you can benefit by using the support web site to:

- · Search for knowledge documents of interest
- Submit and track support cases and enhancement requests
- Download software patches
- Manage support contracts
- Look up HP support contacts
- Review information about available services
- · Enter into discussions with other software customers
- Research and register for software training

Most of the support areas require that you register as an HP Passport user and sign in. Many also require a support contract. To register for an HP Passport ID, go to:

#### http://h20229.www2.hp.com/passport-registration.html

To find more information about access levels, go to:

http://h20230.www2.hp.com/new\_access\_levels.jsp

# **Disclaimer for PDF Version of Online Help**

This document is a PDF version of the online help. This PDF file is provided so you can easily print multiple topics from the help information or read the online help in PDF format.

**Note**: Some topics do not convert properly to PDF, causing format problems. Some elements of online help are completely removed from the PDF version. Those problem topics can be successfully printed from within the online help.

# Contents

| Online Help.                                                                                                    | 1      |
|----------------------------------------------------------------------------------------------------|--------|
| Contents                                                                                                    | 7      |
| HP Network Node Manager iSPI Performance for Quality Assurance                                                     | .12    |
| Discovering QA Probes Using nmsqadisco.ovpl Command                                                                | . 13   |
| Parameters                                                                                                    | . 13   |
| Configuring QA Probes Using nmsqaprobeconfig.ovpl Command                                                          | . 14   |
| Batch Upload of QA Probes Using Command Line Utility                                                               | . 14   |
| Parameters                                                                                                    | . 15   |
| HP Network Node Manager iSPI Performance for Quality Assurance Software Quality<br>Assurance Configuration Console | <br>16 |
| Launching the Quality Assurance Configuration Console                                                              | . 16   |
| HP Network Node Manager iSPI Performance for Quality Assurance Software Site<br>Configuration                      | <br>18 |
| Launching the Site Configuration Form.                                                                             | . 19   |
| Adding a New Site Using the Site Configuration Form                                                                | . 21   |
| Editing an Existing Site Using the Site Configuration Form.                                                        | . 25   |
| Deleting an Existing Site Using the Site Configuration Form                                                        | 30     |
| Deleting All the Existing Sites Using the Site Configuration Form                                                  | . 30   |
| Viewing an Existing Site Configuration Using the Site Configuration Form                                           | . 31   |
| Exporting a Site                                                                                                   | . 31   |
| Importing Sites.                                                                                                   | . 32   |
| Re-Computing Probes Associated to a Site.                                                                          | . 33   |
| HP Network Node Manager iSPI Performance for Quality Assurance Software Site<br>Wide Threshold Configuration       | <br>34 |
| Launching the Threshold Configuration Form                                                                         | 36     |
| Adding New Threshold Configuration                                                                                 | . 37   |
| Adding New Threshold Settings Using the Threshold Configuration Form                                               | . 39   |
| Adding New Baseline Settings Using the Threshold Configuration Form                                                | . 42   |

| Editing Threshold Configuration                                                                                     |
|----------------------------------------------------------------------------------------------------|
| Editing an Existing Threshold Setting Using the Threshold Configuration Form                                        |
| 46                                                                                                    |
| Editing Baseline Settings Using the Threshold Configuration Form                                                    |
| Deleting an Existing Threshold Using the Threshold Configuration Form                                               |
| Deleting All Existing Thresholds Using the Threshold Configuration Form                                             |
| Exporting a Threshold                                                                                               |
| Importing Thresholds                                                                                                |
| Launching the Probe Specific Threshold Form                                                                         |
| HP Network Node Manager iSPI Performance for Quality Assurance Software<br>Discovery Filter Configuration           |
| Launching the Discovery Filter Configuration Form                                                                   |
| Adding a New Discovery Filter Using the Discovery Filter Configuration Form 60                                      |
| Editing a Discovery Filter Using the Discovery Filter Configuration Form                                            |
| Deleting an Existing Discovery Filter Using the Discovery Filter Configuration<br>Form                              |
| Deleting All Existing Discovery Filters Using the Discovery Filter Configuration<br>Form                            |
| Exporting a Discovery Filter                                                                                        |
| Importing Discovery Filters                                                                                         |
| HP Network Node Manager iSPI Performance for Quality Assurance Software Global.<br>Network Management Configuration |
| Launching the Global Network Management Configuration Form                                                          |
| Creating a New Regional Manager                                                                                     |
| Adding a Regional Manager Connection                                                                                |
| Editing an Existing Regional Manager                                                                                |
| Deleting an Existing Regional Manager                                                                               |
| HP Network Node Manager iSPI Performance for Quality Assurance Software Configure .<br>QA Probes                    |
| Launching the Probe Configuration Form                                                                              |
| Probe Configuration Form: Probe Definition Tab                                                                      |
| Probe Configuration Form: Deploy Status Tab                                                                         |
| Probe Configuration Form: Template Definition Tab                                                                   |
| Probe Configuration Form: Probe List Tab                                                                            |

| Probe Configuration Form: Template List Tab                                                                         |   |
|----------------------------------------------------------------------------------------------------|---|
| Probe Configuration Form: Preconfigured Probes Tab                                                                  | 1 |
| HP Network Node Manager iSPI Performance for Quality Assurance Software Probe<br>Maintenance                        |   |
| Launching the Probe Maintenance Form                                                                                |   |
| Probe Maintenance Form: Probe List Tab                                                                              |   |
| Probe Maintenance Form: Enable Status Tab93                                                                         |   |
| Probe Maintenance Form: Disable Status Tab                                                                          |   |
| Probe Maintenance Form: Delete Status Tab                                                                           |   |
| HP Network Node Manager iSPI Performance for Quality Assurance Software Probe<br>Based Threshold Configuration      |   |
| Launching the Configure Threshold Form                                                                              |   |
| Adding New Threshold Settings Using the Threshold Configuration Form                                                | 1 |
| Editing an Existing Threshold Setting Using the Threshold Configuration Form 103                                    |   |
| Baseline Monitoring                                                                                                 |   |
| Adding New Baseline Settings Using the Threshold Configuration Form                                                 |   |
| Editing Baseline Settings Using the Threshold Configuration Form                                                    | 1 |
| Deleting an Existing Threshold of QA Probes Using the Edit Threshold Configuration.<br>Form                         |   |
| Deleting All Existing Thresholds of QA Probes Using the Edit Threshold                                              | , |
| HP Network Node Manager iSPI Performance for Quality Assurance Software<br>Discovery Filter Configuration           |   |
| HP Network Node Manager iSPI Performance for Quality Assurance Software Site<br>Configuration                       |   |
| HP Network Node Manager iSPI Performance for Quality Assurance Software                                             | , |
| HP Network Node Manager iSPI Performance for Quality Assurance Software Global.<br>Network Management Configuration |   |
| Use Case for HP Network Node Manager iSPI Performance for Quality Assurance<br>Software Threshold Configuration     | , |
| Summary                                                                                                    |   |
| Application                                                                                                    | , |
| Overview                                                                                                    | , |
| Actors                                                                                                    | , |

| Pre Condition                                                                                                    |
|----------------------------------------------------------------------------------------------------|
| Configure Threshold                                                                                                    |
| Assumptions                                                                                                    |
| Initialization                                                                                                    |
| Threshold Configuration Process                                                                                                    |
| Process Termination                                                                                                    |
| Exceptions                                                                                                    |
| Post Conditions                                                                                                    |
| QA Probes Form: Incidents Tab                                                                                                    |
| QA Probes Form: State Tab                                                                                                    |
| QA Probes Form: Status Tab                                                                                                    |
| GUIs Referenced                                                                                                    |
| System Interface                                                                                                    |
| HP Network Node Manager iSPI Performance for Quality Assurance<br>Software Help for Operators                                                                                                    |
| HP Network Node Manager iSPI Performance for Quality Assurance Software                                                                                                    |
|                                                                                                    |
| Multitenant Architecture in NNM iSPI Performance for QA                                                                                                    |
| Multitenant Architecture in NNM iSPI Performance for QA                                                                                                    |
| Multitenant Architecture in NNM iSPI Performance for QA       132         Accessing the Quality Assurance Workspace       133         Managing the Quality Assurance Workspace       133                                                                                                    |
| Multitenant Architecture in NNM iSPI Performance for QA.       132         Accessing the Quality Assurance Workspace.       133         Managing the Quality Assurance Workspace.       133         Filtering Data in Inventory Views.       134                                                                                                    |
| Multitenant Architecture in NNM iSPI Performance for QA       132         Accessing the Quality Assurance Workspace       133         Managing the Quality Assurance Workspace       133         Filtering Data in Inventory Views       134         Sorting Data in the Inventory Views       137                                                                                                    |
| Multitenant Architecture in NNM iSPI Performance for QA       132         Accessing the Quality Assurance Workspace       133         Managing the Quality Assurance Workspace       133         Filtering Data in Inventory Views       134         Sorting Data in the Inventory Views       137         Accessing the QA Probes Inventory View       138                                                                                                    |
| Multitenant Architecture in NNM iSPI Performance for QA       132         Accessing the Quality Assurance Workspace.       133         Managing the Quality Assurance Workspace.       133         Filtering Data in Inventory Views.       134         Sorting Data in the Inventory Views.       137         Accessing the QA Probes Inventory View.       138         QA Probe Status.       142                                                                                                    |
| Multitenant Architecture in NNM iSPI Performance for QA       132         Accessing the Quality Assurance Workspace.       133         Managing the Quality Assurance Workspace.       133         Filtering Data in Inventory Views.       134         Sorting Data in the Inventory Views.       137         Accessing the QA Probes Inventory View.       138         QA Probe Status.       142         Accessing the Critical QA Probes Inventory View.       144                                                                                                    |
| Multitenant Architecture in NNM iSPI Performance for QA       132         Accessing the Quality Assurance Workspace.       133         Managing the Quality Assurance Workspace.       133         Filtering Data in Inventory Views.       134         Sorting Data in the Inventory Views.       137         Accessing the QA Probes Inventory View.       138         QA Probe Status.       142         Accessing the Critical QA Probes Inventory View.       144         Administrative State.       146                                                                                                    |
| Multitenant Architecture in NNM iSPI Performance for QA       132         Accessing the Quality Assurance Workspace       133         Managing the Quality Assurance Workspace       133         Filtering Data in Inventory Views       134         Sorting Data in the Inventory Views       137         Accessing the QA Probes Inventory View       138         QA Probe Status       142         Accessing the Critical QA Probes Inventory View       144         Administrative State       146         Operational State       147                                                                                                    |
| Multitenant Architecture in NNM iSPI Performance for QA       132         Accessing the Quality Assurance Workspace.       133         Managing the Quality Assurance Workspace.       133         Filtering Data in Inventory Views.       134         Sorting Data in the Inventory Views.       137         Accessing the QA Probes Inventory View.       138         QA Probe Status.       142         Accessing the Critical QA Probes Inventory View.       144         Administrative State.       146         Operational State.       147         Accessing the Threshold Exceptions Probes Inventory View.       149                                                                                        |
| Multitenant Architecture in NNM iSPI Performance for QA.       132         Accessing the Quality Assurance Workspace.       133         Managing the Quality Assurance Workspace.       133         Filtering Data in Inventory Views.       134         Sorting Data in the Inventory Views.       137         Accessing the QA Probes Inventory View.       138         QA Probe Status.       142         Accessing the Critical QA Probes Inventory View.       144         Administrative State.       146         Operational State.       147         Accessing the Threshold Exceptions Probes Inventory View.       149         Accessing the Baseline Exceptions Probes Inventory View.       154            |
| Multitenant Architecture in NNM iSPI Performance for QA132Accessing the Quality Assurance Workspace133Managing the Quality Assurance Workspace133Filtering Data in Inventory Views134Sorting Data in the Inventory Views137Accessing the QA Probes Inventory View138QA Probe Status142Accessing the Critical QA Probes Inventory View144Administrative State146Operational State147Accessing the Threshold Exceptions Probes Inventory View149Accessing the Baseline Exceptions Probes Inventory View154Launching the Forms157                                                                                                    |
| Multitenant Architecture in NNM iSPI Performance for QA.       132         Accessing the Quality Assurance Workspace.       133         Managing the Quality Assurance Workspace.       133         Filtering Data in Inventory Views.       134         Sorting Data in the Inventory Views.       137         Accessing the QA Probes Inventory View.       138         QA Probe Status.       142         Accessing the Critical QA Probes Inventory View.       144         Administrative State.       146         Operational State.       147         Accessing the Baseline Exceptions Probes Inventory View.       154         Launching the Forms.       157         QA Probe Form.       158                |
| Multitenant Architecture in NNM iSPI Performance for QA       132         Accessing the Quality Assurance Workspace       133         Managing the Quality Assurance Workspace       133         Filtering Data in Inventory Views       134         Sorting Data in Inventory Views       137         Accessing the QA Probes Inventory View       138         QA Probe Status       142         Accessing the Critical QA Probes Inventory View       144         Administrative State       146         Operational State       147         Accessing the Baseline Exceptions Probes Inventory View       154         Launching the Forms       157         QA Probe Form       158         QA Probe Form       158 |

| Viewing Source Interface for a QA Probe                                             | 161  |
|-------------------------------------------------------------------------------------|------|
| HP Network Node Manager iSPI Performance for Quality Assurance Software Site M      | lap. |
|                                                                                     | 162  |
| Launching the Site Map.                                                             | 166  |
| HP Network Node Manager iSPI Performance for Quality Assurance Software Real.       |      |
| Time Line Graph                                                                     | 168  |
| Launching the Real Time Line Graph                                                  | 169  |
| HP Network Node Manager iSPI Performance for Quality Assurance Software QA $\ldots$ |      |
| Application Health Report                                                           | 172  |
| Launching the QA Application Health Report                                          | 172  |
| Glossary                                                                            | 174  |
|                                                                                     |      |

# HP Network Node Manager iSPI Performance for Quality Assurance Software Help for Administrators

NNM iSPI Performance for QA enables you to do the following:

- Discover the QA probes configured in the nodes managed by NNMi
- Configure QA probes
- Configure threshold for a Site or QA probe
- Monitor the network performance and view the threshold state of the metric in the NNMi console
- Analyze the outcome of each QA probe and generate reports upto a maximum period of 13 months

NNM iSPI Performance for QA measures the network performance by monitoring the following metrics:

- Round Trip Time (RTT)
- Jitter
- Packet Loss (Can be from source to destination, destination to source, or two way.)
- Mean Opinion Score (MOS)

For information on metrics, see the topic NNM iSPI Performance for QA Metrics in the *HP Network* Node Manager iSPI Performance for Quality Assurance Software Reports Online Help.

NNM iSPI Performance for QA enables to monitor the network performance for the devices that support the following MIBS:

- CISCO-RTTMON-MIB
- DISMAN-PING-MIB
- JNX-RPM-MIB

NNM iSPI Performance for QA supports the following vendor- specific technologies:

- CISCO IP SLA
- JUNIPER RPM
- Other vendors supporting the DISMAN Ping using RFC 4560

NNM iSPI Performance for QA discovers the following types of QA probes:

- UDP Echo
- ICMP Echo
- UDP
- TCP Connect
- VolP

NNM iSPI Performance for QA does not poll the QA probes for the nodes that have any one of the following management modes in the NNMi topology:

- Not Managed
- Out of Service

NNM iSPI Performance for QA supports the <u>multitenant</u> architecture configured in NNMi. The security group and tenants configured in NNMi is also applicable for the QA probes in NNM iSPI Performance for QA. See the topic *Configuring Security* in the *NNMi Online Help* for more information on Tenants and Security Groups.

To enable basic monitoring of your network performance, log on to the NNMi console with administrator credentials. You can then view the following:

- NNM iSPI Performance for QA workspace: Access the <u>QA Probes view</u> to view the status and other details for the pre-configured QA probes on the nodes managed by NNMi. In addition, you can access the <u>Threshold Exceptions Probes view</u>, <u>Critical Probes View</u>, and <u>Baseline</u> <u>Exceptions Probes View</u> to view a specific set of QA probes. For more information on accessing the Quality Assurance workspace, see Accessing the Quality Assurance Workspace.
- Quality Assurance Configuration console: You can access the <u>Quality Assurance Configuration</u> <u>Console</u> from the Configuration workspace in NNMi to configure sites, threshold, discovery filters, and global manager. However, the following configuration tasks can be performed directly in the NNMi console:
  - Probe Configuration
  - Probe Maintenance
  - Configure Thresholds for Probes

### **Discovering QA Probes Using nmsqadisco.ovpl Command**

HP Network Node Manager iSPI Performance for Quality Assurance Software discovers the QA probes configured in the network managed by NNMi during each NNMi discovery.

Use the following command to discover the QA probes configured on the managed NNMi nodes:

nmsqadisco.ovpl -u <username> -p <password> [- node <nodename>] [-all]

### **Parameters**

- -u <username>: Type the NNMi administrator username required to run the command. This is a required parameter.
- -p <password>: Type the NNMi administrator password required to run the command. This is a required parameter.
- -node <nodename>: Type the node name to initiate the discovery of QA probes on the selected node.
- -all: Type this parameter to initiate the discovery of QA probes on all the managed nodes.

You should use either the -node <nodename> or the -all parameter to run the command.

# Configuring QA Probes Using nmsqaprobeconfig.ovpl Command

Usage of nmsqaprobeconfig.ovpl command to configure QA probes on a node with icmp\_echo test type or service:

nmsqaprobeconfig.ovpl -u <username> -p <password> -c <write community string> -n <hostname> -da <destination address> -tn <test name> -fr <test frequency> -tt icmp\_echo [-sa <source address>] [-si <source interface name>] [-sp <source port>] [-vn <VRF name>] [-tos <type of service>] [-lt <test life time>] [-to <test time out>] [-ps <packet size>] [-pn <number of packets> [-pd <inter packet delay>] [-ct <codec type>]

Usage of nmsqaprobeconfig.ovpl command to configure QA probes on a node with udp\_ echo or udp, or tcp connect test type or service:

Note: Enter the test type as udp echo or udp or tcp connect

nmsqaprobeconfig.ovpl -u <username> -p <password> -c <write community string> -n <hostname> -da <destination address> -tn <test name> -fr <test frequency> -tt [udp\_echo|tcp\_connect|udp|] -dp <destination port> [-sa <source address>] [-si <source interface name>] [-sp <source port>] [-vn <VRF name>] [-tos <type of service>][-lt <test life time>] [-to <test time out>] [-ps <packet size>] [-pn <number of packets> [-pd <inter packet delay>] [-ct <codec type>]

Usage of nmsqaprobeconfig.ovpl command to configure QA probes on a node with voip test type or service:

nmsqaqaprobeconfig.ovpl -u <username> -p <password> -c <write community string> -n <hostname> -da <destination address> -tn <test name> -fr <test frequency> -tt voip -ct <Cdec Type> [-sa <source address>] [-si <source interface name>] [-sp <source port>] [-dp <destination port>] [-vn <VRF name>] [-tos <type of service>] [-lt <test life time>] [-to <test time out>] [-ps <packet size>] [-pn <number of packets>] [-pd <inter packet delay>] -ct <codec type>

### **Batch Upload of QA Probes Using Command Line Utility**

Use the following command to to do a batch upload of a number of QA probes in NNM iSPI Performance for QA

nmsqaprobeconfig.ovpl -u <username> -p <password> -f < qa probe setup input file>

Note: You can find the input file format <code>qaprobeconfig.tmpl</code> in the following directory:

On UNIX: /var/opt/OV/shared/qa/conf

On Windows: %NnmDataDir%\shared\qa\conf

This file gives you the format to enter the probe configuration details and upload the QA probes.

**Note:**While you enter probe configuration details for a specific test type or service type in the *qa* probe setup input file, the user needs to enter only those parameters that are required and delete the other parameters. However, you **must** specify the test name in the *qa* probe setup input file for all the test type or service type.

### **Parameters**

- -u <username>: Type the username. This is a required parameter.
- -p <password>: Type the password. This is a required parameter.
- -c <write community string>: Type the write community string to use for authentication on the remote node. If you leave this field blank, the value is retrieved from NNMi.
- -n <hostname>: Type the hostname of the node. This is a required parameter.
- -tn <test name>:Type the name of the probe. This is a required parameter.
- -tt <test type>: Type the test type or service for which you intend to configure QA probes. The valid test types are icmp\_echo, udp\_echo, tcp\_connect, udp, and voip. This is a required parameter.
- -fr <test frequency>: Type the frequency at which the specific QA probe test must be repeated in seconds. This is a required parameter.
- -sa <source address>] : Type the source address of the probe in the node.
- -si <source interface name>: Type the source interface name of the probe in the node.
- -sp <source port>: Type the source port of the probe in the node.
- -da <destination address>: Type the destination address of the node for which you intend to configure QA probes. This is a required parameter.
- -dp <destination port>: Type the destination port. This is a required parameter if you selected udp echo, tcp connect, udp, or voip service or test type.
- -vn <VRF name>:Type the name of the VRF.
- -tos <type of service>:Type the type of service.
- -lt <test life time>:: Type the life time of the probe in seconds.
- -to <test time out>: Type the maximum time the source node will wait for a response from the destination node before stopping the request in milliseconds.
- -ps <packet size>: Type the size of the packet sent.
- -pn <number of packets>: Type the number of packets sent.
- -pd <inter packet delay>: Type the inter packet delay in milliseconds.
- -cn <codec number of packets>: Type the number of codec packets you need to configure the QA probes.
- -ct <CdecType>: Type the codec type for which you need to configure the QA probes. The valid codec types are g711\_u\_law or g711\_a\_law or g729a. This is a required parameter if you selected the voip service.

The probes configured will be discovered in the next discovery cycle.

# HP Network Node Manager iSPI Performance for Quality Assurance Software Quality Assurance Configuration Console

The Quality Assurance Configuration console is a separate console that contains links to user interfaces for configuring the NNM iSPI Performance for QA specific objects. Examples of objects are sites, threshold, discovery filters, and regional managers. You can do the configuration task only if you have Administrator privileges. This console also gives the configuration summary details, which displays the statistic details of the configuration.

Note that the following configuration tasks can be performed directly in the NNMi console:

- Probe Configuration
- Probe Maintenance
- Configure Thresholds for Probes

Note: The thresholds for probes can be edited in the Probe Specific Thresholds form in the Quality Assurance Configuration console.

### Launching the Quality Assurance Configuration Console

To launch the Quality Assurance Configuration console:

1. Log on to NNMi console using your username and password.

You must have administrator privileges.

- 2. From the workspace navigation panel, select the Configuration workspace.
- 3. Select Quality Assurance Configuration Console

The Quality Assurance Configuration console opens.

The following list of configuration links appear below the **Configuration** workspace in the left pane.

- <u>Site</u>: You can configure sites for a global manager or a regional manager. By grouping the
  networking devices into sites, you can get an overview of the network performance
- <u>Site Based Threshold</u>: You can configure thresholds for the existing sites
- <u>Probe Specific Threshold</u>: You can view the list of QA probes for which you have configured the threshold, and you can edit the probe-specific threshold if required.
- <u>Discovery Filters</u>: You can configure a discovery filter to exclude the QA probes based on some of the attributes of the QA probe
- <u>Global Network Management</u>: You can configure the regional manager specific to NNM iSPI Performance for QA using this user interface in the global manager.
- 4. You can click on the required link in the left pane for configuration.

The configuration summary details appear as follows:

#### a. Site

| Field Name           | Description                                                                                         |
|----------------------|----------------------------------------------------------------------------------------------------|
| Associations Enabled | Displays the value True if the site associations are enabled, otherwise displays the value False    |
| Total Sites          | Indicates the total number of Local Sites and Remote Sites configured in the NNMi management server |
| Remote Sites         | Indicates the number of Remote Sites configured                                                     |

#### b. Threshold

| Field Name                                    | Description                                                                                                    |
|-----------------------------------------------|----------------------------------------------------------------------------------------------------|
| Thresholding Enabled                          | Displays the value True if threshold computation and association are enabled, otherwise displays the value False |
| Site Based Threshold<br>Configuration         | Indicates number of site based thresholds configured                                                             |
| Probes with Specific<br>Thresholds Configured | Indicates number of probes based threshold configured                                                            |

#### c. Discovery Filters

| Field Name                         | Description                                                                                 |
|------------------------------------|---------------------------------------------------------------------------------------------|
| Discovery Filters<br>Enabled       | Displays the value True if discovery filters is enabled, otherwise displays the value False |
| Discovery Filters                  | Indicates the number of discovery filters configured                                        |
| Regional Data<br>Forwarding Filter | Indicates the number of regional data forwarding filter configured                          |
| Global Receiver Filter             | Indicates the number of global receiver filters configured.                                 |

#### d. Global Network Management

| Field Name        | Description                                                                                            |
|-------------------|----------------------------------------------------------------------------------------------------|
| Regional Managers | Indicates the number of regional managers configured (if any) for the logged in NNMi management server |

#### 3. You can perform the following actions in the Quality Assurance Configuration console:

| Icons Available in the<br>Quality Assurance<br>Configuration Toolbar | Description                                        |
|----------------------------------------------------------------------|----------------------------------------------------|
| Close                                                                | Closes the Quality Assurance Configuration console |

| Icons Available in the<br>Quality Assurance<br>Configuration Toolbar | Description                                                                                                    |
|----------------------------------------------------------------------|----------------------------------------------------------------------------------------------------|
| Refresh                                                              | Retrieves the last saved configuration details from the database,<br>update the summary details and displays the data in the Quality<br>Assurance Configuration console |

#### **Related Topics**

Launch the Site Configuration Form

Launch the Threshold Configuration Form

Launch the Probe Specific Threshold Form

Launch the Discovery Filter Configuration Form

Launch the Global Network Management Configuration Form

## HP Network Node Manager iSPI Performance for Quality Assurance Software Site Configuration

NNM iSPI Performance for QA enables you to monitor the network performance of different network elements . Logically grouping the networking devices into sites enables to monitor a similar set of QA probes.

#### Example

An enterprise network with branch offices is connected to the head office via WAN links. You can measure the network performances across all the offices and compare the network performance of the head office and the branch offices. This is useful to get an overview of health or the performance of the network.

You can configure QA probes between individual nodes or node groups and assign them to the sites. Also, you can configure the threshold for a site using the Threshold Configuration form. The threshold configured for a site is applied to all the QA probes of the site. This procedure takes very less time compared to configuring the threshold for each probe. You can view the measured value of the metrics for a site, which enables you to analyze the site and inter-site performance as well.

In a Global Network Management (GNM) environment, you can configure sites on a global manager or a regional manager. Based on this configuration, sites can be categorized as follows:

- Local Sites: Sites configured in the local NNMi management server are referred to as Local Sites. The local sites are owned by the manager on which it is configured.
- Remote Sites: The sites exported from the regional manager to the global manager are known as Remote Sites.

Whenever you create, edit, or delete a site in the regional manager, the changes are propagated to the global manager. You can export local sites, but you cannot export or delete remote sites. The advantage of exporting sites is that you need not configure the sites again.

Note: The sites configured and exported in the previous version of NNM iSPI Performance for QA can be imported and used in this version as well. See the topic <u>Importing Sites Using Site</u> Configuration Form for more information.

#### **QA Probes Association**

QA probes can be associated with either a local site or a remote site. Probes can be categorized as follows:

- Local QA Probes: Local QA probes are QA probes owned by the local manager.
- Remote QA Probes: Remote QA probes are primarily discovered and polled at the regional manager

If a QA probe associated with the remote site matches the local site, the QA probes of the local site overrides the remote site QA probes. In such instances, NNM iSPI Performance for QA overrides the site configuration and not the thresholds configured for the site.

However, if there is no local site that matches the remote site, the QA probes are associated with the remote site.

#### Example

Consider a network managed in a GNM environment with branch offices 1 and 2 monitored by regional managers R1 and R2 with the global manager as G1. Consider a set of sites configured in R1 and R2, which are exported to G1. The probes obtained from R1 and R2 are consolidated in G1.

If the sites matching the remote probes are configured in G1, the QA probes of G1 override the remote site QA probes. If there is no match, the remote QA probes are available in G1.

#### **Related Topics**

Launch the Site Configuration Form

Add a New Site

Edit an Existing Site

Delete an Existing Site

Delete All Existing Sites

Re-Computing Probes Associated to a Site

Export a Site Using Site Configuration Form

Import Sites Using Site Configuration Form

### Launching the Site Configuration Form

Perform the following steps to launch the site configuration form:

 Log on to NNMi console using your username and password. You must have administrator privileges.

2. From the workspace navigation panel, select **Configuration** workspace.

3. Select Quality Assurance Configuration Console

The console opens.

4. In the Configuration workspace, select Site

The Site Configuration form opens.

5. You can perform the following tasks using the Site Configuration form:

| Icons Available in the Site Configuration Toolbar                                                                                                    | Description                                                                                                    |
|----------------------------------------------------------------------------------------------------|----------------------------------------------------------------------------------------------------|
| Close                                                                                                    | Closes the Site Configuration form without saving the current configuration                                                                                                    |
| Save                                                                                                    | Saves the current configuration                                                                                                    |
| Save and Close                                                                                                    | Saves the current configuration and closes the Site Configuration form                                                                                                    |
| Refresh                                                                                                    | Retrieves the last saved site configuration from<br>the database and displays the data in the<br>Configured Sites panel of the Site Configuration<br>form                                                                                                 |
| Recompute Probes Associations                                                                                                    | Re-assigns the QA probes to the sites                                                                                                    |
| Export Export                                                                                                    | Exports the existing sites                                                                                                    |
| Import Import                                                                                                    | Imports sites from an XML file                                                                                                    |
|                                                                                                    |                                                                                                    |
| Icons Available in the Global Settings<br>Panel                                                                                                    | Description                                                                                                    |
| Icons Available in the Global Settings<br>Panel<br>Enable Site Configuration                                                                                                    | Description<br>Enables to associate the configured sites to the<br>probes                                                                                                    |
| Icons Available in the Global Settings<br>PanelEnable Site ConfigurationIcons Available in the Configured Sites<br>Tab                                                                                                    | Description<br>Enables to associate the configured sites to the<br>probes<br>Description                                                                                                    |
| Icons Available in the Global Settings         Panel         Enable Site Configuration         Icons Available in the Configured Sites         Tab         Image: New                                                                                                    | Description         Enables to associate the configured sites to the probes         Description         Adds a new site                                                                                                    |
| Icons Available in the Global Settings         Panel         Enable Site Configuration         Icons Available in the Configured Sites         Tab         Image: New         Image: Open                                                                                                    | Description         Enables to associate the configured sites to the probes         Description         Adds a new site         View an existing site                                                                                                    |
| Icons Available in the Global Settings         Panel         Enable Site Configuration         Icons Available in the Configured Sites         Tab         Image: New         Image: Open         Image: Edit                                                                                                    | Description         Enables to associate the configured sites to the probes         Description         Adds a new site         View an existing site         Edits an existing site                                                                      |
| Icons Available in the Global Settings         Panel         Enable Site Configuration         Icons Available in the Configured Sites         Tab         Image: New         Image: Open         Image: Edit         Image: Delete                                                                                                    | Description         Enables to associate the configured sites to the probes         Description         Adds a new site         View an existing site         Edits an existing site         Deletes an existing site                                     |
| Icons Available in the Global Settings<br>Panel         Enable Site Configuration         Icons Available in the Configured Sites<br>Tab         Image: State Configured Sites Configured Sites | DescriptionEnables to associate the configured sites to the<br>probesDescriptionAdds a new siteView an existing siteEdits an existing siteDeletes an existing siteRefreshes the Configured Sites panel and<br>displays the last saved site configurations |

You can view the following in the Configured Sites panel:

| Field Name       | Description                                          |
|------------------|------------------------------------------------------|
| Site Name        | The name of the site configured.                     |
| Regional Manager | The regional manager where the sites are configured. |
| Ordering         | The ordering number assigned to the site.            |
| Node Group Rule  | The node group rule configured for the site.         |
| IP Range Rule    | The IP range rule configured for the site.           |
| Probe Name Rule  | The probe name rule configured for the site.         |
| VRF Name Rule    | The VRF name rule configured for the site.           |

#### **Related Topics**

**Overview of Site Configuration** 

Add a New Site

Edit an Existing Site

Delete an Existing Site

Delete All Existing Sites

Export a Site

Import Sites

### Adding a New Site Using the Site Configuration Form

To add a new site:

- 1. Launch the Site Configuration form.
- 2. Click New in the Configured Sites panel.

The Add Site Configuration form opens.

- 3. Enter values for the following site rules:
  - a. Site Name

Enter the name you want to assign to the site.

Site names are case sensitive. That is  ${\tt SiteA}$  and  ${\tt Sitea}$  are considered two different sites.

Site names must be unique. Also, it is recommended to use unique site names across the sites in a GNM environment.

Site names cannot contain ' (single quotation marks).

When you rename a site, it is identified by the new name.

#### b. Ordering

A QA probe can be associated to only one source or destination site. Specify an ordering number for the site in this field to resolve conflicts in case a QA probe matches multiple sites. The NNM iSPI Performance for QA associates the QA probe with the site that has the lowest ordering number.

If you do not provide an ordering number for the site, the NNM iSPI Performance for QA assigns default ordering. Default ordering for a site is given the lowest priority.

The QA probe is associated with the site which has the **lowest** ordering in case the QA probe matches multiple sites.

#### Example 1

The discovered QA probe name "UDP QA probe from Site A over WAN link to SiteB" is associated to both SiteA and SiteB. The ordering number for SiteA is 1, and the ordering number for SiteB is 2. SiteA is given priority to the QA probe — UDP QA probe from Site A over WAN link to SiteB.

If a QA probe is associated to multiple sites and the ordering is the same for both sites, the weights of the site rules are used to resolve the conflict. The weights are inherent to the site rules.

#### Example 2

The discovered QA probe name "UDP QA probe from Site A over WAN link to SiteB" is associated to both SiteA and SiteB. The ordering number for both SiteA and SiteB is 1.

However, QA probe "UDP QA probe from Site A over WAN link to SiteB" matches the Node Group rule for SiteA and the QA Probe Name Pattern rule for SiteB. This QA probe is therefore associated to SiteA because the Node Group rule has a higher priority than the QA Probe Name Pattern rule.

If the inherent site rules also match for the conflicting sites, the NNM iSPI Performance for QA uses the last modified time to prioritize the sites. In this case, the QA probe is associated to the most recently configured site.

#### c. Node Group

Enter the node group that you want to assign to the site.

You can classify the node groups based on their types, geographic locations etc, while you add them to a site.

The node group must be discovered by HP Network Node Manager i Software and must be already present in the NNMi database.

#### d. IP Address Range

Type the IP address or IP address range and click Add Add to associate an IP address or IP address range to the site. The new IP address is added to the list in the IP Address Range box. You can add IPv4 and IPv6 addresses.

Select an IP address or IP address range and click **Delete Delete** to remove it from the IP Address Range box.

You can click Delete All Delete All to remove all the addresses listed in the IP Address Range box.

Follow the rules as discussed below, while defining a IP address range:

 For IPv4 addresses you can use "-" (the character hyphen) while defining a range of IPv4 addresses.

Specify the range in ascending order. The range must be from a lower value to a higher value.

- For IPV4 addresses use the wild card character "\*" to specify IP addresses between 0 to 255
- For both IPv4 and IPv6, specify an IP address range using "-" (hyphen).
- For both IPv4 and IPv6, specify the IP address range in ascending order. For example, 16.\*.\*, 17.1–100.\*.\*.
- For IPv4, addresses like 0.0.0.0 and 127.0.0.1 are considered as invalid.
- For IPv6 addresses use the standard IPv6 shorthand notation.

#### e. Probe Name Patterns

The Probe Name Patterns box lists the QA probes associated to the node group.

By default NNM iSPI Performance for QA populates the Probe Name Patterns box with the QA probe names associated to the node group assigned to the site.

You can associate a different QA probe with the site. Type the QA probe name patterns and click Add Add to associate a different group of QA probes to the site. The new QA probe name is added to the list in the Probe Name Patterns box.

You can specify a range of QA probe names using the wildcard character "?" (to replace one character) and "\*" (to replace multiple characters).

The QA probe name pattern is split into three parts. Follow the rules as described below, while specifying a QA probe pattern:

• If the QA probe name pattern includes both source and destination information, use a delimiter to differentiate between the source and destination information.

The QA probe pattern should be in the following format:

<pattern for source of the QA probe>|Delimiter| <pattern for
destination of the QA probe>

- The string on the left hand side of the delimiter is considered the source information.
- The string on the right hand side of the delimiter is considered the destination information.

#### Example 1

QA Probe Name Pattern: SiteA | over | \* SiteB

If you specify the delimiter between two "|" (vertical bar) characters, NNM iSPI Performance for QA considers the QA probe names that contain the word "over". It also considers the following:

- The source information on the left hand side of the delimiter "over" should contain the string "SiteA".
- The destination information on the right hand side of the delimiter "over" should contain the string "SiteB" preceding any number of characters.

If you have two QA probes named "UDP QA probe From SiteA over Provider WAN to SiteB" and "ICMP QA probe From SiteA over Provider WAN to SiteB", NNM iSPI Performance for QA retrieves both QA probe names.

#### Example 2

QA Probe Name Pattern: remote??? | to | central\*

This QA probe pattern retrieves QA probe names that match the following criteria:

- The source information on the left hand side of the delimiter "to" should contain the string "remote", followed by three characters.
- The destination information on the right hand side of the delimiter "to" should contain the string "central" followed by any number of characters.

If you have QA probes named "remoteABC to centralHQ", and "remote123 to centralsite, NNM iSPI Performance for QA retrieves both QA probe names.

• You cannot include blank spaces in QA probe name pattern, but you must enter the wild card "\*" (asterisk) wherever required. See the example below:

#### Example 3

QA Probe Name Pattern: \* | to | Bangalore

Note that "\*" must be entered in the source information if you intend to leave the source information blank, and you want to retrieve the QA probe names of the destination, Bangalore. In this example, it does not check for the source information, and it retrieves all the probe name patterns with the destination information as Bangalore.

Select a QA probe name and click **Delete Delete** to remove it from the Probe Name Patterns box.

You can click **Delete All Delete All** to select all the QA probes listed in the Probe Name Patterns box and remove them from the Probe Name Patterns box.

#### f. VRF Wildcards

If your site is associated to a Virtual Private Network (VPN), NNM iSPI Performance for QA populates the VRF Wildcards box with the available VRF ranges. Make sure that the VRF name is associated with the IP address rule that is defined.

You can associate a different VRF range with the site. Type the VRF range and click

Add to associate another VRF range to the site. The new VRF range is added to the list in the VRF Wildcards box.

You can specify a range of VRF using the wildcard character "?" (to replace one character) and "\*" (to replace multiple characters).

Select a VRF range and click **Delete** to remove it from the VRF Wildcards box.

You can click **Delete All Delete All** to remove all the VRF ranges listed in the VRF Wildcards box.

| Icons          | Description                                                                                 |
|----------------|---------------------------------------------------------------------------------------------|
| Close          | Closes the Add Site Configuration form without saving the site information you have entered |
| Save           | Saves the new site information                                                              |
| Save and Close | Saves the site information and closes the Add Site Configuration form                       |
| Clear          | Clears the site information you have entered in the form                                    |

4. Use any one of the following options to complete the task:

5. Click Stress Refresh in the Configured Sites panel to view the changes.

### Related Topics

Overview of Site Configuration

Edit an Existing Site

View a Site

Delete an Existing Site

Delete All Existing Sites

Re-Computing Probes Associated to a Site

Export a Site

Import Sites

# Editing an Existing Site Using the Site Configuration Form

To edit an existing site:

#### 1. Launch the Site Configuration form.

2. Select a site in the Configured Sites tab and click Select a site in the Configured Sites tab and click

The Edit Site Configuration form opens.

Note: From the global manager, you can only view the remote sites, and you cannot edit the remote site details.

3. Update the following values as required:

#### a. Site Name

Enter the name you want to assign to the site.

Site names are case sensitive. That is SiteA and Sitea are considered two different sites.

Site names must be unique. Also, it is recommended to use unique site names across the sites in a GNM environment.

Site names cannot contain ' (single quotation marks).

When you rename a site, it is identified by the new name.

#### b. Ordering

A QA probe can be associated to only one source or destination site. Specify an ordering number for the site in this field to resolve conflicts in case a QA probe matches multiple sites. The NNM iSPI Performance for QA associates the QA probe with the site that has the lowest ordering number.

If you do not provide an ordering number for the site, the NNM iSPI Performance for QA assigns default ordering. Default ordering for a site is given the lowest priority.

The QA probe is associated with the site which has the **lowest** ordering in case the QA probe matches multiple sites.

#### Example 1

The discovered QA probe name "UDP QA probe from Site A over WAN link to SiteB" is associated to both SiteA and SiteB. The ordering number for SiteA is 1, and the ordering number for SiteB is 2. SiteA is given priority to the QA probe — UDP QA probe from Site A over WAN link to SiteB.

If a QA probe is associated to multiple sites and the ordering is the same for both sites, the weights of the site rules are used to resolve the conflict. The weights are inherent to the site rules.

#### Example 2

The discovered QA probe name "UDP QA probe from Site A over WAN link to SiteB" is associated to both SiteA and SiteB. The ordering number for both SiteA and SiteB is 1.

However, QA probe "UDP QA probe from Site A over WAN link to SiteB" matches the Node Group rule for SiteA and the QA Probe Name Pattern rule for SiteB. This QA probe is therefore associated to SiteA because the Node Group rule has a higher priority than the QA Probe Name Pattern rule.

If the inherent site rules also match for the conflicting sites, the NNM iSPI Performance for QA uses the last modified time to prioritize the sites. In this case, the QA probe is associated to the most recently configured site.

This field displays "Default" if you have not specified a value for this field while creating the site. By default the HP Network Node Manager iSPI Performance for Quality Assurance Software assigns a site the lowest ordering value.

#### c. Node Group

Enter the node group that you want to assign to the site.

You can classify the node groups based on their types, geographic locations etc, while you add them to a site.

The node group must be discovered by HP Network Node Manager i Software and must be already present in the NNMi database.

#### d. IP Address Range

Type the IP address or IP address range and click Add Add to associate an IP address or IP address range to the site. The new IP address is added to the list in the IP Address Range box. You can add IPv4 and IPv6 addresses.

Select an IP address or IP address range and click **Delete Delete** to remove it from the IP Address Range box.

You can click **Delete All Delete All** to remove all the addresses listed in the IP Address Range box.

Follow the rules as discussed below, while defining a IP address range:

 For IPv4 addresses you can use "-" (the character hyphen) while defining a range of IPv4 addresses.

Specify the range in ascending order. The range must be from a lower value to a higher value.

- For IPV4 addresses use the wild card character "\*" to specify IP addresses between 0 to 255
- For both IPv4 and IPv6, specify an IP address range using "-" (hyphen).
- For both IPv4 and IPv6, specify the IP address range in ascending order. For example, 16.\*.\*, 17.1-100.\*.\*.
- For IPv4, addresses like 0.0.0.0 and 127.0.0.1 are considered as invalid.
- For IPv6 addresses use the standard IPv6 shorthand notation.

#### e. Probe Name Patterns

The Probe Name Patterns box lists the QA probes associated to the node group.

By default NNM iSPI Performance for QA populates the Probe Name Patterns box with the QA probe names associated to the node group assigned to the site.

You can associate a different QA probe with the site. Type the QA probe name patterns and click Add Add to associate a different group of QA probes to the site. The new QA probe name is added to the list in the Probe Name Patterns box.

You can specify a range of QA probe names using the wildcard character "?" (to replace one character) and "\*" (to replace multiple characters).

The QA probe name pattern is split into three parts. Follow the rules as described below, while specifying a QA probe pattern:

• If the QA probe name pattern includes both source and destination information, use a delimiter to differentiate between the source and destination information.

The QA probe pattern should be in the following format:

```
<pattern for source of the QA probe>|Delimiter| <pattern for
destination of the QA probe>
```

- The string on the left hand side of the delimiter is considered the source information.
- The string on the right hand side of the delimiter is considered the destination information.

#### Example 1

QA Probe Name Pattern: SiteA | over | \* SiteB

If you specify the delimiter between two "|" (vertical bar) characters, NNM iSPI Performance for QA considers the QA probe names that contain the word "over". It also considers the following:

- The source information on the left hand side of the delimiter "over" should contain the string "SiteA".
- The destination information on the right hand side of the delimiter "over" should contain the string "SiteB" preceding any number of characters.

If you have two QA probes named "UDP QA probe From SiteA over Provider WAN to SiteB" and "ICMP QA probe From SiteA over Provider WAN to SiteB", NNM iSPI Performance for QA retrieves both QA probe names.

#### Example 2

QA Probe Name Pattern: remote??? | to | central\*

This QA probe pattern retrieves QA probe names that match the following criteria:

- The source information on the left hand side of the delimiter "to" should contain the string "remote", followed by three characters.
- The destination information on the right hand side of the delimiter "to" should contain the string "central" followed by any number of characters.

If you have QA probes named "remoteABC to centralHQ", and "remote123 to centralsite, NNM iSPI Performance for QA retrieves both QA probe names.

 You cannot include blank spaces in QA probe name pattern, but you must enter the wild card "\*" (asterisk) wherever required. See the example below:

#### Example 3

QA Probe Name Pattern: \* | to | Bangalore

Note that "\*" must be entered in the source information if you intend to leave the source information blank, and you want to retrieve the QA probe names of the destination, Bangalore. In this example, it does not check for the source information, and it retrieves all the probe name patterns with the destination information as Bangalore.

Select a QA probe name and click **Delete Delete** to remove it from the Probe Name Patterns box.

You can click **Delete All Delete All** to select all the QA probes listed in the Probe Name Patterns box and remove them from the Probe Name Patterns box.

#### f. VRF Wildcards

If your site is associated to a Virtual Private Network (VPN), NNM iSPI Performance for QA populates the VRF Wildcards box with the available VRF ranges. Make sure that the VRF name is associated with the IP address rule that is defined.

You can associate a different VRF range with the site. Type the VRF range and click

Add Add to associate another VRF range to the site. The new VRF range is added to the list in the VRF Wildcards box.

You can specify a range of VRF using the wildcard character "?" (to replace one character) and "\*" (to replace multiple characters).

Select a VRF range and click Delete Delete to remove it from the VRF Wildcards box.

You can click **Delete All Delete All** to remove all the VRF ranges listed in the VRF Wildcards box.

4. Use any one of the following options to complete the task:

| Icons          | Description                                                                                  |
|----------------|----------------------------------------------------------------------------------------------|
| Close          | Closes the Edit Site Configuration form without saving the site information you have entered |
| Save Save      | Saves the new site information                                                               |
| Save and Close | Saves the site information and closes the Edit Site Configuration form                       |
| Clear          | Clears the site information you have entered in the form                                     |

5. Click Refresh in the Configured Sites panel to view the changes.

#### **Related Topics**

Overview of Site Configuration

Add a New Site

View a Site

Delete an Existing Site

Delete All Existing Sites

Re-Computing Probes Associated to a Site

Export a Site Using Site Configuration Form

Import Sites Using Site Configuration Form

# Deleting an Existing Site Using the Site Configuration Form

To delete an existing site:

- 1. Launch the Site Configuration form.
- 2. Select a site in the **Configured Sites** panel and click **Delete**.
- 3. Click Refresh in the Configured Sites panel to view the changes.

The QA probe associations for the site are deleted automatically once you delete a site. You do not need to recompute the QA probe associations after deleting a site.

Note: In a GNM environment, the global manager cannot delete Remote Sites . The sites deleted at the regional manager are propagated to the global manager. In case, the synchronization takes more time, you can run the following commands to trigger synchronization:

To synchronize the deletion of sites at regional manager to the global manager:

nmsqasiteconfigutil synchronize <regional manager name>

To synchronize the deletion of sites at all regional managers to the global manager:

nmsqasiteconfigutil synchronize all

# Deleting All the Existing Sites Using the Site Configuration Form

To delete all the existing sites:

- 1. Launch the Site Configuration form.
- 2. Click Click Delete All Delete All.
- <sup>3.</sup> Click Refresh in the Configured Sites panel to view the changes.

The QA probe associations for the sites are deleted automatically. You do not need to recompute the QA probe associations after deleting the sites.

Note: In a GNM environment, the global manager cannot delete Remote Sites . The sites deleted at the regional manager are propagated to the global manager. In case, the synchronization takes more time, you can run the following commands to trigger synchronization:

To synchronize the deletion of sites at regional manager to the global manager:

nmsqasiteconfigutil synchronize <regional manager name>

To synchronize the deletion of sites at all regional managers to the global manager:

nmsqasiteconfigutil synchronize all

### Viewing an Existing Site Configuration Using the Site Configuration Form

To view a site configuration:

- 1. Launch the Site Configuration form.
- 2. Select a site in the **Configured Sites** panel and click Open.

The View Site Configuration Details form opens.

You can view the following details:

| Field Name         | Description                                                                                                    |
|--------------------|----------------------------------------------------------------------------------------------------|
| Site Name          | The name of the site.                                                                                                    |
| Ordering           | The ordering number for the site. This field displays "Default" if you have not specified a value for this field while creating the site. |
| Regional Manager   | The name of the Regional Manager where the site was configured.                                                                           |
| Node Group         | The node group assigned to the site.                                                                                                    |
| IP Address Range   | The set of IPv4 or IPv6 addresses associated to the site.                                                                                 |
| Probe Name Pattern | The QA probes or the Probe Name patterns of the QA probes that are associated to the site.                                                |
| VRF Wildcards      | The VRF name associated to the site.                                                                                                    |

#### **Related Topics**

Overview of Site Configuration

Add a New Site

Edit an Existing Site

Delete an Existing Site

Delete All Existing Sites

Re-Computing Probes Associated to a Site

Export a Site

Import Sites

## **Exporting a Site**

To export the existing site configurations to an XML file:

- 1. Launch the Site Configuration form.
- 2. Click Export Export.

3. Enter the file name where you want to export the existing site configuration in the user prompt dialog.

You must enter the file name with full path information; for example, <code>C:\temp\site\_conf.xml</code>

If you enter the XML file name without entering the absolute path, by default the file gets saved in the following directory of the NNMi management server where NNM iSPI Performance for QA is installed:

UNIX: \$NnmDataDir/shared/qa/conf

Windows : %NnmDataDir%\shared\qa\conf

4. Click **OK** in the user prompt dialog.

You can also export the existing site configuration using the following command line utility:

UNIX: \$NnmInstallDir/bin/nmsqasiteconfigutil.ovpl -export [filename]

Windows: %NnmInstallDir%\bin\nmsqasiteconfigutil.ovpl -export [filename]

If the site export fails, check the following log files:

UNIX: \$NnmInstallDir/log/qa/qaspi0.log

Windows: %NnmInstallDir%\log\qa\qaspi0.log

Note: You can export local sites, but you cannot export remote sites.

### **Importing Sites**

To import site configurations from an XML file:

- 1. Launch the Site Configuration form.
- 2. Click Import Import.
- 3. In the user prompt dialog, enter the file name from where you want to import the site configuration information.

You must enter the file name with full path information; for example, C:\temp\site\_ conf.xml

Note: You can import the sites configured in the previous version of NNM iSPI Performance for QA as well.

4. Click **OK** in the user prompt dialog.

If a site is already defined and displayed in the Configured Sites panel, the import utility does not import the configuration information for this site from the XML file.

You can also import site configuration information using the following command line utility:

**UNIX:** \$NnmInstallDir/bin/nmsqasiteconfigutil.ovpl –import [filename]

Windows: %NnmInstallDir%\bin\nmsqasiteconfigutil.ovpl –import [filename]

If the site import fails, check the following log files:

UNIX:\$NnmInstallDir/log/qa/qaspi0.log

Windows: %NnmInstallDir%\log\qa\qaspi0.log

# **Re-Computing Probes Associated to a Site**

HP Network Node Manager iSPI Performance for Quality Assurance Software associates the QA probes with the respective sites during the configuration poll. However, if there are changes in the site configuration, the probes can be associated to the site by clicking on the Recompute Probes Associations button.

#### User Scenario

The head office of an organization is connected to it's branch office via WAN links. To monitor the network performances of the branch office, a new site is created using the NNM iSPI Performance for QA Site Configuration form. The new site contains the following parameters:

Site Name: SiteA

Ordering: 1

Node Group: Routers

IP Address Range: 17.1-100.\*.\*

Probe Name Patterns: \*SiteA|to|Central

VRF Wildcards: None

Later, the following QA probe name patterns need to be added to SiteA:

- SiteA???|to|\*Central
- SiteA\*|over|Central\*

Also, the following VRF groups need to be added:

- VRF 1-SiteA
- VRF 2-SiteA

After the site is reconfigured, the QA probes matching the specified QA probe patterns for the node group "Routers" are associated to SiteA in the next configuration poll.

Use the Recompute Probes Associations utility to associate the QA probes to the new or updated sites at once.

Use any of the following options to recompute QA probe associations for the new or updated sites:

- Click Recompute Probes Associations
   Recompute Probes Associations on the Site Configuration form.
- Use the following command line utility:
  - UNIX: .\$NnmInstallDir/bin/bin/nmsqasiteconfigutil.ovpl –recompute
  - Windows: %NnmInstallDir%\bin\nmsqasiteconfigutil.ovpl -recompute

By default, the %QASPI\_Install\_Dir% is <drive>:\Program Files(x86)\HP\HP BTO Software\

Note: In case, the recomputation does not occur due to an internal error, you can run the following command to reset the internal queue and the gateway flag to allow subsequent probe associations:

nmsqasiteconfigutil resetrecomputeQ

### HP Network Node Manager iSPI Performance for Quality Assurance Software Site Wide Threshold Configuration

NNM iSPI Performance for QA thresholds enables you to track the health and performance of the network elements in a network.

You can establish thresholds for the probes associated with sites. You can configure these thresholds to create an incident whenever the network performance measurement assigned to the site breaches the threshold.

To configure a threshold for a site, you must have a source site, but may not have a destination site. If you do not assign a destination site to the threshold, the threshold is applied to all the QA probes run from the source site.

You can configure thresholds for the following Quality Assurance metrics derived from the QA probes configured for an existing site:

- Round Trip Time (RTT)
- Jitter
- Packet Loss (Can be from source to destination, and from destination to source.)
- Mean Opinion Score (MOS)

NNM iSPI Performance for QA performs the following actions if a threshold is breached:

- Sets the QA probe status to Major.
- Creates an incident for the violated threshold.
- Sends the threshold violation details to the Network Performance Server for generating reports
- Retains the threshold state as Nominal, or sets the threshold state to High or Low depending on the count based, or time based threshold configuration

You can see the contents of the topic <u>Probe Based Threshold Configuration</u> to override thresholds of probes specific to a site.

In a GNM environment, the global manager receives the threshold states from the sites in the regional managers. You **cannot** configure thresholds for remote sites. The thresholds configured for the sites of the global managers are not applicable for the sites of regional managers.

You can monitor the network performance and generate an incident based on the count based threshold or time based threshold configuration.

Note: You can only configure either a count based or time based threshold configuration for a combination of a site, service, and metric.

#### **Threshold Configurations**

**Count Based Threshold Configuration** 

You can generate an incident based on the count or number of consecutive times a metric violates the threshold value. You can define this count in the Threshold Configuration form, and you can specify to trigger an incident when the threshold violation exceeds this count.

#### Time Based Threshold Configuration

Time based threshold configuration is useful when you intend to alert the user when the threshold breached state persists for more than a specific time period. This is derived by specifying X as the duration of time in minutes when the metric is in a threshold breached state within Y number of minutes specified in the sliding window. Based on your choice, you can trigger an incident if required.

#### Example for Time Based Threshold Configuration

Consider a scenario, where the polling interval is 5 minutes; High duration is 10 minutes; and High Duration Window is 60 minutes. In this scenario, an incident is generated whenever the High Duration exceeds 10 minutes within the 60 minute duration. NNM iSPI Performance for QA uses a sliding window wherein each time the High Duration (10 minutes) is reached, NNM iSPI Performance for QA drops the oldest polled value (first 5 minutes) and adds the most recent (between 60 to 65 minutes). This procedure continues and enables you to determine time based threshold violation.

You can make utmost use of the Time based threshold violation by ensuring that the duration specified in the sliding window is greater than or equal to the polling interval.

#### **Baseline Settings Configuration**

#### **Baseline Deviation Settings Configuration**

Apart from the time based and count based threshold configuration, you can also do a <u>baseline</u> <u>monitoring</u> based on the baseline deviation setting configuration in NNM iSPI Performance for QA. You can do a baseline deviation setting configuration for the selected site, service, and metric. An incident is generated and the baseline state transitions to Abnormal Range only if it meets all the criteria listed below:

- Exceeds the count or the number of standard deviation that is above the average value for the metric, or exceeds the count or the number of standard deviation that is below the average value for the metric. This count is specified in the Upper Baseline Limit Deviations or Lower Baseline Limit Deviations for the selected metric in the baseline deviation settings configuration.
- Exceeds the duration for which the upper or lower baseline deviation persists in the specified sliding window duration

#### **Related Topics**

Launch the Threshold Configuration Form

Add New Threshold Configuration to a Site

Edit Threshold Configuration of a Site

Delete an Existing Threshold of a Site

Delete All Existing Thresholds of a Site

Import Thresholds of a Site

Export Thresholds of a Site

### Launching the Threshold Configuration Form

To launch the threshold configuration form:

1. Log on to NNMi console using your username and password.

You must have administrator privileges.

- 2. From the workspace navigation panel, select Configuration workspace.
- 3. Select **Quality Assurance Configuration Console**. The console opens.
- 4. In the Configuration workspace, select Site Based Threshold

The Threshold Configuration form opens.

You can perform the following tasks using the Threshold Configuration form:

Note: Any changes made to the threshold settings are applied to the poller immediately.

| Icons Available in the Threshold<br>Configuration Toolbar | Description                                                                                                    |
|-----------------------------------------------------------|----------------------------------------------------------------------------------------------------|
| Close                                                     | Closes the Threshold Configuration form without saving the current configuration                                             |
| Save                                                      | Saves the current configuration.                                                                                             |
| Save and Close                                            | Saves the current configuration and closes the<br>Threshold Configuration form                                               |
| Refresh                                                   | Retrieves the last saved threshold configuration from the database and displays the data in the Threshold Configuration form |
| Export Export                                             | Exports the existing thresholds                                                                                              |
| Import Import                                             | Imports thresholds from an XML file                                                                                          |
| Icons Available in the Global Settings<br>Panel           | Description                                                                                                    |
| Enable                                                    | Enables the site wide threshold configuration                                                                                |
| Icons Available in the Site Wide<br>Configuration Panel   | Description                                                                                                    |
| New                                                       | Adds a new threshold configuration                                                                                           |
| Edit                                                      | Edits an existing threshold configuration                                                                                    |
|                                                           |                                                                                                    |
| Icons Available in the Threshold<br>Configuration Toolbar | Description                                                                                                    |
|-----------------------------------------------------------|----------------------------------------------------------------------------------------------------|
|                                                           |                                                                                                    |
| Refresh                                                   | Retrieves the last saved data from the database<br>and displays the data in the Site Wide<br>Configuration panel |
| Celete All Delete All                                     | Deletes all the existing thresholds                                                                              |

## **Related Topics**

Overview of Threshold Configuration for Sites

Edit an Existing Threshold Setting of a Site

Delete an Existing Threshold of a Site

Delete All Existing Thresholds of a Site

Import Thresholds of a Site

Export Threshold of a Site

# Adding New Threshold Configuration

To add a new threshold configuration:

- 1. Launch the Threshold Configuration form.
- 2. Click New in the Site Wide Configuration panel.

The Add Threshold Configuration form opens.

3. Specify the following information in the Threshold Configuration panel:

| Field Name       | Description                                                          |
|------------------|----------------------------------------------------------------------|
| Source Site      | Select the name of the source site. This field is mandatory.         |
| Destination Site | Select the destination site for the QA probes.                       |
|                  | This field is optional.                                              |
| Service          | The type of the discovered QA probe. This field is mandatory.        |
|                  | NNM iSPI Performance for QA recognizes the following QA probe types: |
|                  | UDP Echo                                                             |
|                  | ICMP Echo                                                            |
|                  | <ul> <li>UDP</li> </ul>                                              |
|                  | <ul> <li>TCP Connect</li> </ul>                                      |

| Field Name | Description              |
|------------|--------------------------|
|            | <ul> <li>VolP</li> </ul> |

You can view the two tabs; Threshold Settings and Baseline Settings.

### 4. You can perform the following tasks when you click on the Threshold Settings tab.

| Icons Available in the<br>Threshold Settings Tab | Description                                                                              |
|--------------------------------------------------|------------------------------------------------------------------------------------------|
| New                                              | Adds a new threshold                                                                     |
| Edit                                             | Edits the threshold                                                                      |
| Delete                                           | Deletes the selected threshold                                                           |
| Refresh                                          | Retrieves the last saved threshold configuration from the database and displays the data |
| Celete All Delete All                            | Deletes all the threshold configured for the site                                        |

5. You can perform the following tasks when you click on the **Baseline Settings** tab.

| Icons Available in the<br>Baseline Settings Tab | Description                                                                              |
|-------------------------------------------------|------------------------------------------------------------------------------------------|
| New                                             | Adds a new baseline setting                                                              |
| Edit                                            | Edits the baseline setting                                                               |
| Delete                                          | Deletes the selected baseline settings                                                   |
| Refresh                                         | Retrieves the last saved threshold configuration from the database and displays the data |
| Delete All Delete All                           | Deletes all the baseline settings configured for the site                                |

## **Related Topics**

Overview of Threshold Configuration for Sites

Edit Threshold Configuration of a Site

Delete an Existing Threshold of a Site

Delete All Existing Thresholds of a Site

Import Thresholds of a Site

Export Thresholds of a Site

# Adding New Threshold Settings Using the Threshold Configuration Form

To add a new threshold:

- 1. Make sure that you selected the Source Site, and Service in the <u>Add Threshold Configuration</u> form if you are launching the form from Site Wide threshold configuration. You can ignore this step if you are launching this form from Probe based threshold configuration.
- 2. Click New in the Threshold Settings tab.

The Add Threshold Settings form opens.

3. Specify the following to configure the threshold settings:

| Field Name | Description                                                                                                    |
|------------|----------------------------------------------------------------------------------------------------|
| Туре       | Select the type of threshold violation. The valid types are $\underline{Count Based}$ and $\underline{Time Based}$ . |
| Metric     | Select the metric for which you are configuring the threshold.<br>The metrics are populated based on the service.    |

4. After you select the metric to configure the threshold, the list of fields relevant to the selected metric appear. You can specify the following values to configure the new threshold:

| Field Name       | Description                                                                                                    |
|------------------|----------------------------------------------------------------------------------------------------|
| High Value       | Enter the threshold value. This value indicates the maximum value above which the metric will be considered to have violated the Nominal range. For Packet Loss metric, enter the High Value in percentage. |
| High Value Rearm | Enter the high rearm value for the threshold. For Packet Loss metric, enter the High Value Rearm in percentage.                                                                                             |
|                  | The High Rearm Value is used to indicate the end of the high<br>threshold state and NNM iSPI Performance for QA clears<br>the incident once it reaches below this value.                                    |
|                  | The high value rearm must always be lower than the high value.                                                                                                    |
|                  | Example                                                                                                    |
|                  | For the Round Trip Time (RTT) you must generate an incident when the RTT is 150 and clear the incident when the RTT value comes down to 100.                                                                |
|                  | Set the following values for the threshold:                                                                                                    |
|                  | High Value: 150                                                                                                    |
|                  | High Value Rearm: 100                                                                                                    |

| Field Name      | Description                                                                                                    |
|-----------------|----------------------------------------------------------------------------------------------------|
|                 | This value enables you to be aware when a network performance problem starts to improve.                                                                         |
| Low Value       | Enter the low threshold value. This value indicates the maximum value below which the metric will be considered to have violated the Nominal range.              |
| Low Value Rearm | Enter the low rearm value for the threshold. For Packet Loss metric, enter the Low Rearm Value in percentage.                                                    |
|                 | The Low Rearm Value is used to indicate the end of the low threshold state and NNM iSPI Performance for QA clears the incident once it reaches above this value. |
|                 | The low value rearm must be greater than the low value.                                                                                                    |
|                 | Example                                                                                                    |
|                 | For the Mean Opinion Score (MOS) you must generate an incident when the MOS score is 3 and clear the incident when the score is improved to 4.5.                 |
|                 | Set the following values for the threshold:                                                                                                    |
|                 | • Low Value: 3                                                                                                    |
|                 | • Low Value Rearm: 4.5                                                                                                    |
|                 | This value enables you to be aware when a network performance problem starts to improve.                                                                         |

The following field appears, if you selected the Type as Count Based:

| Field Name    | Description                                                                                                    |
|---------------|----------------------------------------------------------------------------------------------------|
| Trigger Count | Specify after how many consecutive threshold violations<br>NNM iSPI Performance for QA must alert the operator by<br>transitioning the threshold state to High or Low<br>accordingly. |

The following fields appear if you selected the Type as Time Based:

| Field Name           | Description                                                                                                    |
|----------------------|----------------------------------------------------------------------------------------------------|
| High Duration        | The minimum duration for which the value must persist in a high value range for the threshold state to change to High and generate an incident (if specified). |
|                      | The polling interval must be less than or equal to the high duration value.                                                                                    |
| High Duration Window | The duration of the window within which the high duration                                                                                                    |

| Field Name | Description                                                                                                    |
|------------|----------------------------------------------------------------------------------------------------|
|            | criteria must be met. This value must be greater than 0 (zero), and this value can be the same as High Duration value. NNM iSPI Performance for QA uses a sliding window wherein each time the High Window Duration is reached, NNM iSPI Performance for QA drops the oldest polled value and adds the most recent. |

The following fields appear if you selected the Type as Time Based and the metric as MOS:

| Low Duration        | The minimum duration for which the value must persist in a low value range for the threshold state to change to Low and generate an incident (if specified).<br>The polling interval must be less than or equal to this low duration value.                                                                                                    |
|---------------------|----------------------------------------------------------------------------------------------------|
| Low Duration Window | The duration of the window within which the low duration<br>criteria must be met. This value must be greater than 0<br>(zero), and this value can be the same as Low Duration<br>value. NNM iSPI Performance for QA uses a sliding<br>window wherein each time the Low Window Duration is<br>reached, NNM iSPI Performance for QA drops the oldest<br>polled value and adds the most recent. |

5. Select the following to generate an incident when the time based threshold or count based threshold value is violated:

| Field Name        | Description                                                                                                    |
|-------------------|----------------------------------------------------------------------------------------------------|
| Generate Incident | Select this option if you want NNM iSPI Performance for QA to generate an incident for count based or time based threshold violations. By default this option is selected. |

6. Use any one of the following options to complete the task:

| Icons          | Description                                                                                            |
|----------------|----------------------------------------------------------------------------------------------------|
| Close          | Closes the Add Threshold Configuration form without saving the threshold information you have entered. |
| Save and Close | Saves the threshold information and closes the Threshold Configuration form                            |
| Clear          | Clears the threshold information you have entered in the form                                          |
| -              |                                                                                                    |

7. Click Refresh to view the changes.

8. Click Save or Save and Close in the Threshold Configuration form.

Caution: The new threshold is not saved unless you click Save or Save and Close in the Threshold Configuration form.

NNM iSPI Performance for QA applies the following rules while creating thresholds for a **site** using this form:

- You can create thresholds only for the existing sites.
- You must select a source site and service for the new threshold.
- You could select the destination site for the new threshold
- If you do not specify a destination site for the threshold, the threshold is applied to all the destination sites of the source sites.
- You cannot configure thresholds for remote sites.
- Note: For a Time Based Threshold configuration on probes, if the polling interval is greater than the High Duration or Low Duration value, the threshold cannot be configured for those QA probes. A list of these QA Probes, the UUID, and other details can be viewed in the log file, which is available in the following directory:

UNIX: ./var/opt/OV/log/qa/qaspi0.log

Windows: %NnmInstallDir%\log\qa\qaspi0.log

### **Related Topics**

Overview of Threshold Configuration for Sites

Overview of Threshold Configuration for Probes

# Adding New Baseline Settings Using the Threshold Configuration Form

To add a new baseline setting configuration:

- Make sure that you selected the Source Site, and Service in the <u>Add Threshold Configuration</u> form if you are launching the form from Site Wide threshold configuration. You can ignore this step if you are launching this form from Probe based threshold configuration.
  - 2. Click New in the Baseline Settings tab. The Add Baseline Settings form opens.
  - 3. Specify the following to configure the baseline deviation settings:

Note: You can expand or collapse the baseline deviation settings.

| Field Name | Description                                                                                                    |
|------------|----------------------------------------------------------------------------------------------------|
| Metric     | Select the metric for which you require to configure baseline deviation settings. The valid metrics for baseline deviation |

| Field Name | Description                                 |
|------------|---------------------------------------------|
|            | setting configuration are as below:         |
|            | <ul> <li>RTT (ms)</li> </ul>                |
|            | <ul> <li>RTT (microS)</li> </ul>            |
|            | <ul> <li>Two Way Jitter (microS)</li> </ul> |
|            | <ul> <li>Two Way Packet Loss (%)</li> </ul> |
|            | • MOS                                       |

4. After you select the metric, the list of fields relevant to the selected metric appear. You can specify the following values to configure the baseline deviation settings:

| Field Name                                         | Description                                                                                                    |
|----------------------------------------------------|----------------------------------------------------------------------------------------------------|
| Upper Baseline Limit Enabled                       | If you enable this option, NNM iSPI Performance for QA uses the<br>Upper Baseline Limit Deviations-Above Average field value to<br>determine the number of times there is a standard deviation above the<br>average value. |
|                                                    | If you disable this option NNM iSPI Performance for QA does not consider the Upper Baseline Limit Deviations-Above Average field value.                                                                                    |
|                                                    | This field is not relevant and does not appear for MOS metric.                                                                                                    |
| Upper Baseline Limit<br>Deviations - Above Average | The number or count of standard deviation above the average values for NNM iSPI Performance for QA to determine the upper baseline limit.                                                                                  |
|                                                    | This field is not relevant and does not appear for MOS metric.                                                                                                    |
| Lower Baseline Limit Enabled                       | If you enable this option, NNM iSPI Performance for QA uses the Lower Baseline Limit Deviations-Below Average field value to determine the number of times there is a standard deviation below the average value.          |
|                                                    | If you disable this option NNM iSPI Performance for QA does not consider the Lower Baseline Limit Deviations - Below Average field value.                                                                                  |
|                                                    | This field appears only for MOS metric.                                                                                                    |
| Lower Baseline Limit<br>Deviations - Below Average | The number or count of standard deviation below the average values for NNM iSPI Performance for QA to determine the lower baseline limit.                                                                                  |
|                                                    | This field appears only for MOS metric.                                                                                                    |
| Duration                                           | The minimum time for which the standard deviation must persist to deviate from the configured Baseline Range before the baseline state transitions to Abnormal Range and generates an incident.                            |

| Field Name      | Description                                                                                                    |
|-----------------|----------------------------------------------------------------------------------------------------|
|                 | The Polling Interval should be less than or equal to the Duration.                                                                                                    |
| Window Duration | The window duration within which the Upper Baseline Limit or Lower<br>Baseline Limit Deviation criteria must be met.                                                                                                    |
|                 | The value must be greater than 0 (zero) and can be the same as the<br>Duration value. NNM iSPI Performance for QA uses a sliding<br>window, meaning that each time the Duration is reached, NNM iSPI<br>Performance for QA drops the oldest polling cycle and adds the most<br>recent. |

5. Use any one of the following options to complete the task:

| Icons          | Description                                                                                             |
|----------------|----------------------------------------------------------------------------------------------------|
| Close          | Closes the Add Baseline Settings form without saving the baseline setting information you have entered. |
| Save and Close | Saves the baseline setting information and closes the Add Baseline Settings form                        |

- 6. Click Save and Close in the Add Baseline Settings form to save the baseline setting information.
- 7. Click Save or Save and Close in the Threshold Configuration form.

Caution: The new baseline settings configuration is not saved unless you click E Save or

**Save and Close** in the Threshold Configuration form.

NNM iSPI Performance for QA applies the following rules while configuring baseline deviation settings for a **site** using this form:

- You can configure baseline settings only for the QA probes of the existing sites.
- You must select a source site, service, and metric to configure the baseline settings.
- Optionally, you can select the destination site
- If you do not specify a destination site for the baseline setting, the configuration is applied to all the QA probes of the destination sites from the source sites.
- You cannot configure baseline settings for remote sites.

### **Related Topics**

Overview of Threshold Configuration for Sites

Overview of Threshold Configuration for QA Probes

# **Editing Threshold Configuration**

To edit a threshold configuration:

- 1. Launch the Threshold Configuration form.
- Select one or more site wide configuration and click Select in the Site Wide Configuration panel.

The Edit Threshold Configuration form opens.

3. Specify the following information in the Threshold Configuration panel:

| Field Name       | Description                                                          |
|------------------|----------------------------------------------------------------------|
| Source Site      | Select the name of the source site. This field is mandatory.         |
| Destination Site | Select the destination site for the QA probes.                       |
|                  | This field is optional.                                              |
| Service          | The type of the discovered QA probe. This field is mandatory.        |
|                  | NNM iSPI Performance for QA recognizes the following QA probe types: |
|                  | UDP Echo                                                             |
|                  | ICMP Echo                                                            |
|                  | <ul> <li>UDP</li> </ul>                                              |
|                  | <ul> <li>TCP Connect</li> </ul>                                      |
|                  | <ul> <li>VolP</li> </ul>                                             |

You can view the two tabs; Threshold Settings and Baseline Settings.

4. You can view the following options when you click on the Threshold Settings tab.

| Icons Available in the<br>Threshold Settings Tab | Description                                                                              |
|--------------------------------------------------|------------------------------------------------------------------------------------------|
| New                                              | Adds a new threshold                                                                     |
| Edit                                             | Edits the selected threshold                                                             |
| Delete                                           | Deletes the selected threshold                                                           |
| Refresh                                          | Retrieves the last saved threshold configuration from the database and displays the data |
| Collete All Delete All                           | Deletes all the threshold configured for the site                                        |

5. You can view the following options when you click on the Baseline Settings tab:

| Icons Available in the<br>Baseline Settings Tab | Description                                                                                               |
|-------------------------------------------------|----------------------------------------------------------------------------------------------------|
| New                                             | Adds a new baseline deviation setting                                                                     |
| Edit                                            | Edits the baseline deviation setting                                                                      |
| Delete                                          | Deletes the selected baseline deviation settings                                                          |
| 8 Refresh                                       | Retrieves the last saved baseline deviation setting configuration from the database and displays the data |
| Delete All                                      | Deletes all the baseline deviation settings configured for the site                                       |

## **Related Topics**

Overview of Threshold Configuration for Sites

Add New Threshold Configuration

Delete an Existing Threshold of a Site

Delete All Existing Thresholds of a Site

Import Threshold of a Site

Export Threshold of a Site

# Editing an Existing Threshold Setting Using the Threshold Configuration Form

To edit an existing threshold setting:

- Make sure that you selected the Source Site, and Service in the <u>Edit Threshold Configuration</u> form if you are launching the form from Site Wide threshold configuration. You can ignore this step if you are launching this form from Probe based threshold configuration in the NNMi console or the <u>Probe Specific Thresholds Form</u> in the Quality Assurance Configuration console.
- 2. Click on the Threshold Settings tab.
- <sup>3.</sup> Select the threshold setting to be modified, and click **Edit**.

The Edit Threshold Settings form opens.

You can view the threshold setting that was configured earlier.

Note: For probe based threshold configuration, you can view the threshold that was configured for the Remote QA probes, but you **cannot** configure thresholds for Remote QA Probes.

You cannot modify the following details:

| Field Name | Description                                                                                |
|------------|--------------------------------------------------------------------------------------------|
| Туре       | The type of threshold violation can be <u>Count Based</u> or <u>Time</u><br><u>Based</u> . |
| Metric     | The name of the metric.                                                                    |

4. You can modify the following information:

| Field Name       | Description                                                                                                    |
|------------------|----------------------------------------------------------------------------------------------------|
| High Value       | Enter the threshold value. This value indicates the maximum value<br>above which the metric will be considered to have violated the<br>Nominal range. For Packet Loss metric, enter the High Value in<br>percentage. |
| High Value Rearm | Enter the high rearm value for the threshold. For Packet Loss metric, enter the High Value Rearm in percentage.                                                                                                    |
|                  | The High Rearm Value is used to indicate the end of the high threshold state and NNM iSPI Performance for QA clears the incident once it reaches below this value.                                                   |
|                  | The high value rearm must always be lower than the high value.                                                                                                    |
|                  | Example                                                                                                    |
|                  | For the Round Trip Time (RTT) you must generate an incident when the RTT is 150 and clear the incident when the RTT value comes down to 100.                                                                         |
|                  | Set the following values for the threshold:                                                                                                    |
|                  | High Value: 150                                                                                                    |
|                  | High Value Rearm: 100                                                                                                    |

| Field Name      | Description                                                                                                    |
|-----------------|----------------------------------------------------------------------------------------------------|
|                 | This value enables you to be aware when a network performance problem starts to improve.                                                                         |
| Low Value       | Enter the low threshold value. This value indicates the maximum value below which the metric will be considered to have violated the Nominal range.              |
| Low Value Rearm | Enter the low rearm value for the threshold. For Packet Loss metric, enter the Low Rearm Value in percentage.                                                    |
|                 | The Low Rearm Value is used to indicate the end of the low threshold state and NNM iSPI Performance for QA clears the incident once it reaches above this value. |
|                 | The low value rearm must be greater than the low value.                                                                                                    |
|                 | Example                                                                                                    |
|                 | For the Mean Opinion Score (MOS) you must generate an incident<br>when the MOS score is 3 and clear the incident when the score is<br>improved to 4.5.           |
|                 | Set the following values for the threshold:                                                                                                    |
|                 | • Low Value: 3                                                                                                    |
|                 | • Low Value Rearm: 4.5                                                                                                    |
|                 | This value enables you to be aware when a network performance problem starts to improve.                                                                         |

The following fields appear, if the Type is Count Based, and you can modify the information if required

| Field Name    | Description                                                                                                    |
|---------------|----------------------------------------------------------------------------------------------------|
| Trigger Count | Specify after how many consecutive threshold violations<br>NNM iSPI Performance for QA must alert the operator by<br>transitioning the threshold state to High or Low<br>accordingly. |

The following fields appear if the Type is Time Based, and you can modify the information if required:

| Field Name    | Description                                                                                                    |
|---------------|----------------------------------------------------------------------------------------------------|
| High Duration | The minimum duration for which the value must persist in a<br>high value range for the threshold state to change to High<br>and generate an incident (if specified)<br>The polling interval must be less than or equal to the high<br>duration value. |

| Field Name           | Description                                                                                                    |
|----------------------|----------------------------------------------------------------------------------------------------|
| High Duration Window | The duration of the window within which the high duration<br>criteria must be met. This value must be greater than 0<br>(zero), and this value can be the same as High Duration<br>value. NNM iSPI Performance for QA uses a sliding window<br>wherein each time the High Window Duration is reached,<br>NNM iSPI Performance for QA drops the oldest polled value<br>and adds the most recent. |

The following fields appear, if you selected the Type as Time Based and the metric as MOS:

| Low Duration        | The minimum duration for which the value must persist in a low value range for the threshold state to change to Low and generate an incident (if specified).<br>The polling interval must be less than or equal to this low duration value.                                                                                                    |
|---------------------|----------------------------------------------------------------------------------------------------|
| Low Duration Window | The duration of the window within which the low duration<br>criteria must be met. This value must be greater than 0<br>(zero), and this value can be the same as Low Duration<br>value. NNM iSPI Performance for QA uses a sliding window<br>wherein each time the Low Window Duration is reached,<br>NNM iSPI Performance for QA drops the oldest polled value<br>and adds the most recent. |

Note: You can modify the information if required.

5. Select the following to generate an incident when the time based threshold or count based threshold value is violated:

| Field Name        | Description                                                                                                    |
|-------------------|----------------------------------------------------------------------------------------------------|
| Generate Incident | Select this option if you want NNM iSPI Performance for QA to generate an incident for count based or time based threshold violations. By default this option is selected. |

6. Use any one of the following options to complete the task:

| Icons     | Description                                                                                           |
|-----------|----------------------------------------------------------------------------------------------------|
| Close     | Closes the Add Threshold Configuration form without saving the threshold information you have entered |
| and Close | Saves the threshold information and closes the Threshold Configuration form                           |
| Clear     | Clears the threshold information you have entered in the form                                         |

7. Click Refresh in the Threshold Settings panel to view the changes.

8. Click Save and Close.

The Threshold Configurations form closes.

9. Click Bave or Save and Close in the Threshold Configuration form.

Caution: The changes you have made in the threshold will not be saved unless you click

Save or Save and Close in the Threshold Configuration form.

NNM iSPI Performance for QA applies the following rules while updating thresholds:

- You can define thresholds only for the existing sites.
- Any modification in the threshold directly updates the state poller.
- Note: For a Time Based Threshold configuration on probes, if the polling interval is greater than the High Duration or Low Duration value, the threshold cannot be configured for those QA probes. A list of these QA Probes, the UUID, and other details can be viewed in the log file, which is available in the following directory:

UNIX: ./var/opt/OV/log/qa/qaspi0.log

Windows: %NnmInstallDir%\log\qa\qaspi0.log

## **Related Topics**

Overview of Threshold Configuration for Sites

Overview of Threshold Configuration for Probes

# Editing Baseline Settings Using the Threshold Configuration Form

To edit a baseline setting configuration:

- 1. Make sure that you selected the Source Site, and Service in the <u>Edit Threshold Configuration</u> form if you are launching the form from Site Wide threshold configuration. You can ignore this step if you are launching this form from Probe based threshold configuration.
- <sup>2.</sup> Select the baseline settings, and click **bill** Edit in the Baseline Settings panel.

The Edit Baseline Settings form opens.

3. To edit the baseline deviations settings in the Baseline Deviations Settings panel:

a. You can view the following details:

| Field Name | Description                                                                              |
|------------|------------------------------------------------------------------------------------------|
| Metric     | The metric for which you require to edit the baseline deviations settings configuration. |

b. You can edit the following baseline deviation settings configuration:

Note: The following fields appear depending on the metric:

| Field Name                                         | Description                                                                                                    |
|----------------------------------------------------|----------------------------------------------------------------------------------------------------|
| Upper Baseline Limit Enabled                       | If you enable this option, NNM iSPI Performance for QA<br>uses the Upper Baseline Limit Deviations-Above<br>Average field value to determine the number of times<br>there is a standard deviation above the average value. |
|                                                    | If you disable this option NNM iSPI Performance for QA does not consider the Upper Baseline Limit Deviations-<br>Above Average field value.                                                                                |
|                                                    | This field is not relevant and does not appear for MOS metric.                                                                                                    |
| Upper Baseline Limit<br>Deviations - Above Average | The number or count of standard deviation above the average values for NNM iSPI Performance for QA to determine the upper baseline limit.                                                                                  |
|                                                    | This field is not relevant and does not appear for MOS metric.                                                                                                    |
| Lower Baseline Limit Enabled                       | If you enable this option, NNM iSPI Performance for QA<br>uses the Lower Baseline Limit Deviations-Below<br>Average field value to determine the number of times<br>there is a standard deviation below the average value. |
|                                                    | If you disable this option NNM iSPI Performance for QA does not consider the Lower Baseline Limit Deviations - Below Average field value.                                                                                  |
|                                                    | This field appears only for MOS metric.                                                                                                    |
| Lower Baseline Limit<br>Deviations - Below Average | The number or count of standard deviation below the average values for NNM iSPI Performance for QA to determine the lower baseline limit.                                                                                  |
|                                                    | This field appears only for MOS metric.                                                                                                    |
| Duration                                           | The minimum time for which the standard deviation must<br>persist to deviate from the configured Baseline Range<br>before the baseline state transitions to Abnormal Range<br>and generates an incident.                   |

| Field Name      | Description                                                                                                    |
|-----------------|----------------------------------------------------------------------------------------------------|
|                 | The Polling Interval should be less than or equal to the Duration.                                                                                                    |
| Window Duration | The window duration within which the Upper Baseline<br>Limit or Lower Baseline Limit Deviation criteria must be<br>met.                                                                                                    |
|                 | The value must be greater than 0 (zero) and can be the same as the Duration value. NNM iSPI Performance for QA uses a sliding window, meaning that each time the Duration is reached, NNM iSPI Performance for QA drops the oldest polling cycle and adds the most recent. |

4. Use any one of the following options to complete the task:

| Icons          | Description                                                                                              |
|----------------|----------------------------------------------------------------------------------------------------|
| Close          | Closes the Edit Baseline Settings form without saving the baseline setting information you have entered. |
| Save and Close | Saves the baseline setting information and closes the Edit Baseline Settings form                        |

- 5. Click Save and Close in the Edit Baseline Settings form to save the baseline setting information.
- 6. Click Save or Save and Close in the Site Wide Threshold Configuration form.

Caution: The new baseline settings configuration is not be saved unless you click

Save and Close in the Threshold Configuration form.

NNM iSPI Performance for QA applies the following rules while configuring baseline deviation settings for a **site** using this form:

- You can configure baseline settings only for the QA probes of the existing sites.
- You must select a source site and service to configure the baseline settings.
- Optionally, you could select the destination site
- If you do not specify a destination site for the baseline setting, the configuration is applied to all the QA probes of the destination sites from the source sites.
- You cannot configure baseline settings for remote sites.

### **Related Topics**

Overview of Threshold Configuration for Sites

Overview of Threshold Configuration for QA Probes

# Deleting an Existing Threshold Using the Threshold Configuration Form

To delete an existing threshold:

- 1. Launch the Threshold Configuration form.
- 2. Select a threshold in the **Threshold Settings** panel and click **Delete**.
- 3. Click Refresh in the Threshold Settings panel to view the changes.

The following changes occur after deleting a site based threshold configuration:

The selected thresholds configured for the metrics of the site are deleted and the threshold state is set to <sup>[2]</sup> Threshold Not Set for the metric in the site. If any probe based configuration exists for the metric, the deletion of the site based threshold configuration has no impact on the probe based threshold configuration. The QA Probe status for the probes in the site is set to the most severe status. The incidents and conclusions are updated accordingly.

## Example 1

Consider the following scenario:

### Before Deleting the Threshold(s) Configured for the Site:

QA Probe Status : V Major

Threshold State: 🔋 High

Note: The threshold state is high for RTT and Packet Loss

Conclusion: RttThresholdStateHigh, TwoWayPktLossThresholdStateHigh, RTTAbnormal

## After Deleting the Threshold(s) Configured for the Site:

QA Probe Status : V Major

Threshold State: 🕼 Threshold Not Set

Note: The threshold state is set to Threshold Not Set for RTT and Packet Loss.

Conclusion: RTTAbnormal

Note: The QA Probe Status for the probes in the site is still set to Major as the Baseline State is in the Abnormal Range.

### Example 2

Consider the following scenario:

### Before Deleting the Threshold(s) Configured for the Site:

QA Probe Status : V Major

Threshold State: 🔋 High

Conclusion: TestUp When both Administrative and Operational states are up., RttThresholdStateHigh,TwoWayPktLossThresholdStateHigh

## After Deleting the Threshold(s) Configured for the Site:

QA Probe Status : 📀 Normal

Threshold State: 🕼 Threshold Not Set

Conclusion: TestUp When both Administrative and Operational states are up.

# Deleting All Existing Thresholds Using the Threshold Configuration Form

To delete all the existing thresholds:

- 1. Launch the Threshold Configuration form.
- 2. Click Click Delete All Delete All.
- 3. Click Refresh in the Threshold Settings panel to view the changes.

The following changes occur after deleting a site based threshold configuration:

The thresholds configured for the site is deleted and the threshold state is set to <sup>[2]</sup> Threshold Not Set for the probes in the site for which you have not configured a probe based threshold configuration. The Probe status of the QA probes in the site is set to the most severe status. The incidents and conclusions are updated accordingly.

## Example 1

Consider the following scenario:

## Before Deleting all the Thresholds Configured for the Site

QA Probe Status : V Major

Threshold State: 퉳 High

Note: The threshold state is high for RTT and Packet Loss

Conclusion: RttThresholdStateHigh, TwoWayPktLossThresholdStateHigh, RTTAbnormal

## After Deleting all the Thresholds Configured for the Site:

QA Probe Status : V Major

Threshold State: 😨 Threshold Not Set

Note: The threshold state is set to Threshold Not Set for RTT and Packet Loss.

Conclusion: RTTAbnormal

Note: The QA Probe Status of the probes in the site is still set to Major as the Baseline State is in the Abnormal Range.

### Example 2

Consider the following scenario:

### Before Deleting all the Thresholds Configured for the Site

QA Probe Status : 👽 Major

Threshold State: 🔋 High

Conclusion: TestUp When both Administrative and Operational states are up., RttThresholdStateHigh,TwoWayPktLossThresholdStateHigh

## After Deleting all the Thresholds Configured for the Site:

QA Probe Status : 📀 Normal

Threshold State: 🕼 Threshold Not Set

Conclusion: TestUp When both Administrative and Operational states are up.

# **Exporting a Threshold**

To export the existing threshold configurations to an XML file:

- 1. Launch the Threshold Configuration form.
- 2. Click Export Export.
- 3. Type the file name where you want to export the existing threshold configuration in the user prompt dialog.

You must type the file name with full path information; for example, C:\temp\threshold\_conf.xml

If you type the XML file name without entering the absolute path, by default the file gets saved in the following directory:

UNIX: \$NnmDataDir/shared/qa/conf

Windows : %NnmDataDir%\shared\qa\conf

4. Click **OK** in the user prompt dialog.

You can also export the existing threshold configuration using the following command line utility:

UNIX: \$NnmInstallDir/bin/nmsqathresholdconfigutil.ovpl -export [filename]

Windows: %NnmInstallDir%\bin\nmsqathresholdconfigutil.ovpl -export [filename]

The threshold export utility does not export a threshold unless the threshold is associated to at least one site.

If the threshold export fails, check the following log files:

UNIX: \$NnmInstallDir/log/qa/qaspi0.log

Windows: %NnmInstallDir%\log\qa\qaspi0.log

# **Importing Thresholds**

To import threshold configurations from an XML file:

- 1. Launch the Threshold Configuration form.
- 2. Click Import Import.

3. In the user prompt dialog, enter the file name from where you want to import the threshold configuration information.

You must enter the file name with full path information; for example, C:\temp\threshold\_ conf.xml

4. Click **OK** in the user prompt dialog.

If a threshold is already defined and displayed in the Site Wide Threshold Settings panel, the import utility does not import the configuration information for this threshold from the XML file.

You can also import threshold configuration information using the following command line utility:

UNIX: \$NnmInstallDir/bin/nmsqathresholdconfigutil.ovpl --import [filename]

Windows: %NnmInstallDir%\bin\nmsqathresholdconfigutil.ovpl --import [filename]

If the threshold import fails, check the following log files:

UNIX: \$NnmInstallDir/log/qa/qaspi0.log

Windows: %NnmInstallDir%\log\qa\qaspi0.log

# Launching the Probe Specific Threshold Form

To launch the probe specific threshold configuration form:

1. Log on to NNMi console using your username and password.

You must have administrator privileges.

- 2. From the workspace navigation panel, select **Configuration** workspace.
- 3. Select Quality Assurance Configuration Console.

The console opens.

4. In the Configuration workspace, select Probe Specific Threshold.

The Probe Specific Threshold form opens.

For more information, see the topic Configure threshold for QA Probes

You can view the following:

| Attribute Name | Description                                                                                                    |
|----------------|----------------------------------------------------------------------------------------------------|
| Name           | The name of the discovered QA probe configured in the network device                                                                                                    |
| Service        | The type of the discovered QA probe                                                                                                    |
|                | Some of the QA probe types that the HP Network Node Manager iSPI<br>Performance for Quality Assurance Software recognizes are as follows:                                                                                      |
|                | UDP Echo                                                                                                    |
|                | ICMP Echo                                                                                                    |
|                | • UDP                                                                                                    |
|                | TCP Connect                                                                                                    |
| Service        | The type of the discovered QA probe<br>Some of the QA probe types that the HP Network Node Manager iSPI<br>Performance for Quality Assurance Software recognizes are as follows<br>UDP Echo<br>ICMP Echo<br>UDP<br>TCP Connect |

| Attribute Name | Description                                                                                               |
|----------------|----------------------------------------------------------------------------------------------------|
|                | VolP                                                                                                    |
| Owner          | The name of the discovered QA probe's owner.                                                              |
| Source         | The source device from which the probe is configured.                                                     |
| Destination    | The destination network device to which the probe is configured.                                          |
| ToS            | Type of Service specified in an IP packet header that indicates the service level required for the packet |
| Settings       | Move the mouse over this icon to view a snapshot of all the threshold settings configured for the probe.  |

5. You can perform the following tasks using the Probe Specific Threshold Configuration form:

| Icons Available in the Probe<br>Specific Threshold Toolbar | Description                                                                       |
|------------------------------------------------------------|-----------------------------------------------------------------------------------|
| Close                                                      | Closes the Threshold Configuration form without saving the current configuration  |
| Icons Available in the Probes With Specific Thresholds Tab | Description                                                                       |
| Edit Configured Settings                                   | Edits the selected probe based threshold configuration                            |
| Delete Configured Settings                                 | Deletes an existing probe based threshold configuration                           |
| Refresh                                                    | Retrieves the last saved data from the database and displays the data in the view |

## **Related Topics**

Configure Threshold for QA Probes

Editing an Existing Threshold Setting

# HP Network Node Manager iSPI Performance for Quality Assurance Software Discovery Filter Configuration

You may have numerous probes configured in your entire network. Not all these QA probes are always useful for you to analyze, monitor, or measure the network performance. So, you can restrict to discover, and monitor only a required set of probes in a network environment.

This feature allows you to exclude the QA probes (like the interface health reporting QA probes) that produces a lot of output, which may not be required for monitoring the network performance.

The Discovery Filter Configuration enables you to filter the discovery process, and exclude the QA probes based on the following attributes of the QA probe:

- Owners associated to the QA probes
- · IP addresses of the source or destination device for which the QA probe is configured
- Service types of the QA probe

Note: If you filter the QA probes based on different attributes, the QA probes are excluded or filtered only if it fulfills all the criteria specified in this user interface. For example, if you specify the filters based on Owners, and Service, the discovery filter ensures that it meets both the criteria and excludes only those QA probes.

After you apply the filters, the filtered QA probes are removed from the database. The poller stops polling these QA probes, which get excluded from the <u>QA Probes</u> view.

You can set three types of discovery filters in a Global Network Management environment, which are as follows:

- · Discovery filter is selected to exclude the QA probes discovered on the network
- Regional Data Forwarding filter is configured in the regional manager and excludes the QA probes forwarded to the global manager
- Global Receiver filter is configured in the global manager and excludes the QA probes received by the global manager

Note: If you add a Regional Data Forwarding filter and a Global Receiver filter, both the discovery filters will be applied on the QA probes in the global manager.

### Example

Consider a network managed in Global Network Management environment with branch offices 1 and 2 monitored by regional managers R1 and R2 with the global manager as G1. You can set the following filters:

- Set a discovery filter on R1 and R2 to exclude the QA probes discovered on the network. For example, you can create a discovery filter by selecting the Source IP address as 192.168.\*.\*. The QA probes with source IP address as 192.168.\*.\* will not be discovered in the network
- Set a Regional Data Forwarding filter at R1 and R2 to exclude the QA probes that must not be forwarded to G1. For example, you can create a Regional Data Forwarding filter by selecting the ICMP echo service. The QA probes of ICMP echo service will not be forwarded to the global manager.
- Set a Global Receiver filter at G1 to exclude the QA probes received by the global manager. For example, you can create a Global Receiver filter by selecting UDP echo service. The QA probes of UDP echo service will not be discovered at the global manager.

### **Related Topics**

Launch the Discovery Filter Configuration Form

Add a New Discovery Filter

Edit a Discovery Filter

Delete an Existing Discovery Filter

# Launching the Discovery Filter Configuration Form

To launch the discovery filter configuration:

1. Log on to NNMi console using your username and password.

You must have administrator privileges.

- 2. Select Configuration workspace.
- 3. Select Quality Assurance Configuration Console

The console opens.

4. In the Configuration workspace, select Discovery Filters

The Discovery Filter Configuration form opens.

You can perform the following tasks using the Discovery Filter Configuration form:

| Icons Available in the Discovery Filter<br>Configuration Toolbar | Description                                                                                                    |
|------------------------------------------------------------------|----------------------------------------------------------------------------------------------------|
| Close                                                            | Closes the Discovery Filter Configuration form without saving the current configuration                                                                                        |
| Save                                                             | Saves the current configuration                                                                                                    |
| Save and Close                                                   | Saves the current configuration and closes the<br>Discovery Filter Configuration form                                                                                          |
| Refresh                                                          | Retrieves the last saved discovery filter configuration from the database                                                                                                    |
| Apply Filter Now Apply Filter Now                                | Applies the discovery filters and deletes the filtered local QA Probes from the database. This functionality is applicable only for Local QA Probes and Discovery filter type. |
| Export Export                                                    | Exports the existing discovery filter configuration                                                                                                    |
| Import Import                                                    | Imports discovery filter configuration from an XML file                                                                                                    |
| Export Export                                                    | Probes and Discovery filter type.         Exports the existing discovery filter configuration         Imports discovery filter configuration from an         XML file          |

| Icons Available in the Global Settings<br>Panel  | Description                                                                               |
|--------------------------------------------------|-------------------------------------------------------------------------------------------|
| Enable Discovery Filters                         | Enables you to configure filters.                                                         |
|                                                  | If this option is not selected, you will not be able to use the Configured Filters panel. |
|                                                  |                                                                                           |
| Icons Available in the Configured Filters<br>Tab | Description                                                                               |

| New New    | Adds a new discovery filter                                                                                                    |
|------------|----------------------------------------------------------------------------------------------------|
| Edit       | Edits an existing discovery filter                                                                                                |
| Delete     | Deletes an existing discovery filter                                                                                              |
| Refresh    | Retrieves the last saved discovery filter<br>configuration from the database and displays the<br>data in the Configurations panel |
| Delete All | Deletes all existing discovery filters                                                                                            |

### **Related Topics**

Overview of Discovery Filter Configuration

Add a New Discovery Filter

Edit a Discovery Filter

Import Discovery Filters

Export a Discovery Filter

Delete an Existing Discovery Filter

Delete All Existing Discovery Filters

# Adding a New Discovery Filter Using the Discovery Filter Configuration Form

To add a new discovery filter:

- 1. Launch the Discovery Filter Configuration form.
- 2. Select the Enable Discovery Filters option to activate the discovery filters.
- 3. Click New in the Configured Filters panel in the Discovery Filter Configuration form.

The Add Discovery Filter form opens.

- 4. Enter the following:
  - a. Name

A name to identify the discovery filter. The name must not contain ' (single quotation marks).

b. Type

Select the type of discovery filter. The valid options are as listed below:

- Discovery: Select this option to exclude the QA probes discovered on the network
- Regional Data Forwarding: Select this option to **exclude** the QA probes forwarded to the global manager. This filter is configured in the regional manager.
- Global Receiver: Select this option to **exclude** the QA probes received by the global manager. This option appears only for global manager.

#### c. Owner Names

Type the QA probe owner name or a pattern suggesting the owner name to be filtered in the Owner Names box .

You can specify a range of QA probe owner names using the wildcard character? (to replace one character) and \* (to replace multiple characters).

Click Add Add. The new QA probe owner name is added to the list in the Owner Names box.

You can select a QA probe owner name, and click **Delete** to remove it from the Owner Names box.

You can click **Delete All Delete All** to select all the QA probe owner names listed in the Owner Names box and remove them.

### d. Source IP Addresses

Type the Source IP address or IP address range to be filtered and click Add Add. You can add IPv4 and IPv6 addresses. If the Source IP Address is not configured, you can enter the Management IP Address.

Select a Source IP address or IP address range and click **Delete Delete** to remove it from the Source IP Addresses box.

You can click **Delete All Delete All** to remove all the IP addresses listed in the Source IP Addresses box.

Follow the rules as discussed below, while defining a IP address range:

- For IPv4 addresses you can use "-" (the character hyphen) while defining a range of IPv4 addresses.
- Specify the range in ascending order. The range must be from a lower value to a higher value.
- For IPV4 addresses use the wild card character "\*" to specify IP addresses between 0 to 255
- For both IPv4 and IPv6, specify an IP address range using "-" (hyphen).
- For both IPv4 and IPv6, specify the IP address range in ascending order. For example, 16.\*.\*, 17.1–100.\*.\*.
- For IPv4, addresses like 0.0.0.0 and 127.0.0.1 are considered as invalid.
- For IPv6 addresses use the standard IPv6 shorthand notation.

## e. Destination IP Addresses

Type the Destination IP address or IP address range to be filtered and click Add Add. You can add IPv4 and IPv6 addresses.

Select an IP address or IP address range and click **Delete Delete** to remove it from the Destination IP Addresses box.

You can click **Delete All Delete All** to remove all the addresses listed in the Destination IP Addresses box.

Follow the rules as discussed below, while defining a IP address range:

- For IPv4 addresses you can use "-" (the character hyphen) while defining a range of IPv4 addresses.
- Specify the range in ascending order. The range must be from a lower value to a higher value.
- For IPV4 addresses use the wild card character "\*" to specify IP addresses between 0 to 255
- For both IPv4 and IPv6, specify an IP address range using "-" (hyphen).
- For both IPv4 and IPv6, specify the IP address range in ascending order. For example, 16.\*.\*, 17.1-100.\*.\*.
- For IPv4, addresses like 0.0.0.0 and 127.0.0.1 are considered as invalid.
- For IPv6 addresses use the standard IPv6 shorthand notation.

### f. Service

Select any one or more of the following services to be filtered and click Add Add

- UDP Echo
- ICMP Echo
- UDP
- TCP Connect
- VolP

The service is added to the list in the Service box.

Select the service, and clickDeleteDeleteDelete to remove it from the Service box.You can clickDelete AllDelete All to remove all the service listed in the box.

- Note: The QA probes are excluded or filtered only if it fulfills all the criteria specified in this user interface. For example, if you specify the filters based on Owners, and Service, the discovery filter ensures that it meets both the criteria and excludes only those QA probes.
- 5. Use any of the following options to complete the task:

| Icons | Description                                                                                            |
|-------|----------------------------------------------------------------------------------------------------|
| Close | Closes the Discovery Filter Configuration form without saving the filter information you have entered. |

| Icons          | Description                                                                               |
|----------------|-------------------------------------------------------------------------------------------|
| Save           | Saves the new discovery filter information                                                |
| Save and Close | Saves the discovery filter information and closes the Discovery Filter Configuration form |

## **Related Topics**

**Overview of Discovery Filter Configuration** 

Edit a Discovery Filter

Import a Discovery Filter

Export a Discovery Filter

Delete an Existing Discovery Filter

Delete All Existing Discovery Filters

# Editing a Discovery Filter Using the Discovery Filter Configuration Form

To edit a discovery filter:

- 1. Launch the Discovery Filter Configuration form .
- 2. Select a filter in the in the **Configured Filters** tab in the Discovery Filter Configuration Form, and click **Edit**.

The Edit Discovery Filter form opens.

- 3. Select **Enable Discovery Filters** option to activate the discovery filters.
- 4. Update the following values as required:

Note: You cannot edit the discovery filters configured for the regional managers from the global manager.

a. Name

A unique name to identify the discovery filter. The name must not contain ' (single quotation marks).

b. Type

Select the type of discovery filter. The valid options are listed below:

- Discovery: Select this option to exclude the QA probes discovered on the network
- Regional Data Forwarding: Select this option to **exclude** the QA probes forwarded to the

global manager

 Global Receiver: Select this option to **exclude** the QA probes received by the global manager. This option appears only for global manager.

Note: The following fields appear only if you select the type of discovery filter.

### c. Owner Names

Type the QA probe owner name or a pattern suggesting the owner name to be filtered in the Owner Names box .

You can specify a range of QA probe owner names using the wildcard character? (to replace one character) and \* (to replace multiple characters).

Click Add Add. The new QA probe owner name is added to the list in the Owner Names box.

You can select a QA probe owner name, and click **Delete** to remove it from the Owner Names box.

You can click Delete All Delete All to select all the QA probe owner names listed in the Owner Names box and remove them.

### d. Source IP Addresses

Type the Source IP address or IP address range to be filtered and click Add Add. You can add IPv4 and IPv6 addresses. If the Source IP Address is not configured, you can enter the Management IP Address.

Select a Source IP address or IP address range and click **Delete Delete** to remove it from the Source IP Addresses box.

You can click **Delete All Delete All** to remove all the addresses listed in the Source IP Addresses box.

Follow the rules as discussed below, while defining a Source IP address range:

- For IPv4 addresses you can use "-" (the character hyphen) while defining a range of IPv4 addresses.
- Specify the range in ascending order. The range must be from a lower value to a higher value.
- For IPV4 addresses use the wild card character "\*" to specify IP addresses between 0 to 255
- For both IPv4 and IPv6, specify an IP address range using "-" (hyphen).
- For both IPv4 and IPv6, specify the IP address range in ascending order. For example, 16.\*.\*, 17.1-100.\*.\*.
- For IPv4, addresses like 0.0.0.0 and 127.0.0.1 are considered as invalid.
- For IPv6 addresses use the standard IPv6 shorthand notation
- e. Destination IP Addresses

Type the Destination IP address or IP address range to be filtered and click Add Add. You can add IPv4 and IPv6 addresses. Select a Destination IP address or IP

address range and click Delete Delete to remove it from the Destination IP Addresses box.

You can click **Delete All Delete All** to remove all the addresses listed in the Destination IP Addresses box.

Follow the rules as discussed below, while defining a IP address range:

- For IPv4 addresses you can use "-" (the character hyphen) while defining a range of IPv4 addresses.
- Specify the range in ascending order. The range must be from a lower value to a higher value.
- For IPV4 addresses use the wild card character "\*" to specify IP addresses between 0 to 255
- For both IPv4 and IPv6, specify an IP address range using "-" (hyphen).
- For both IPv4 and IPv6, specify the IP address range in ascending order. For example, 16.\*.\*, 17.1-100.\*.\*.
- For IPv4, addresses like 0.0.0.0 and 127.0.0.1 are considered as invalid.
- For IPv6 addresses use the standard IPv6 shorthand notation

### f. Service

Select any one or more of the following services to be filtered from the drop-down list, and click Add Add

- UDP Echo
- ICMP Echo
- UDP
- TCP Connect
- VolP

The service is added to the list in the Service box.

Select the service, and clickDeleteDeleteDeleteto remove it from the Service box.You can clickDelete AllDelete AllDelete All to remove all the services listed in the box.

Note: The QA probes are excluded or filtered only if it fulfills all the criteria specified in this user interface. For example, if you specify the filters based on Owners, and Service, the discovery filter ensures that it meets both the criteria and excludes only those QA probes.

5. Use any one of the following options to complete the task:

| Icons | Description                                                                                           |
|-------|----------------------------------------------------------------------------------------------------|
| Close | Closes the Discovery Filter Configuration form without saving the filter information you have entered |
| Save  | Saves the new discovery filter information                                                            |

| Icons          | Description                                                                               |
|----------------|-------------------------------------------------------------------------------------------|
|                |                                                                                           |
| Save and Close | Saves the discovery filter information and closes the Discovery Filter Configuration form |

### **Related Topics**

Overview of Discovery Filter Configuration

Add a New Discovery Filter

Import a Discovery Filter

Export a Discovery Filter

Delete an Existing Discovery Filter

Delete All Existing Discovery Filters

# Deleting an Existing Discovery Filter Using the Discovery Filter Configuration Form

To delete an existing discovery filter:

- 1. Launch the Discovery Filter Configuration form.
- Select a filter in the Configured Filters panel in the Discovery Filter Configuration Form, and click Delete.
- 3. Click Refresh in the Configured Filters panel to view the changes.

Note: After you delete a discovery filter, the filtered probes are discovered in the next polling cycle.

# Deleting All Existing Discovery Filters Using the Discovery Filter Configuration Form

To delete all the existing discovery filters:

- 1. Launch the Discovery Filter Configuration form.
- 2. Click Click Delete All Delete All.

<sup>3.</sup> Click Refresh in the Configured Filters panel to view the changes.

Note: After you delete all discovery filters, the filtered probes are discovered in the next polling cycle.

# **Exporting a Discovery Filter**

To export the existing discovery filter configurations to an XML file:

- 1. Launch the Discovery Filter Configuration form.
- 2. Click Export Export.
- 3. Enter the file name where you want to export the existing discovery filter configuration in the user prompt dialog.

You must enter the file name with full path information; for example, C:\temp\disco\_ filter\_conf.xml

If you enter the XML file name without entering the absolute path, by default the file gets saved in the following directory:

UNIX: \$NnmDataDir/shared/qa/conf

Windows: %NnmDataDir%\shared\qa\conf

4. Click OK in the user prompt dialog.

You can also export the existing discovery filter using the following command line utility:

UNIX: \$NnmInstallDir/bin/nmsqadiscofilter.ovpl -export [filename]

Windows: %NnmInstallDir%\bin\nmsqadiscofilter.ovpl.ovpl -export [filename]

If the discovery filter export fails, check the following log files:

UNIX: \$NnmInstallDir/log/qa/qaspi0.log

Windows: %NnmInstallDir%\log\qa\qaspi0.log

# **Importing Discovery Filters**

To import discovery filter configurations from an XML file:

- 1. Launch the Discovery Filter Configuration form.
- 2. Click Import Import
- 3. In the user prompt dialog, enter the file name from where you want to import the discovery filter configuration information.

You must enter the file name with full path information; for example, C:\temp\disco\_filter\_conf.xml

4. Click **OK** in the user prompt dialog.

If a site is already defined and displayed in the Discovery Filter Configuration form, the import utility does not import the configuration information for this discovery filter from the XML file.

You can also import discovery filter using the following command line utility:

UNIX: \$NnmInstallDir/bin/nmsqadiscofilter.ovpl --import [filename]

Windows: %NnmInstallDir%\bin\nmsqadiscofilter.ovpl –import [filename]

If the discovery filter import fails, check the following log files:

UNIX: .\$NnmInstallDir/log/qa/qaspi0.log

Windows: %NnmInstallDir%\log\qa\qaspi0.log

Note: While you import a discovery filter from the previous version of NNM iSPI Performance for QA, the discovery filter name is automatically generated in this version of NNM iSPI Performance for QA.

# HP Network Node Manager iSPI Performance for Quality Assurance Software Global Network Management Configuration

The Global Network Management (GNM) configuration of the NNM iSPI Performance for QA provides distributed deployment capabilities in a network environment. An implementation of NNM iSPI Performance for QA in a GNM environment is very similar to an implementation of NNMi in a GNM environment. For more information on the GNM feature, see the *Connecting Multiple NNMi management servers* topic in the *HP Network Node Manager i Software Online help* 

Before you implement the GNM configuration for the NNM iSPI Performance for QA, you must have implemented the GNM configuration for NNMi. The global manager and regional managers configured in NNMi **must be the same** in NNM iSPI Performance for QA. For example, a regional manager (RM) in NNMi cannot be a global manager (GM) in NNM iSPI Performance for QA.

It is not mandatory to configure the NNM iSPI Performance for QA in a GNM environment if NNMi is configured in the GNM environment. In such instances, the NNM iSPI Performance for QA can be installed on the NNMi GM, and the GM discovers the nodes that are hosting the QA probes as local nodes.

You must make sure that in a GNM environment all the NNMi management servers have time synchronization.

For more information on the GNM scenarios in NNM iSPI Performance for QA, see the chapter Deploying NNM iSPI Performance for QA in a Global Network Management Environment in the NNM iSPI Performance for Quality Assurance Software Deployment Reference guide.

## **Related Topics**

Launch the Global Network Management Configuration Form

Create a New Regional Manager

Edit an Existing Regional Manager

Delete an Existing Regional Manager

# Launching the Global Network Management Configuration Form

Perform the following steps to launch the Global Network Management configuration form:

1. Log on to the global manager NNMi console using your username and password.

You must have administrator privileges.

- 2. From the workspace navigation panel, select Configuration workspace.
- 3. Select Quality Assurance Configuration Console

The console opens.

4. In the Configuration workspace, select Global Network Management

The Global Network Management configuration form opens.

You can perform the following tasks using the Global Network Management Configuration form:

| Icons Available in the Global Network<br>Management Configuration Toolbar | Description                                                                                 |
|---------------------------------------------------------------------------|---------------------------------------------------------------------------------------------|
| New                                                                       | Creates a new regional Manager                                                              |
| Open                                                                      | Opens the Modify Regional Manager<br>Configuration form of the selected Regional<br>Manager |
| Delete                                                                    | Deletes the selected regional manager                                                       |
| Refresh                                                                   | Refreshes and displays the last saved regional manager configurations                       |
| Close                                                                     | Closes the GNM form without saving the current configuration                                |

### You can view the following details if you have configured a regional manager

| Field Name       | Description                                                  |
|------------------|--------------------------------------------------------------|
| Name             | The connection name for the regional NNMi management server. |
| Description      | A description for the regional manager connection.           |
| UUID             | The Universally Unique Identifier of the regional manager.   |
| Connection State | The Connection status can be either one of the following:    |
|                  | Not Established                                              |
|                  | Connected                                                    |

## Related Topics

Overview of Global Network Management Configuration

Create a New Regional Manager

Edit an Existing Regional Manager

Delete an Existing Regional Manager

# **Creating a New Regional Manager**

To create a new regional manager:

- 1. Launch the Global Network Management Configuration form.
- 2. Click New in the Global Network Management Configuration form.

The Regional Manager Configuration form opens.

3. Enter values for the following:

| Field Name  | Description                                                                                                    |
|-------------|----------------------------------------------------------------------------------------------------|
| Name        | Type the connection name for the regional NNMi management server.                                                         |
|             | Note: Make sure that the regional manager connection name<br>is the same as the connection name specified for the<br>NNMi |
| Description | This field is optional. Type a description for the regional manager.                                                      |

4. Select any one of the following options:

| Option | Description                                                                                           |
|--------|----------------------------------------------------------------------------------------------------|
| Close  | Closes the Create New Regional Manager Configuration form without saving the information you entered. |
| Save   | Saves the regional manager configuration.                                                             |

### 5. You can perform the following tasks when you click on the Connections tab.:

| Icons Available in Connections Tab | Description                                                                                          |
|------------------------------------|----------------------------------------------------------------------------------------------------|
| New                                | Adds a new regional manager connection                                                               |
| Open                               | Opens the Modify Regional Manager<br>Connections form of the selected regional<br>manager connection |
| Delete                             | Deletes the details of the selected regional manager connection                                      |
| Refresh                            | Refreshes and displays the last saved regional manager connection                                    |

## **Related Topics**

Overview of Global Network Management Configuration

Edit an Existing Regional Manager

Delete an Existing Regional Manager

# Adding a Regional Manager Connection

- 1. Launch the Global Network Management Configuration form
- 2. Make sure that you enter the Name in the Create Regional Manager form.
- 3. Click New in the Connections panel of the Create New Regional Manager Configuration form.

The Add Regional Manager Connection form opens.

4. Enter values for the following:

## a. Hostname

The Fully Qualified Domain Name (FQDN) of the NNMi management server which should be connected as the regional manager.

## b. Use Encryption

If you select this option, NNM iSPI Performance for QA uses the Hypertext Transfer Protocol Secure (HTTPS) to connect to the regional NNMi management server.

If you do not select this option NNM iSPI Performance for QA uses the Hypertext Transfer Protocol (HTTP) to connect to the regional NNMi management server.

Note: If you selected HTTPS option in NNMi management server, you must select the Use Encryption option. However, if you selected the HTTP option in NNMi management server, you must clear the Use Encryption option.

## c. HTTP(S) Port

If you selected the Use Encryption (previous field), you must enter the port number for the HTTPS protocol.

If you did not select the Use Encryption (previous field), you must enter the port number for the HTTP protocol.

## d. User Name

Type a valid user name of the regional NNMi management server.

## e. User Password

Type the password of the User Name for the regional NNMi management server.

## f. Ordering

A numeric value. NNM iSPI Performance for QA checks for configuration settings in the

order you define (lowest number first). NNM iSPI Performance for QA uses the first match found for each address. Provide a unique connection ordering number for each regional manager configuration.

Any duplicate Ordering numbers are checked in random order; for example that group of regional manager connections can be checked in any order during each discovery cycle.

5. Use any one of the following options:

| Icons | Description                                                                                     |
|-------|-------------------------------------------------------------------------------------------------|
| Close | Closes the Add Regional Manager Connection form without saving the information you have entered |
| Save  | Saves the regional manager connection information                                               |
| Clear | Clears the regional manager connection information you have entered in the form                 |

### **Related Topics**

Overview of Global Network Management Configuration

Edit an Existing Regional Manager

Delete an Existing Regional Manager

# **Editing an Existing Regional Manager**

You can modify an existing regional manager and regional manager connections as well.

Editing an Existing Regional Manager by using the Modify Regional Manager Configuration Form To modify a regional manager:

- 1. Launch the Global Network Management Configuration form.
- 2. Select the regional manager to be modified in Global Network Management Configuration form.
- 3. Click Open in the Global Network Management Configuration form.

The Modify Regional Manager Configuration form opens.

4. You can modify the following information:

| Field Name | Description                                                                                                    |
|------------|----------------------------------------------------------------------------------------------------|
| Name       | Type the connection name for the regional NNMi management server.                                                    |
|            | Note: Make sure that the regional manager connection name is the same as the connection name specified for the NNMi. |
| Field Name  | Description                                                                     |
|-------------|---------------------------------------------------------------------------------|
| Description | This field is optional. Type a description for the regional manager connection. |

5. Select any one of the following options:

| Option | Description                                                                                      |
|--------|--------------------------------------------------------------------------------------------------|
| Close  | Closes the Add Regional Manager Connection form without saving the information you have entered. |
| Save   | Saves the regional manager connection information.                                               |

- 6. Click on the Connections tab.
- 7. Do any one of the following tasks:

| Icons Available in the Connections Panel | Description                                                                                                    |
|------------------------------------------|----------------------------------------------------------------------------------------------------|
| New                                      | Adds a new regional manager connection                                                                         |
| Open                                     | Opens the Modify Regional Manager<br>Connections form of the selected regional<br>manager connection           |
| Delete                                   | Deletes the details of the selected regional manager connection                                                |
| Refresh                                  | Refreshes the Regional Manager Connections<br>panel and displays the last saved regional<br>manager connection |

Editing an Existing Regional Manager Connection Using the Modify Regional Manager Connection Form

To modify a regional manager connection:

- 1. Launch the Global Network Management Configuration form.
- 2. Select the regional manager to be modified in the Global Network Management Configuration form.
- 3. Click Open in the Global Network Management Configuration form.

The Modify Regional Manager Configuration form opens.

4. Select the regional manager connection that needs to be modified in the Connections panel.

5. Click Open in the Connections panel.

The Modify Regional Manager Connection form opens.

6. You can modify the following information:

| Field Name     | Description                                                                                                    |
|----------------|----------------------------------------------------------------------------------------------------|
| Use Encryption | If you select this option,<br>NNM iSPI Performance for QA<br>uses the Hypertext Transfer Protocol Secure (HTTPS) to connect<br>to the regional NNMi management server.                                                                                                    |
|                | If you do not select this option, NNM iSPI Performance for QA uses<br>the Hypertext Transfer Protocol (HTTP) to connect to the regional<br>NNMi management server.                                                                                                    |
|                | Note: If you selected HTTPS option in NNMi management server,<br>you must select the Use Encryption option. However, if you<br>selected the HTTP option in NNMi management server, you<br>must clear the Use Encryption option.                                                                        |
| HTTP(S) Port   | If you selected the Use Encryption (previous field), you must enter the port number of the HTTPS protocol.                                                                                                    |
|                | If you did not select the Use Encryption (previous field), you must<br>enter the port number of the HTTP protocol.                                                                                                    |
| User Name      | Type a valid user name of the regional NNMi management server.                                                                                                    |
| User Password  | Type the password of the User Name for the regional NNMi management server.                                                                                                    |
| Ordering       | A numeric value. NNM iSPI Performance for QA checks for<br>configuration settings in the order you define (lowest number first).<br>NNM iSPI Performance for QAuses the first match found for each<br>address. Provide a unique connection ordering number for each<br>regional manager configuration. |
|                | Any duplicate Ordering numbers are checked in random order; for<br>example that group of regional manager connections can be<br>checked in any order during each discovery cycle.                                                                                                    |

## 7. Select any one of the following options:

| Icons | Description                                                                                        |
|-------|----------------------------------------------------------------------------------------------------|
| Close | Closes the Modify Regional Manager Connection form without saving the information you have entered |
| Save  | Saves the regional manager connection information                                                  |

| Icons | Description                                                                     |
|-------|---------------------------------------------------------------------------------|
| Clear | Clears the regional manager connection information you have entered in the form |

#### **Related Topics**

Overview of Global Network Management Configuration

Create a New Regional Manager

Delete an Existing Regional Manager

## **Deleting an Existing Regional Manager**

Deleting an Existing Regional Manager Configuration Using Global Network Management Configuration Form

To delete a regional manager configuration:

Note: If you delete a regional manager configuration, all the objects such as sites associated with the regional manager gets deleted.

- 1. Launch the Global Network Management Configuration form.
- Select the regional manager in the Global Network Management Configuration form, and click
   Delete .
- 3. Click Refresh in the Global Network Management Configuration form to view the changes.

Deleting an Existing Regional Manager Connection Using Modify Regional Manager Configuration Form

To delete a regional manager connection:

Note: If you delete a regional manager configuration, all the objects such as sites associated with the regional manager gets deleted.

- 1. Launch the Global Network Management Configuration form.
- 2. Select the regional manager to be deleted in the Global Network Management Configuration form.
- 3. Click Open in the Global Network Management Configuration form.

The Modify Regional Manager Configuration form opens.

- 4. Select the regional manager connection in the Connections panel, and click M Delete
- 5. Click Refresh in the Connections panel to view the changes.

## HP Network Node Manager iSPI Performance for Quality Assurance Software Configure QA Probes

Probe configuration form enables you to do the following:

- Create a probe
  - Identify the type of test or probe to run on the node. For example, the QA probe service type, and VRF name etc.
  - Define the duration details to run the test or probe. For example, the frequency, the life time of the probe etc.
  - Optionally, define the payload details. For example, the the size of the packet, inter packet delay etc.
- Create a template for probe that can be reused and associated with any source and destination node
- Deploy the probe, or save the probe details to a file and deploy at a later point of time
- View the Real Time Line graph for the metrics of QA probes that are deployed successfully
- Reconfigure the probes if the deployment for the configured probes fail
- View the probe list and template list
- View the preconfigured probes and launch the real time line graph (if required)

Note: The NNM iSPI Performance for QA supports <u>multitenant</u> architecture. Multitenant architecture establishes a node to tenant association and determines the nodes that can be accessed by the user. However, you can configure the QA probes for a source node irrespective of whether you can access the destination node. A user with administrator privileges or Level 2 Operator access can configure probes.

| Tasks                               | How                                    |
|-------------------------------------|----------------------------------------|
| Launch the probe configuration form | Launching the probe configuration form |
| Configure Probes                    | Configuring QA Probes                  |
| Deploy Probes                       | Deploying QA Probes                    |
| View Deployment Status              | Viewing the deployment status          |
| View Preconfigured Probes           | Viewing the preconfigured probes       |
| Create a Template                   | Creating a Template                    |
| View a Probe List                   | Viewing a Probe List                   |
| View a Template List                | Viewing a Template List                |

#### **Related Topics**

Launch the Probe Configuration Form

Probe Configuration Form: Probe List Tab

Deploy the QA Probes

Probe Configuration Form: Template Definition Tab

Probe Configuration Form: Deploy Status Tab

Probe Configuration Form: Preconfigured Probes Tab

## Launching the Probe Configuration Form

Perform the following steps to launch the Probe Configuration form:

1. Log on to NNMi console using your username and password.

You must have administrator privileges.

2. You can launch the Probe Configuration form from the Nodes Inventory, Network Overview, Interfaces Inventory or IP Addresses inventory view.

To launch the Probe Configuration form from the Nodes Inventory

- a. Click Inventory. The Inventory expands.
- b. Click Nodes
- c. Select the required nodes in the Nodes inventory for which you need to configure the QA probes
- d. Go to step 3

To launch the Probe Configuration form from the Network Overview

- a. Click Topology Maps. The Topology Maps expand.
- b. Click Network Overview
- c. Select the required nodes in the Network Overview for which you need to configure the QA probes
- d. Go to step 3

To launch the Probe Configuration form from the Interfaces Inventory

- a. Click Inventory. The Inventory expands.
- b. Click Interfaces
- c. Select the required interfaces in the Interfaces inventory
- d. Go to step 3

To launch the Probe Configuration form from the IP Addresses Inventory

- a. Click Inventory. The Inventory expands
- b. Click IP Addresses
- c. Select the required IP Addresses in the IP Addresses inventory
- d. Go to step 3

## 3. Select Actions $\rightarrow$ Quality Assurance $\rightarrow$ Probe Configuration

The Probe Configuration form opens.

The following icons are available in the Probe Configuration form:

| Icons Available in the<br>Probe Configuration<br>Toolbar | Description                                                                                                    |
|----------------------------------------------------------|----------------------------------------------------------------------------------------------------|
| Open                                                     | Opens a dialog box where you can specify to open a a file that has the probe configuration details. Browse button is provided to access the file. |
| Close                                                    | Closes the Probe Configuration form without saving the current configuration                                                                      |
| Save                                                     | Opens a dialog box where you can specify to save the probe configuration details to a file in a specified directory.                              |

#### **Related Topics**

Overview of Configure QA Probes

Probe Configuration Form: Probe Definition Tab

Probe Configuration Form: Probe List Tab

Probe Configuration Form: Template Definition Tab

Probe Configuration Form: Template List Tab

## **Probe Configuration Form: Probe Definition Tab**

You can use the **Probe Definition** tab to do the following tasks for the selected source and destination node:

- Create a new probe
- Create a probe using a pre-defined template
- Deploy the configured QA probes on the node
- Copy the probe definition

To create a new probe definition:

- 1. Launch the Probe Configuration form.
- 2. Enter the Source Node and Destination Node details.

Source Node Details

Enter the following in the Source Node Details:

Note: The asterisk \* symbol against the field name indicates the field is mandatory.

| Field Name             | Description                                                                                                    |
|------------------------|----------------------------------------------------------------------------------------------------|
| Hostname *             | Select the hostname of the source node for which you intend to configure the QA probes.                                                                                     |
| IP Address             | Select the source IP address of the node.                                                                                                    |
| Port Number            | The source port from which you intend to configure QA probes.                                                                                                    |
|                        | This field appears on selecting the Service in the Probe Definition form. This field is not applicable for ICMP echo service.                                               |
| Write Community String | The write community string to use for authentication on<br>the source node. If you leave this field blank, the SNMP<br>Write Community String value is retrieved from NNMi. |

**Destination Node Details** 

Enter the following in in the Destination Node Details:

Note: The asterisk \* symbol against the field name indicates the field is mandatory.

| Field Name   | Description                                                                                                    |
|--------------|----------------------------------------------------------------------------------------------------|
| Hostname     | Select the hostname of the destination node for which you intend to configure the QA probes.                                                     |
| IP Address * | Select the destination IP address of the node.                                                                                                   |
| Port Number  | The destination port number to which you intend to configure QA probes. This field is mandatory for UDP, UDP Echo, TCP Connect, and VOIP service |

Note: You can click on **Enable Responder** and enter the Write Community String to enable the responder state.

- 3. Select the **Probe Definition** tab.
- 4. Enter the following Protocol Details :

Note : You can expand or collapse the protocol details. The asterisk \* symbol against the field name indicates the field is mandatory.

| Field Name   | Description                                                           |
|--------------|-----------------------------------------------------------------------|
| Probe Name * | The name of the QA probe.                                             |
| Service *    | Select the service type of the QA probe. The valid service types are: |
|              | UDP Echo                                                              |
|              | ICMP Echo                                                             |
|              |                                                                       |

| Field Name | Description                                                                                                    |
|------------|----------------------------------------------------------------------------------------------------|
|            | • UDP                                                                                                    |
|            | <ul> <li>TCP Connect</li> </ul>                                                                                                    |
|            | <ul> <li>VolP</li> </ul>                                                                                                    |
|            | Port Number field appears in the Destination Node details<br>on selecting the Service. Port Number field does not appear<br>if you selected ICMP echo service. |
| VRF Name   | The name of the VRF.                                                                                                    |
| ToS        | The Type of Service specified in an IP packet header that indicates the service level required for the packet.                                                 |

5. Enter the following Duration Details:

Note : You can expand or collapse the probe duration details. The asterisk \* symbol against the field name indicates the field is mandatory.

| Field Name  | Description                                                                                                    |
|-------------|----------------------------------------------------------------------------------------------------|
| Frequency * | The frequency at which the specific QA probe test must be repeated. Click on this field to enter the hour, minute, and seconds.                                                                     |
| Life Time   | The life time of the QA Probe. The default value is Forever. To override this value, you can click on this field to enter the day, hour, and minute.                                                |
| Time Out    | Maximum time the source node will wait for a response from<br>the destination node before stopping the probes to run on the<br>node. Click on this field to enter the hour, minute, and<br>seconds. |

6. Enter the following Payload Details:

Note: You can expand or collapse the Payload Details. The payload details appear based on the selected service. The asterisk \* symbol against the field name indicates the field is mandatory.

| Field Name                           | Description                                                                               |
|--------------------------------------|-------------------------------------------------------------------------------------------|
| Packet Size                          | The size of each packet.                                                                  |
| Number of Packets                    | The number of packets sent. This field is applicable for UDP or VoIP service.             |
| Inter Packet Delay<br>(milliseconds) | The inter packet delay in milliseconds. This field is applicable for UDP or VoIP service. |
| Codec Type *                         | Select the codec type. This field is applicable for VoIP service.                         |

7. You can also create a probe using a pre-defined probe template by following the step below:

Select the template from the Select Template Select Template

8. To deploy a single probe follow the step below:

Click Deploy in the Probe Definition tab. The Deploy operation does the SNMP set operation on the selected source node.

- 9. To deploy probes in bulk, follow these steps:
  - a. Click 🗒 Add to add the probes temporarily to the Probe List table below
  - b. Click on the Probe List tab below to view the probes
  - c. You can find a list of options on the left-side of the table.
  - d. Select the probes, and click Deploy
- 10. You can view the deploy status in the Deploy Status tab
- 11. Alternatively, you can save the probe configuration details to a file and deploy the probes at a

| later point of time. To save the probe configuration details to a file, you must click | Save |
|----------------------------------------------------------------------------------------|------|
| in the main Probe Configuration form toolbar.                                          |      |

#### **Related Topics**

Configure QA Probes Overview

Launch the Probe Configuration Form

Probe Configuration Form: Probe List Tab

Deploy the QA Probes

Probe Configuration Form: Template Definition Tab

Probe Configuration Form: Deploy Status Tab

Probe Configuration Form: Preconfigured Probes Tab

## **Probe Configuration Form: Deploy Status Tab**

You can use the **Deploy Status** tab to do the following tasks:

- View the probe deployment status
- Launch the real time graph
- Select the probes to be reconfigured. You can only reconfigure probes whose Deploy Status is Failure.

To view the probe deploy status:

- 1. Select the **Deploy Status** tab in the Probe Configuration form.
- 2. On the left pane, you can view the following details:

| Field Name        | Description                                                                         |
|-------------------|-------------------------------------------------------------------------------------|
| Total Count       | The total number of probes that you attempted to deploy irrespective of the status. |
| In Progress Count | The number of probes that are being deployed.                                       |
| Success Count     | The number of probes that were successfully deployed.                               |
| Failed Count      | The number of probes that did not get deployed successfully.                        |

3. On the right pane, you can view the following details:

| Field Name         | Description                                                                                                    |
|--------------------|----------------------------------------------------------------------------------------------------|
| Operational Status | The deployment status of the probe. The valid statuses are:                                                              |
|                    | <ul> <li>In-progress: Indicates the SNMP set operation is in-<br/>progress</li> </ul>                                    |
|                    | Success: Indicates the SNMP set operation is successful                                                                  |
|                    | <ul> <li>Failure: Indicates the SNMP set operation is a failure</li> </ul>                                               |
| Source Hostname    | The hostname of the source node.                                                                                         |
| Probe Name         | The name of the QA probe.                                                                                                |
| Owner              | The owner of the QA probe.                                                                                               |
| Status Details     | Displays a message on successful deployment of the probe,<br>or indicates the reason for failure in the event of failure |

You can view the percentage of QA probes deployed irrespective of the deployment status in the status bar.

4. Select any one of the following options:

| Icons Available in the Deploy Status Tab | Description                                                                                          |
|------------------------------------------|----------------------------------------------------------------------------------------------------|
| 🖾 Edit                                   | Allows to reconfigure the selected QA<br>Probe details for which the<br>deployment status is Failure |
| Launch Real Time Graph                   | Launches the real time line graph in a new window for the selected probes and metric                 |
| Refresh                                  | Refreshes the details                                                                                |

## **Related Topics**

Launch the Probe Configuration Form

Probe Configuration Form: Probe Definition Tab

Deploy the QA Probes

Probe Configuration Form: Probe List Tab

Probe Configuration Form: Template Definition Tab

Probe Configuration Form: Template List Tab

Probe Configuration Form: Preconfigured Probes Tab

## **Probe Configuration Form: Template Definition Tab**

You can use the Template Definition tab to do the following tasks:

- Define a QA probe template that can be reused and associated with any source and destination node
- Edit or view an existing template
- · View the probe definition template based on the author name
- Copy the template definition

To define a new probe template:

- 1. Launch the Probe Configuration form.
- 2. Select the **Template Definition** tab.
- 3. Click New in the toolbar below the **Template Definition** tab.
- 4. To view the existing templates based on the author

| Field Name    |               | Description                                                                                                    |
|---------------|---------------|----------------------------------------------------------------------------------------------------|
| Select Author | Select Author | Select the author name to retrieve the<br>template list based on the author.<br>The system populates the drop-down<br>list with the author names defined in<br>NNMi. The template list appears in<br>the table below only if any template<br>exists for the selected author. |

5. To enter a new template definition:

a. Select the following:

| Field Name    |               | Description                                                                                                    |
|---------------|---------------|----------------------------------------------------------------------------------------------------|
| Select Author | Select Author | <ul> <li>Select the author name to associate an author to the templates. The system populates the drop-down list with the author names defined in NNMi.</li> <li>On selecting the author, if the Read Only value is True, the user cannot edit the template.</li> <li>Note: The template list appears in the table below only if any template exists for the selected author.</li> </ul> |

b. Enter the following Protocol Details:

Note: You can expand or collapse the Protocol Details. The asterisk \* symbol against the field name indicates the field is mandatory.

| Field Name      | Description                                                                                                    |
|-----------------|----------------------------------------------------------------------------------------------------|
| Template Name * | The name of the QA probe definition template.                                                                  |
| Service *       | Select the service type of the QA probe. The valid service types are:                                          |
|                 | • UDP Echo                                                                                                    |
|                 | • ICMP Echo                                                                                                    |
|                 | • UDP                                                                                                    |
|                 | • TCP Connect                                                                                                  |
|                 | • VolP                                                                                                    |
| VRF Name        | The name of the VRF.                                                                                           |
| ToS             | The Type of Service specified in an IP packet header that indicates the service level required for the packet. |

c. Enter the following Duration Details:

Note: You can expand or collapse the Duration Details. The asterisk \* symbol against the field name indicates the field is mandatory

| Field Name  | Description                                                                                               |
|-------------|----------------------------------------------------------------------------------------------------|
| Frequency * | The frequency at which the QA probe test must be repeated. Click on this field to enter the hour, minute, |

| Field Name | Description                                                                                                    |
|------------|----------------------------------------------------------------------------------------------------|
|            | and seconds.                                                                                                    |
| Life Time  | The life time of the QA Probe. The default value is Forever. To override this value, you can click on this field to enter the day, hour, and minute.                                                |
| Time Out   | Maximum time the source node will wait for a response<br>from the destination node before stopping the probes to<br>run on the node. Click on this field to enter the hour,<br>minute, and seconds. |

d. Enter the following Payload Details:

Note: You can expand or collapse the Payload Details. The payload details appear based on the selected service type. The asterisk \* symbol against the field name indicates the field is mandatory

| Field Name                        | Description                                                                               |
|-----------------------------------|-------------------------------------------------------------------------------------------|
| Packet Size                       | The size of each packet.                                                                  |
| Number of Packets                 | The number of packets sent. This field is applicable for UDP or VoIP service.             |
| Inter Packet Delay (milliseconds) | The inter packet delay in milliseconds. This field is applicable for UDP or VoIP service. |
| Codec Type *                      | Select the codec type from the drop-down list. This field is applicable for VoIP service. |

e. Select any one of the following options:

| Icons Available in the Template Definition Tab | Description                               |
|------------------------------------------------|-------------------------------------------|
| New                                            | Adds a new probe definition template      |
| Save                                           | Saves the probe template definition       |
| Refresh                                        | Refreshes the template definition details |

- f. Click on **Save** in the Template Definition panel.
- g. After you save the template definition details, the details appear in the table below.
- 6. Click on **Template List** tab to view the templates that were defined and saved in the Template Definition panel.

You can find a list of options on the left-side of the table.

7. Select any one of the following options (if required) listed below:

| Icons Available in the Template List Tab | Description                                                               |
|------------------------------------------|---------------------------------------------------------------------------|
| Open                                     | Opens the selected template definition in the<br>Template Definition form |
| 🔁 Сору                                   | Copies the selected template that appears in the Template Definition form |
| Delete                                   | Deletes the selected template definition                                  |
| Select All                               | Selects or deselects all the templates in the template list               |

## **Related Topics**

Configure QA Probes Overview

Launch the Probe Configuration Form

Probe Configuration Form: Probe Definition Tab

Probe Configuration Form: Template List Tab

## Probe Configuration Form: Probe List Tab

You can use the **Probe List** tab to do the following tasks for the selected source and destination node:

- View the configured probe definition in a new window
- Delete the selected probe definition
- Open the selected probe
- Deploy the selected probes on the node
- Allows to select all the probes in the Probe List

To access the probe list:

1. Launch the Probe Configuration form

You can view three tabs below the Probe Configuration form; Probe List, Template List, and Real Time Graph

2. Select the **Probe List** tab.

You can view the following details:

| Field Name             | Description                                                                                                    |
|------------------------|----------------------------------------------------------------------------------------------------|
| Probe Name             | The name of the QA probe.                                                                                                    |
| Source IP Address      | The source IP address of the node.                                                                                                 |
| Destination IP Address | The destination IP address of the node.                                                                                            |
| Service                | The service type of the QA probe can be any one of the following:                                                                  |
|                        | UDP Echo                                                                                                    |
|                        | ICMP Echo                                                                                                    |
|                        | • UDP                                                                                                    |
|                        | TCP Connect                                                                                                    |
|                        | <ul> <li>VolP</li> </ul>                                                                                                    |
| ToS                    | The Type of Service specified in an IP packet header that indicates the service level required for the packet.                     |
| VRF Name               | The name of the VRF.                                                                                                    |
| Frequency              | The frequency at which the specific QA probe test must be repeated.                                                                |
| Source Port            | The source port from which the QA probes are configured.                                                                           |
| Destination Port       | The destination port until which the QA probes are configured.                                                                     |
| Life Time              | The life time of the QA Probe.                                                                                                    |
| Time Out               | Maximum time the source node will wait for a response from<br>the destination node before stopping the probes to run on the<br>nod |
| Codec Type             | The type of codec.                                                                                                    |
| Source Hostname        | The hostname of the source node for which the QA probes are configured.                                                            |
| Destination Hostname   | The hostname of the destination node for which the QA probes are configured.                                                       |

3. You can find a list of options on the left-side below the Probe Configuration form. Select any one of the following options (if required):

| Icons Available in the Probe List Tab | Description                                                 |
|---------------------------------------|-------------------------------------------------------------|
| Deploy                                | Deploys the selected configured probes on the selected node |

| Open       | Opens and allows to edit the selected probe definition              |
|------------|---------------------------------------------------------------------|
| Сору       | Copies the selected probe that appears in the Probe Definition form |
| Delete     | Deletes the selected probe definition                               |
| Select All | Selects or deselects all the probes in the probe list               |

#### **Related Topics**

Configure QA Probes Overview

Launch the Probe Configuration Form

Probe Configuration Form: Probe Definition Tab

Deploy the QA Probes

Probe Configuration Form: Template List Tab

Probe Configuration Form: Preconfigured Probes Tab

## **Probe Configuration Form: Template List Tab**

You can use the **Template List** tab to do the following tasks for the selected source and destination node:

- View the template definition in a new window
- Delete the selected template definition
- Allows to select all the templates in the Template List

To access the template list:

1. Launch the Probe Configuration form

You can view two tabs below the Probe Configuration form; Probe List, and Template List

2. Select the Template List tab.

You can view the following details:

| Field Name    | Description                                                       |
|---------------|-------------------------------------------------------------------|
| Template Name | The name of the QA probe template.                                |
| Service       | The service type of the QA probe can be any one of the following: |
|               | UDP Echo                                                          |
|               | ICMP Echo                                                         |
|               | • UDP                                                             |
|               |                                                                   |

| Field Name                           | Description                                                                                                    |
|--------------------------------------|----------------------------------------------------------------------------------------------------|
|                                      | TCP Connect                                                                                                    |
|                                      | VoIP                                                                                                    |
| VRF Name                             | The name of the VRF.                                                                                                    |
| ToS                                  | The Type of Service specified in an IP packet header that indicates the service level required for the packet.                     |
| Frequency                            | The frequency at which the specific QA probe test must be repeated.                                                                |
| Life Time                            | The life time of the QA Probe.                                                                                                    |
| Time Out                             | Maximum time the source node will wait for a response from<br>the destination node before stopping the probes to run on the<br>nod |
| Codec Type                           | The type of codec.                                                                                                    |
| Packet Size                          | The size of each packet.                                                                                                    |
| Number of Packets                    | The number of packets sent.                                                                                                    |
| Inter Packet Delay<br>(milliseconds) | The inter packet delay in milliseconds.                                                                                            |

3. You can find a list of options on the left-side below the Probe Configuration form. Select any one of the following options (if required):

| Icons Available in the Template List Tab | Description                                                                    |
|------------------------------------------|--------------------------------------------------------------------------------|
| Open                                     | Opens and allows to edit the selected template in the Template Definition form |
| 🔁 Сору                                   | Copies the selected template that appears in the Template Definition form      |
| Delete                                   | Deletes the selected template definition                                       |
| Select All                               | Selects or deselects all the templates in the template list                    |

#### **Related Topics**

Configure QA Probes Overview

Launch the Probe Configuration Form

Probe Configuration Form: Probe Definition Tab

Probe Configuration Form: Probe List Tab

Probe Configuration Form: Template Definition Tab

Probe Configuration Form: Deploy Status Tab

## **Probe Configuration Form: Preconfigured Probes Tab**

You can use the **Preconfigured Probes** tab to view the list of configured probes discovered and monitored by NNM iSPI Performance for QA. Also, you can launch the real time line graph for the probes.

To view the preconfigured probes list:

- 1. Launch the Probe Configuration form
- 2. Select the Preconfigured Probes tab.

You can view the following details:

| Field Name             | Description                                                                                                    |
|------------------------|----------------------------------------------------------------------------------------------------|
| Probe Status           | The status that the QA probe returned. A QA probe may return any of the following statuses :                                                                                                    |
|                        | <ul> <li>Ø Normal</li> </ul>                                                                                                    |
|                        | • 🛆 Warning                                                                                                    |
|                        | <ul> <li>V Major</li> </ul>                                                                                                    |
|                        | <ul> <li>Oritical</li> </ul>                                                                                                    |
|                        | <ul> <li>Olympical</li> <li>Olympical</li></ul> |
|                        | <ul> <li>Disabled</li> </ul>                                                                                                    |
|                        | <ul> <li>Not Polled</li> </ul>                                                                                                    |
|                        | <ul> <li>Ø No Status</li> </ul>                                                                                                    |
|                        | For more information on status, see the topic <u>QA Probe</u><br><u>Status</u>                                                                                                    |
| Probe Name             | The name of the QA probe.                                                                                                    |
| Owner                  | The owner of the QA probe.                                                                                                    |
| Source Hostname        | The hostname of the source node for which the QA probes are configured.                                                                                                    |
| Destination IP Address | The destination IP address of the node.                                                                                                    |
| Service                | The service type of the QA probe. The valid service types are:                                                                                                    |
|                        | UDP Echo                                                                                                    |
|                        | ICMP Echo                                                                                                    |
|                        | • UDP                                                                                                    |
|                        |                                                                                                    |

| Field Name | Description                                                                                                    |
|------------|----------------------------------------------------------------------------------------------------|
|            | TCP Connect                                                                                                    |
|            | VoIP                                                                                                    |
| VRF Name   | The name of the VRF.                                                                                           |
| ToS        | The Type of Service specified in an IP packet header that indicates the service level required for the packet. |

- 3. To launch the Real Time Line Graph for the probes:
  - a. Select the probes and select the metric from the drop-down list.
  - b. Select Launch Real Time Graph The Real Time Line Graph opens in a new window

See the topic Real Time Line Graph for more information.

#### **Related Topics**

Configure QA Probes Overview

Launch the Probe Configuration Form

Probe Configuration Form: Probe Definition Tab

Deploy the QA Probes

Probe Configuration Form: Template List Tab

Probe Configuration Form: Template Definition Tab

Probe Configuration Form: Deploy Status Tab

## HP Network Node Manager iSPI Performance for Quality Assurance Software Probe Maintenance

The probes that are discovered can be enabled, disabled, or deleted using the Probe Maintenance form.

## Launching the Probe Maintenance Form

Perform the following steps to launch the Probe Maintenance form:

1. Log on to NNMi console using your username and password.

You must have administrator privileges.

- 2. Select Actions  $\rightarrow$  Quality Assurance  $\rightarrow$  Probe Maintenance The Probe Maintenance form opens.
- 3. Enter the following Node details:

| Field Name             | Description                                                       |
|------------------------|-------------------------------------------------------------------|
| Hostname               | Select the hostname of the source node.                           |
| Write Community String | The write community string to use for authentication on the node. |

4. Click on **Test SNMP** to check whether SNMP is working and validate the Write Community String of the node.

The Probe Maintenance form displays four tabs on the top of the user interface; <u>Probe List</u>, <u>Enable</u> <u>Status</u>, <u>Disable Status</u>, and <u>Delete Status</u>.

#### **Related Topics**

Probe Maintenance Form: Probe List Tab

Probe Maintenance Form: Enable Status Tab

Probe Maintenance Form: Disable Status Tab

Probe Maintenance Form: Delete Status Tab

## **Probe Maintenance Form: Probe List Tab**

You can use the **Probe List** tab to do the following tasks for the selected source and destination node:

- Enable QA probes
- Disable QA probes
- Delete QA probes

To view the probe list:

- 1. Launch the Probe Maintenance form.
- 2. Click on the Probe List tab.

You can view the following details:

| Field Name             | Description                                                                                 |
|------------------------|---------------------------------------------------------------------------------------------|
| Probe Status           | The status of the QA probe.                                                                 |
| Probe Name             | The name of the QA probe.                                                                   |
| Owner                  | The QA probe owner name.                                                                    |
| Source Hostname        | The hostname of the source node.                                                            |
| Destination IP Address | The destination IP address of the node.                                                     |
| Service                | The service type of the QA probe. The valid service types are: <ul> <li>UDP Echo</li> </ul> |

| Field Name | Description                                                                                                   |
|------------|----------------------------------------------------------------------------------------------------|
|            | ICMP Echo                                                                                                    |
|            | • UDP                                                                                                    |
|            | <ul> <li>TCP Connect</li> </ul>                                                                               |
|            | <ul> <li>VolP</li> </ul>                                                                                      |
| VRF Name   | The name of the VRF.                                                                                          |
| ToS        | The Type of Service specified in an IP packet header that indicates the service level required for the packet |

3. Select any one of the following options:

| Icons Available in the Probe List Tab | Description                                                     |
|---------------------------------------|-----------------------------------------------------------------|
| Select All                            | Selects all the probes                                          |
| Ja Enable                             | Enables the selected probes and resumes the suspended operation |
| lisable                               | Disables the selected probes and suspends the operation         |
| <b>√</b> Delete                       | Deletes the selected probes from the device                     |

## **Related Topics**

Launch Probe Maintenance Form

Probe Maintenance Form: Disable Status Tab

Probe Maintenance Form: Enable Status Tab

Probe Maintenance Form: Delete Status Tab

## Probe Maintenance Form: Enable Status Tab

You can use the **Enable Status** tab to do the following tasks for the selected source and destination node:

- View the probes that are enabled
- · View the percentage of QA probes enabled in the status bar

To access the probes that are enabled:

- 1. Launch the Probe Maintenance form.
- 2. Click on the Enable Status tab.

You can view the following details:

| Field Name         | Description                             |
|--------------------|-----------------------------------------|
| Operational Status | The operational status of the QA probe. |
| Source Hostname    | The hostname of the source node.        |
| Probe Name         | The name of the QA probe.               |
| Owner              | The QA probe owner name.                |
| Status Details     | The status of the QA probe.             |

You can view a status bar which displays the percentage of QA probes that are enabled.

#### **Related Topics**

Launch Probe Maintenance Form

Probe Maintenance Form: Probe List Tab

Probe Maintenance Form: Disable Status Tab

Probe Maintenance Form: Delete Status Tab

## Probe Maintenance Form: Disable Status Tab

You can use the **Disable Status** tab to do the following tasks for the selected source and destination node:

- View the disable status
- View the percentage of QA probes disabled in the status bar

To access the probe list:

- 1. Launch the Probe Maintenance form.
- 2. Click on the Disable Status tab.

You can view the following details:

| Field Name         | Description                             |
|--------------------|-----------------------------------------|
| Operational Status | The operational status of the QA probe. |
| Source Hostname    | The hostname of the source node.        |
| Probe Name         | The name of the QA probe.               |
| Owner              | The QA probe owner name.                |
| Status Details     | The status of the QA probe.             |

You can view a status bar which displays the percentage of QA probes that are disabled.

#### **Related Topics**

Launch Probe Maintenance Form

Probe Maintenance Form: Probe List Tab

Probe Maintenance Form: Enable Status Tab

Probe Maintenance Form: Delete Status Tab

## Probe Maintenance Form: Delete Status Tab

You can use the **Delete Status** tab to do the following tasks for the selected source and destination node:

- View the deletion status
- · View the percentage of QA probes deleted in the status bar

To access the probe list:

- 1. Launch the Probe Maintenance form.
- 2. Click on the Delete Status tab.

You can view the following details:

| Field Name         | Description                         |
|--------------------|-------------------------------------|
| Operational Status | The operational status of the node. |
| Source Hostname    | The hostname of the source node.    |
| Probe Name         | The name of the QA probe.           |
| Owner              | The QA probe owner name.            |
| Status Details     | The status of the QA probe.         |

You can view a status bar which displays the percentage of QA probes that are deleted.

## **Related Topics**

Launch Probe Maintenance Form

Probe Maintenance Form: Probe List Tab

Probe Maintenance Form: Disable Status Tab

Probe Maintenance Form: Enable Status Tab

## HP Network Node Manager iSPI Performance for Quality Assurance Software Probe Based Threshold Configuration

You can use the Configure Threshold form to perform the following tasks:

- Configure the threshold values for the metrics of selective QA probes
- Override the threshold values for the metrics of selective QA probes, which may or may not be
   associated to a site

You can configure thresholds for the following metrics assigned to the QA probes:

- Round Trip Time (RTT)
- Jitter
- Packet Loss (Can be from source to destination, and from destination to source.)
- Mean Opinion Score (MOS)

NNM iSPI Performance for QA performs the following actions if a threshold is breached:

- Sets the QA probe status to Major.
- Creates an incident for the violated threshold.
- Sends the threshold violation details to the Network Performance Server for generating reports
- Retains the threshold state as Nominal, or sets the threshold state to High or Low depending on the count based, and time based threshold configuration

You cannot configure thresholds for Remote QA Probes.

You can monitor the network performance and generate an incident based on the count based threshold configuration or time based threshold configuration.

Note: You can only configure either a count based or time based threshold configuration for a combination of a probe, service, and metric.

#### Threshold Configuration

#### Count Based Threshold Configuration

You can generate an incident based on the count or number of consecutive times a metric violates the threshold value. You can define this count in the Threshold Configuration form, and you can specify to trigger an incident when the threshold violation exceeds this count.

## Time Based Threshold Configuration

Time based threshold configuration is useful when you intend to alert the user when the threshold breached state persists for more than a specific time period. This is derived by specifying X as the duration of time in minutes when the metric is in a threshold breached state within Y number of minutes specified in the sliding window. Based on your choice, you can trigger an incident if required.

## Example for Time Based Threshold Configuration

Consider a scenario, where the polling interval is 5 minutes; High duration is 10 minutes; and High Duration Window is 60 minutes. In this scenario, an incident is generated whenever the High Duration exceeds 10 minutes within the 60 minute duration. NNM iSPI Performance for QA uses a sliding window wherein each time the High Duration (10 minutes) is reached, NNM iSPI Performance for QA drops the oldest polled value (first 5 minutes) and adds the most recent (between 60 to 65 minutes). This procedure continues and enables you to determine time based threshold violation.

You can make utmost use of the Time based threshold violation by ensuring that the duration specified in the sliding window is greater than or equal to the polling interval.

#### **Baseline Settings Configuration**

Baseline Deviation Settings Configuration

Apart from the time based and count based threshold configuration, you can also do a <u>baseline</u> <u>monitoring</u> based on the baseline deviation setting configuration in NNM iSPI Performance for QA. You can do a baseline deviation setting configuration for the selected probe, service, and metric. An incident is generated and the baseline state transitions to Abnormal Range only if it meets all the criteria listed below:

- Exceeds the count or the number of standard deviation that is above the average value for the metric, or exceeds the count or the number of standard deviation that is below the average value for the metric. This count is specified in the Upper Baseline Limit Deviations or the Lower Baseline Limit Deviations in the baseline deviation settings configuration
- Exceeds the duration for which the upper or lower baseline deviation persists in the specified sliding window duration

## **Related Topics**

Launch the Configure Threshold Form

Add a New Threshold for QA Probes

Edit an Existing Threshold for QA Probes

Add New Baseline Settings for QA Probes

Edit an Existing Baseline Settings for QA Probes

Delete an Existing Threshold of QA Probes

Delete All Existing Thresholds of QA Probes

Delete a Baseline Setting of the QA Probe

Delete all Baseline Setting of the QA Probe

## Launching the Configure Threshold Form

To launch the Configure threshold form:

1. Log on to NNMi console using your username and password.

You must have administrator privileges.

- From the workspace navigation panel, select Quality Assurance The Quality Assurance tab expands.
- 3. Select any one of the following inventory views:
  - QA Probes
  - Critical Probes
  - Threshold Exception Probes
  - Baseline Exception Probes
- 4. Select the QA probes for which you need to configure the threshold value Note: You can select a maximum of 10 QA probes at one point of time

- 5. Click Actions  $\rightarrow$  Quality Assurance  $\rightarrow$  Configure Threshold
  - If you are configuring a new threshold value for the selected QA probes, the Add Threshold Configuration form opens.
  - If a threshold value already exists for the selected QA probes, the Edit Threshold Configuration form opens
  - If you selected Remote QA Probes, a message appears to indicate that you cannot configure thresholds for the remote QA probes. It also shows the list of remote QA probes selected.

| Icons Available in the Threshold<br>Configuration Toolbar | Description                                                                              |
|-----------------------------------------------------------|------------------------------------------------------------------------------------------|
| Close                                                     | Closes the Threshold Configuration form without saving the current configuration         |
| Save and Close                                            | Saves the current configuration and closes the<br>Threshold Configuration form           |
| Icons Available in the Threshold Settings<br>Tab          | Description                                                                              |
| New                                                       | Adds a new threshold for the QA probes                                                   |
| Edit                                                      | Edits/Overrides an existing threshold for the QA probes                                  |
| Delete                                                    | Deletes an existing threshold of the QA probes                                           |
| Refresh                                                   | Retrieves the last saved threshold configuration from the database and displays the data |
| Celete All Delete All                                     | Deletes all the existing thresholds of the QA probes                                     |

| Icons Available in the Baseline Settings<br>Tab | Description                                                                                            |
|-------------------------------------------------|----------------------------------------------------------------------------------------------------|
| New                                             | Adds a baseline settings for the QA probes                                                             |
| Edit                                            | Edits/Overrides an existing baseline setting for<br>the QA probes                                      |
| Delete                                          | Deletes an existing baseline setting of the QA probes                                                  |
| Refresh                                         | Retrieves the last saved baseline settings<br>configuration from the database and displays the<br>data |
| Celete All Delete All                           | Deletes all the existing baseline settings of the QA probes                                            |

## **Related Topics**

Overview of Configure Threshold for QA Probes

Add a New Threshold for QA Probes

Edit an Existing Threshold for QA Probes

Add New Baseline Settings for QA Probes

Edit an Existing Baseline Settings for QA Probes

Delete an Existing Threshold of QA Probes

Delete All Existing Thresholds of QA Probes

Delete a Baseline Setting of the QA Probe

Delete all Baseline Setting of the QA Probe

## Adding New Threshold Settings Using the Threshold Configuration Form

To add a new threshold:

- 1. Make sure that you selected the Source Site, and Service in the <u>Add Threshold Configuration</u> form if you are launching the form from Site Wide threshold configuration. You can ignore this step if you are launching this form from Probe based threshold configuration.
- 2. Click New in the Threshold Settings tab.

The Add Threshold Settings form opens.

3. Specify the following to configure the threshold settings:

| Field Name | Description                                                                                                    |
|------------|----------------------------------------------------------------------------------------------------|
| Туре       | Select the type of threshold violation. The valid types are<br><u>Count Based</u> and <u>Time Based</u> .         |
| Metric     | Select the metric for which you are configuring the threshold.<br>The metrics are populated based on the service. |

4. After you select the metric to configure the threshold, the list of fields relevant to the selected metric appear. You can specify the following values to configure the new threshold:

| Field Name       | Description                                                                                                    |
|------------------|----------------------------------------------------------------------------------------------------|
| High Value       | Enter the threshold value. This value indicates the maximum value above which the metric will be considered to have violated the Nominal range. For Packet Loss metric, enter the High Value in percentage. |
| High Value Rearm | Enter the high rearm value for the threshold. For Packet Loss metric, enter the High Value Rearm in percentage.                                                                                             |
|                  | The High Rearm Value is used to indicate the end of the high threshold state and NNM iSPI Performance for QA clears the incident once it reaches below this value.                                          |
|                  | The high value rearm must always be lower than the high value.                                                                                                    |
|                  | Example                                                                                                    |
|                  | For the Round Trip Time (RTT) you must generate an incident when the RTT is 150 and clear the incident when the RTT value comes down to 100.                                                                |
|                  | Set the following values for the threshold:                                                                                                    |
|                  | High Value: 150                                                                                                    |
|                  | High Value Rearm: 100                                                                                                    |
|                  | This value enables you to be aware when a network performance problem starts to improve.                                                                                                    |
| Low Value        | Enter the low threshold value. This value indicates the maximum value below which the metric will be considered to have violated the Nominal range.                                                         |
| Low Value Rearm  | Enter the low rearm value for the threshold. For Packet Loss metric, enter the Low Rearm Value in percentage.                                                                                               |
|                  | The Low Rearm Value is used to indicate the end of the low threshold state and NNM iSPI Performance for QA clears the incident once it reaches above this value.                                            |
|                  | The low value rearm must be greater than the low value.                                                                                                    |
|                  | Example                                                                                                    |
|                  | For the Mean Opinion Score (MOS) you must generate an incident when the MOS score is 3 and clear the incident when the score is improved to 4.5.                                                            |
|                  | Set the following values for the threshold:                                                                                                    |
|                  |                                                                                                    |

| Field Name | Description                                                                              |
|------------|------------------------------------------------------------------------------------------|
|            | • Low Value: 3                                                                           |
|            | Low Value Rearm: 4.5                                                                     |
|            | This value enables you to be aware when a network performance problem starts to improve. |

The following field appears, if you selected the Type as Count Based:

| Field Name    | Description                                                                                                    |
|---------------|----------------------------------------------------------------------------------------------------|
| Trigger Count | Specify after how many consecutive threshold violations<br>NNM iSPI Performance for QA must alert the operator by<br>transitioning the threshold state to High or Low<br>accordingly. |

| Field Name           | Description                                                                                                    |
|----------------------|----------------------------------------------------------------------------------------------------|
| High Duration        | The minimum duration for which the value must persist in a high value range for the threshold state to change to High and generate an incident (if specified).                                                                                                    |
|                      | The polling interval must be less than or equal to the high duration value.                                                                                                    |
| High Duration Window | The duration of the window within which the high duration<br>criteria must be met. This value must be greater than 0<br>(zero), and this value can be the same as High Duration<br>value. NNM iSPI Performance for QA uses a sliding window<br>wherein each time the High Window Duration is reached,<br>NNM iSPI Performance for QA drops the oldest polled value<br>and adds the most recent. |

The following fields appear if you selected the Type as Time Based:

The following fields appear if you selected the Type as Time Based and the metric as MOS:

| Low Duration        | The minimum duration for which the value must persist in a low value range for the threshold state to change to Low and generate an incident (if specified).<br>The polling interval must be less than or equal to this low duration value.                                                                                                    |
|---------------------|----------------------------------------------------------------------------------------------------|
| Low Duration Window | The duration of the window within which the low duration<br>criteria must be met. This value must be greater than 0<br>(zero), and this value can be the same as Low Duration<br>value. NNM iSPI Performance for QA uses a sliding<br>window wherein each time the Low Window Duration is<br>reached, NNM iSPI Performance for QA drops the oldest<br>polled value and adds the most recent. |

5. Select the following to generate an incident when the time based threshold or count based threshold value is violated:

| Field Name        | Description                                                                                                    |
|-------------------|----------------------------------------------------------------------------------------------------|
| Generate Incident | Select this option if you want NNM iSPI Performance for QA to generate an incident for count based or time based threshold violations. By default this option is selected. |

6. Use any one of the following options to complete the task:

| Icons          | Description                                                                                            |
|----------------|----------------------------------------------------------------------------------------------------|
| Close          | Closes the Add Threshold Configuration form without saving the threshold information you have entered. |
| Save and Close | Saves the threshold information and closes the Threshold Configuration form                            |
| Clear          | Clears the threshold information you have entered in the form                                          |

- 7. Click Refresh to view the changes.
- 8. Click **Save** or **Save** and **Close** in the Threshold Configuration form.

Caution: The new threshold is not saved unless you click Save or Save and Close in the Threshold Configuration form.

NNM iSPI Performance for QA applies the following rules while creating thresholds for a **site** using this form:

- You can create thresholds only for the existing sites.
- You must select a source site and service for the new threshold.
- You could select the destination site for the new threshold
- If you do not specify a destination site for the threshold, the threshold is applied to all the destination sites of the source sites.
- You cannot configure thresholds for remote sites.
- Note: For a Time Based Threshold configuration on probes, if the polling interval is greater than the High Duration or Low Duration value, the threshold cannot be configured for those QA probes. A list of these QA Probes, the UUID, and other details can be viewed in the log file, which is available in the following directory:

UNIX: ./var/opt/OV/log/qa/qaspi0.log

Windows: %NnmInstallDir%\log\qa\qaspi0.log

## **Related Topics**

Overview of Threshold Configuration for Sites

Overview of Threshold Configuration for Probes

# Editing an Existing Threshold Setting Using the Threshold Configuration Form

To edit an existing threshold setting:

- Make sure that you selected the Source Site, and Service in the <u>Edit Threshold Configuration</u> form if you are launching the form from Site Wide threshold configuration. You can ignore this step if you are launching this form from Probe based threshold configuration in the NNMi console or the <u>Probe Specific Thresholds Form</u> in the Quality Assurance Configuration console.
- 2. Click on the Threshold Settings tab.

3. Select the threshold setting to be modified, and click Edit.

The Edit Threshold Settings form opens.

You can view the threshold setting that was configured earlier.

Note: For probe based threshold configuration, you can view the threshold that was configured for the Remote QA probes, but you **cannot** configure thresholds for Remote QA Probes.

You cannot modify the following details:

| Field Name | Description                                                                                |
|------------|--------------------------------------------------------------------------------------------|
| Туре       | The type of threshold violation can be <u>Count Based</u> or <u>Time</u><br><u>Based</u> . |
| Metric     | The name of the metric.                                                                    |

4. You can modify the following information:

| Field Name       | Description                                                                                                    |
|------------------|----------------------------------------------------------------------------------------------------|
| High Value       | Enter the threshold value. This value indicates the maximum value<br>above which the metric will be considered to have violated the<br>Nominal range. For Packet Loss metric, enter the High Value in<br>percentage. |
| High Value Rearm | Enter the high rearm value for the threshold. For Packet Loss metric, enter the High Value Rearm in percentage.                                                                                                    |
|                  | The High Rearm Value is used to indicate the end of the high threshold state and NNM iSPI Performance for QA clears the incident once it reaches below this value.                                                   |
|                  | The high value rearm must always be lower than the high value.                                                                                                    |
|                  | Example                                                                                                    |
|                  | For the Round Trip Time (RTT) you must generate an incident when                                                                                                    |

| Field Name      | Description                                                                                                    |
|-----------------|----------------------------------------------------------------------------------------------------|
|                 | the RTT is 150 and clear the incident when the RTT value comes down to 100.                                                                                      |
|                 | Set the following values for the threshold:                                                                                                    |
|                 | High Value: 150                                                                                                    |
|                 | High Value Rearm: 100                                                                                                    |
|                 | This value enables you to be aware when a network performance problem starts to improve.                                                                         |
| Low Value       | Enter the low threshold value. This value indicates the maximum value below which the metric will be considered to have violated the Nominal range.              |
| Low Value Rearm | Enter the low rearm value for the threshold. For Packet Loss metric, enter the Low Rearm Value in percentage.                                                    |
|                 | The Low Rearm Value is used to indicate the end of the low threshold state and NNM iSPI Performance for QA clears the incident once it reaches above this value. |
|                 | The low value rearm must be greater than the low value.                                                                                                    |
|                 | Example                                                                                                    |
|                 | For the Mean Opinion Score (MOS) you must generate an incident when the MOS score is 3 and clear the incident when the score is improved to 4.5.                 |
|                 | Set the following values for the threshold:                                                                                                    |
|                 | • Low Value: 3                                                                                                    |
|                 | • Low Value Rearm: 4.5                                                                                                    |
|                 | This value enables you to be aware when a network performance problem starts to improve.                                                                         |

The following fields appear, if the Type is Count Based, and you can modify the information if required

| Field Name    | Description                                                                                                    |
|---------------|----------------------------------------------------------------------------------------------------|
| Trigger Count | Specify after how many consecutive threshold violations<br>NNM iSPI Performance for QA must alert the operator by<br>transitioning the threshold state to High or Low<br>accordingly. |

The following fields appear if the Type is Time Based, and you can modify the information if required:

| Field Name           | Description                                                                                                    |
|----------------------|----------------------------------------------------------------------------------------------------|
| High Duration        | The minimum duration for which the value must persist in a high value range for the threshold state to change to High and generate an incident (if specified)                                                                                                    |
|                      | The polling interval must be less than or equal to the high duration value.                                                                                                    |
| High Duration Window | The duration of the window within which the high duration<br>criteria must be met. This value must be greater than 0<br>(zero), and this value can be the same as High Duration<br>value. NNM iSPI Performance for QA uses a sliding window<br>wherein each time the High Window Duration is reached,<br>NNM iSPI Performance for QA drops the oldest polled value<br>and adds the most recent. |

The following fields appear, if you selected the Type as Time Based and the metric as MOS:

| Low Duration        | The minimum duration for which the value must persist in a low value range for the threshold state to change to Low and generate an incident (if specified).                                                                                                    |
|---------------------|----------------------------------------------------------------------------------------------------|
|                     | The polling interval must be less than or equal to this low duration value.                                                                                                    |
| Low Duration Window | The duration of the window within which the low duration<br>criteria must be met. This value must be greater than 0<br>(zero), and this value can be the same as Low Duration<br>value. NNM iSPI Performance for QA uses a sliding window<br>wherein each time the Low Window Duration is reached,<br>NNM iSPI Performance for QA drops the oldest polled value<br>and adds the most recent. |

Note: You can modify the information if required.

5. Select the following to generate an incident when the time based threshold or count based threshold value is violated:

| Field Name        | Description                                                                                                    |
|-------------------|----------------------------------------------------------------------------------------------------|
| Generate Incident | Select this option if you want NNM iSPI Performance for QA to generate an incident for count based or time based threshold violations. By default this option is selected. |

6. Use any one of the following options to complete the task:

| Icons | Description                                                              |
|-------|--------------------------------------------------------------------------|
| Close | Closes the Add Threshold Configuration form without saving the threshold |

| Icons     | Description                                                                 |
|-----------|-----------------------------------------------------------------------------|
|           | information you have entered                                                |
| and Close | Saves the threshold information and closes the Threshold Configuration form |
| Clear     | Clears the threshold information you have entered in the form               |

- 7. Click Refresh in the Threshold Settings panel to view the changes.
- 8. Click Save and Close.

The Threshold Configurations form closes.

9. Click Bave or Save and Close in the Threshold Configuration form.

Caution: The changes you have made in the threshold will not be saved unless you click

Save or Save and Close in the Threshold Configuration form.

NNM iSPI Performance for QA applies the following rules while updating thresholds:

- You can define thresholds only for the existing sites.
- Any modification in the threshold directly updates the state poller.
- Note: For a Time Based Threshold configuration on probes, if the polling interval is greater than the High Duration or Low Duration value, the threshold cannot be configured for those QA probes. A list of these QA Probes, the UUID, and other details can be viewed in the log file, which is available in the following directory:

UNIX: ./var/opt/OV/log/qa/qaspi0.log

Windows: %NnmInstallDir%\log\qa\qaspi0.log

**Related Topics** 

Overview of Threshold Configuration for Sites

Overview of Threshold Configuration for Probes

## **Baseline Monitoring**

Apart from the time based and count based threshold configuration, you can also do a baseline monitoring. Baseline monitoring is dynamic and updates the <u>baseline state</u> by comparing the extent of deviation from the average real-time data of the metric with the previous average values in a similar situation. For example, in a site during the peak hours or on week days, the RTT value is expected to exceed the high value frequently. In such a scenario, an incident need not be generated in the NNMi console. So, HP NNM iSPI Performance for Metrics Software enables you to compare the current threshold values during the peak hours with the previous set of values during the same peak hours. Based on the extent of deviation, you can configure to generate an incident in the NNMi console.

## **Baseline State**

Baseline Monitoring sets a new state referred to as Baseline state for the QA probes. The valid baseline states for the QA probes are listed below:

- Mormal Range The metric is within the normal range of deviation
- Abnormal Range The metric is either above or below the configured normal range of the deviation
- Ill Unavailable -The computed value for the metric is not found in HP NNM iSPI Performance for Metrics Software
- Ø Unset No baseline is computed
- 🖾 Not polled The metric is not polled for baseline deviations
- 🥸 No Policy No polling policy exists for this metric
- Streshold Agent Error Indicates an error was returned while retrieving the data from NPS by the statepoller

#### Incidents

The following incidents are generated whenever there is a deviation from the configured normal range of deviation for the metric:

- RoundTripTimeAbnormal
- TwoWayPacketLossAbnormal
- TwoWayJitterAbnormal
- MeanOpinionScoreAbnormal

For information on incidents, see the topic QA Probes Form: Incidents Tab

# Adding New Baseline Settings Using the Threshold Configuration Form

To add a new baseline setting configuration:

- Make sure that you selected the Source Site, and Service in the <u>Add Threshold Configuration</u> form if you are launching the form from Site Wide threshold configuration. You can ignore this step if you are launching this form from Probe based threshold configuration.
  - 2. Click New in the Baseline Settings tab. The Add Baseline Settings form opens.
  - 3. Specify the following to configure the baseline deviation settings:

Note: You can expand or collapse the baseline deviation settings.

| Field Name | Description                                                                                                    |
|------------|----------------------------------------------------------------------------------------------------|
| Metric     | Select the metric for which you require to configure baseline deviation settings. The valid metrics for baseline deviation |

| Field Name | Description                                 |
|------------|---------------------------------------------|
|            | setting configuration are as below:         |
|            | <ul> <li>RTT (ms)</li> </ul>                |
|            | <ul> <li>RTT (microS)</li> </ul>            |
|            | <ul> <li>Two Way Jitter (microS)</li> </ul> |
|            | <ul> <li>Two Way Packet Loss (%)</li> </ul> |
|            | • MOS                                       |

4. After you select the metric, the list of fields relevant to the selected metric appear. You can specify the following values to configure the baseline deviation settings:

| Field Name                                         | Description                                                                                                    |
|----------------------------------------------------|----------------------------------------------------------------------------------------------------|
| Upper Baseline Limit Enabled                       | If you enable this option, NNM iSPI Performance for QA uses the<br>Upper Baseline Limit Deviations-Above Average field value to<br>determine the number of times there is a standard deviation above the<br>average value. |
|                                                    | If you disable this option NNM iSPI Performance for QA does not consider the Upper Baseline Limit Deviations-Above Average field value.                                                                                    |
|                                                    | This field is not relevant and does not appear for MOS metric.                                                                                                    |
| Upper Baseline Limit<br>Deviations - Above Average | The number or count of standard deviation above the average values for NNM iSPI Performance for QA to determine the upper baseline limit.                                                                                  |
|                                                    | This field is not relevant and does not appear for MOS metric.                                                                                                    |
| Lower Baseline Limit Enabled                       | If you enable this option, NNM iSPI Performance for QA uses the Lower Baseline Limit Deviations-Below Average field value to determine the number of times there is a standard deviation below the average value.          |
|                                                    | If you disable this option NNM iSPI Performance for QA does not consider the Lower Baseline Limit Deviations - Below Average field value.                                                                                  |
|                                                    | This field appears only for MOS metric.                                                                                                    |
| Lower Baseline Limit<br>Deviations - Below Average | The number or count of standard deviation below the average values for NNM iSPI Performance for QA to determine the lower baseline limit.                                                                                  |
|                                                    | This field appears only for MOS metric.                                                                                                    |
| Duration                                           | The minimum time for which the standard deviation must persist to deviate from the configured Baseline Range before the baseline state transitions to Abnormal Range and generates an incident.                            |
| Field Name      | Description                                                                                                    |
|-----------------|----------------------------------------------------------------------------------------------------|
|                 | The Polling Interval should be less than or equal to the Duration.                                                                                                    |
| Window Duration | The window duration within which the Upper Baseline Limit or Lower<br>Baseline Limit Deviation criteria must be met.                                                                                                    |
|                 | The value must be greater than 0 (zero) and can be the same as the<br>Duration value. NNM iSPI Performance for QA uses a sliding<br>window, meaning that each time the Duration is reached, NNM iSPI<br>Performance for QA drops the oldest polling cycle and adds the most<br>recent. |

5. Use any one of the following options to complete the task:

| Icons          | Description                                                                                             |
|----------------|----------------------------------------------------------------------------------------------------|
| Close          | Closes the Add Baseline Settings form without saving the baseline setting information you have entered. |
| Save and Close | Saves the baseline setting information and closes the Add Baseline Settings form                        |

- 6. Click Save and Close in the Add Baseline Settings form to save the baseline setting information.
- 7. Click Save or Save and Close in the Threshold Configuration form.

Caution: The new baseline settings configuration is not saved unless you click Estimate or

**Save and Close** in the Threshold Configuration form.

NNM iSPI Performance for QA applies the following rules while configuring baseline deviation settings for a **site** using this form:

- You can configure baseline settings only for the QA probes of the existing sites.
- You must select a source site, service, and metric to configure the baseline settings.
- Optionally, you can select the destination site
- If you do not specify a destination site for the baseline setting, the configuration is applied to all the QA probes of the destination sites from the source sites.
- You cannot configure baseline settings for remote sites.

#### **Related Topics**

Overview of Threshold Configuration for Sites

Overview of Threshold Configuration for QA Probes

# Editing Baseline Settings Using the Threshold Configuration Form

To edit a baseline setting configuration:

- 1. Make sure that you selected the Source Site, and Service in the <u>Edit Threshold Configuration</u> form if you are launching the form from Site Wide threshold configuration. You can ignore this step if you are launching this form from Probe based threshold configuration.
- <sup>2.</sup> Select the baseline settings, and click **baseline Settings** panel.

The Edit Baseline Settings form opens.

- 3. To edit the baseline deviations settings in the Baseline Deviations Settings panel:
  - a. You can view the following details:

| Field Name | Description                                                                              |
|------------|------------------------------------------------------------------------------------------|
| Metric     | The metric for which you require to edit the baseline deviations settings configuration. |

b. You can edit the following baseline deviation settings configuration:

Note: The following fields appear depending on the metric:

| Field Name                                         | Description                                                                                                    |
|----------------------------------------------------|----------------------------------------------------------------------------------------------------|
| Upper Baseline Limit Enabled                       | If you enable this option, NNM iSPI Performance for QA<br>uses the Upper Baseline Limit Deviations-Above<br>Average field value to determine the number of times<br>there is a standard deviation above the average value. |
|                                                    | If you disable this option NNM iSPI Performance for QA does not consider the Upper Baseline Limit Deviations-<br>Above Average field value.                                                                                |
|                                                    | This field is not relevant and does not appear for MOS metric.                                                                                                    |
| Upper Baseline Limit<br>Deviations - Above Average | The number or count of standard deviation above the average values for NNM iSPI Performance for QA to determine the upper baseline limit.                                                                                  |
|                                                    | This field is not relevant and does not appear for MOS metric.                                                                                                    |
| Lower Baseline Limit Enabled                       | If you enable this option, NNM iSPI Performance for QA<br>uses the Lower Baseline Limit Deviations-Below<br>Average field value to determine the number of times<br>there is a standard deviation below the average value. |

| Field Name                                         | Description                                                                                                    |
|----------------------------------------------------|----------------------------------------------------------------------------------------------------|
|                                                    | If you disable this option NNM iSPI Performance for QA does not consider the Lower Baseline Limit Deviations - Below Average field value.                                                                                                    |
|                                                    | This field appears only for MOS metric.                                                                                                    |
| Lower Baseline Limit<br>Deviations - Below Average | The number or count of standard deviation below the average values for NNM iSPI Performance for QA to determine the lower baseline limit.                                                                                                    |
|                                                    | This field appears only for MOS metric.                                                                                                    |
| Duration                                           | The minimum time for which the standard deviation must<br>persist to deviate from the configured Baseline Range<br>before the baseline state transitions to Abnormal Range<br>and generates an incident.                                                                   |
|                                                    | The Polling Interval should be less than or equal to the Duration.                                                                                                    |
| Window Duration                                    | The window duration within which the Upper Baseline<br>Limit or Lower Baseline Limit Deviation criteria must be<br>met.                                                                                                    |
|                                                    | The value must be greater than 0 (zero) and can be the same as the Duration value. NNM iSPI Performance for QA uses a sliding window, meaning that each time the Duration is reached, NNM iSPI Performance for QA drops the oldest polling cycle and adds the most recent. |

4. Use any one of the following options to complete the task:

| Icons          | Description                                                                                              |
|----------------|----------------------------------------------------------------------------------------------------|
| Close          | Closes the Edit Baseline Settings form without saving the baseline setting information you have entered. |
| Save and Close | Saves the baseline setting information and closes the Edit Baseline Settings form                        |

- 5. Click Save and Close in the Edit Baseline Settings form to save the baseline setting information.
- 6. Click Save or Save and Close in the Site Wide Threshold Configuration form.

Caution: The new baseline settings configuration is not be saved unless you click

Save and Close in the Threshold Configuration form.

NNM iSPI Performance for QA applies the following rules while configuring baseline deviation settings for a **site** using this form:

- You can configure baseline settings only for the QA probes of the existing sites.
- You must select a source site and service to configure the baseline settings.
- Optionally, you could select the destination site
- If you do not specify a destination site for the baseline setting, the configuration is applied to all the QA probes of the destination sites from the source sites.
- You cannot configure baseline settings for remote sites.

#### **Related Topics**

Overview of Threshold Configuration for Sites

Overview of Threshold Configuration for QA Probes

### Deleting an Existing Threshold of QA Probes Using the Edit Threshold Configuration Form

To delete an existing threshold of QA probes:

- 1. Launch the Configure Threshold form.
- 2. Select a threshold in the **Threshold Settings** panel and click **Delete**.
- 3. Click Refresh in the Threshold Settings panel to view the changes.

The following changes occur after deleting a probe based threshold configuration:

The selected thresholds configured for the metrics of the QA probe are deleted and the threshold state is set to <sup>(2)</sup> Threshold Not Set for the metric. The QA Probe status is set to the most severe status. If the QA probe is associated to a site, the threshold state configured for the metric in the site is associated to the QA probe. The incidents and conclusions are updated accordingly.

#### Example 1

Consider the following scenario:

#### Before Deleting the Threshold(s) Configured for the QA Probe:

QA Probe Status : V Major

Threshold State: 퉿 High

Note: The threshold state is high for RTT and Packet Loss

Conclusion: RttThresholdStateHigh, TwoWayPktLossThresholdStateHigh, RTTAbnormal

#### After Deleting the Threshold(s) Configured for the QA Probe:

QA Probe Status : V Major

Threshold State: 😨 Threshold Not Set

Note: The threshold state is set to Threshold Not Set for RTT and Packet Loss. If the QA probe is associated to a site the Threshold State is updated based on the threshold configured for the site.

Conclusion: RTTAbnormal

Note: The QA Probe Status is still set to Major as the Baseline State is in the Abnormal Range.

#### Example 2

Consider the following scenario:

#### Before Deleting the Threshold(s) Configured for the QA Probe:

QA Probe Status : V Major

Threshold State: 🔋 High

Conclusion: TestUp When both Administrative and Operational states are up., RttThresholdStateHigh,TwoWayPktLossThresholdStateHigh

#### After Deleting the Threshold(s) Configured for the QA Probe:

QA Probe Status : 📀 Normal

Threshold State: 🕼 Threshold Not Set

Note: If the QA probe is associated to a site the Threshold State is updated based on the threshold configured for the site.

Conclusion: TestUp When both Administrative and Operational states are up.

## Deleting All Existing Thresholds of QA Probes Using the Edit Threshold Configuration Form

To delete all the existing thresholds of QA probes:

- 1. Launch the Configure Threshold form.
- 2. Click Click Delete All Delete All.

3. Click Refresh in the Threshold Settings panel to view the changes.

The following changes occur after deleting a probe based threshold configuration:

The thresholds configured for the QA probes are deleted and the threshold state is set to Threshold Not Set for the QA probe. The QA Probe status is set to the most severe status. If the QA probe is associated to a site, the threshold state of the site is associated to the QA probe. The incidents and conclusions are updated accordingly.

#### Example 1

Consider the following scenario:

#### Before Deleting all the Thresholds Configured for the QA Probe

QA Probe Status : V Major

Threshold State: 🔋 High

Note: The threshold state is high for RTT and Packet Loss

Conclusion: RttThresholdStateHigh, TwoWayPktLossThresholdStateHigh, RTTAbnormal

After Deleting all the Thresholds Configured for the QA Probe:

QA Probe Status : V Major

Threshold State: 🕼 Threshold Not Set

Note: The threshold state is set to Threshold Not Set for RTT and Packet Loss. If the QA probe is associated to a site, the Threshold State is updated based on the threshold configured for the site.

Conclusion: RTTAbnormal

Note: The QA Probe Status is still set to Major as the Baseline State is in the Abnormal Range.

#### Example 2

Consider the following scenario:

#### Before Deleting all the Thresholds Configured for the QA Probe

QA Probe Status : V Major

Threshold State: 🔋 High

Conclusion: TestUp When both Administrative and Operational states are up., RttThresholdStateHigh,TwoWayPktLossThresholdStateHigh

#### After Deleting all the Thresholds Configured for the QA Probe:

QA Probe Status : 📀 Normal

Threshold State: 3 Threshold Not Set

Note: If the QA probe is associated to a site the Threshold State is updated based on the threshold configured for the site.

Conclusion: TestUp When both Administrative and Operational states are up.

## HP Network Node Manager iSPI Performance for Quality Assurance Software Discovery Filter Configuration

Note: The error log files are available in the following directory:

UNIX: ./var/opt/OV/log/qa/qaspi0.log

Windows: %NnmInstallDir%\log\qa\qaspi0.log

QA probe filtering is not enabled. Please enable it.

Occurs if you have not enabled the Enable Discovery Filters option in the Discovery Filter Configuration form.

#### **Reason and Resolution**

Select the Enable Discovery Filters option in the Discovery Filter Configuration form.

Failed to import the discovery filter configuration. Please check the log files.

Occurs if the import file does not exist in the path you entered.

#### **Reason and Resolution**

NNM iSPI Performance for QA imports the discovery filter configuration from an XML file. If the file path is not correct, NNM iSPI Performance for QA fails to import the configuration information.

Check any of the following log files:

UNIX: ./var/opt/OV/log/qa/qaspi0.log

Windows: %NnmInstallDir%\log\qa\qaspi0.log

Failed to export the discovery filter configuration. Please check the log files.

Occurs if the export file path that you entered is incorrect.

#### Reason and Resolution

NNM iSPI Performance for QA exports the discovery filter configuration to an XML file. If the file path is not correct, NNM iSPI Performance for QA fails to export the configuration information.

Check any of the following log files:

UNIX: ./var/opt/OV/log/qa/qaspi0.log

Windows: %QASPI\_Install\_Dir%\log\qa\qaspi0.log

Invalid QA probe owner name pattern.

Occurs if the Exclude Probe Owner Name Patterns field in the Discovery Filter Configuration form contains any illegal character.

#### Reason and Resolution

Avoid using '(Single quotation) as a QA probe owner name. NNM iSPI Performance for QA does not accept this character in a QA probe owner name.

#### Invalid Filter Name

Occurs when you try to save the discovery filter configuration details with an invalid filter name

#### **Reason and Resolution**

Avoid using '(Single quotation) in the filter name. NNM iSPI Performance for QA does not accept this character in a filter name.

#### Service Already Chosen

Occurs when you selected a service from the Service drop down list in the Discovery Filter Configuration form

#### **Reason and Resolution**

Do not select the same service again and add to the list.

## HP Network Node Manager iSPI Performance for Quality Assurance Software Site Configuration

Note: The error log files are available in the following directory:

UNIX: ./var/opt/OV/log/qa/qaspi0.log

Windows: %NnmInstallDir%\log\qa\qaspi0.log

Failed to create the site. Please check the log files.

May occur for various reasons. Some of the reasons are as follows:

- If a site with the same name already exists. NNM iSPI Performance for QA recognizes a site by its name. Site names must be unique.
- If the IP address range is not valid.
- If the node group you specified does not exist in the NNMi database.

#### **Reason and Resolution**

Check any of the following log files:

UNIX: ./var/opt/OV/log/qa/qaspi0.log

Windows: %NnmInstallDir%\log\qa\qaspi0.log

Invalid Probe Name Pattern

Occurs under any of the following circumstances:

- If the Probe Name Patterns field in the Add Site Configuration form contains any illegal character.
- If the Probe Name Patterns field in the Add Site Configuration form does not contain the delimiter "|" (VERTICAL BAR).

#### Reason and Resolution

- Avoid using '(SINGLE QUOTE) as a probe name pattern. NNM iSPI Performance for QA does not accept this character in a probe name pattern.
- You must use the delimiter to separate the source information and the destination information for the QA probe name pattern.

Ordering cannot be less than 0.

Occurs when you specify a negative site ordering. For example, -1 (MINUS ONE).

#### **Reason and Resolution**

The minimum site ordering accepted is 0 (ZERO).

Invalid Site Name

Occurs if the Site Name field in the Add Site Configuration form contains any illegal character.

#### **Reason and Resolution**

Avoid using '(SINGLE QUOTE) as a site name. NNM iSPI Performance for QA does not accept this character in a site name.

Failed to import the site configuration. Please check the log files.

Occurs under any of the following circumstances:

- If the import file does not exist in the path you entered.
- If a site is already defined and displayed in the Configured Sites panel.

#### **Reason and Resolution**

NNM iSPI Performance for QA imports the site configuration from an XML file. If the file path is not correct, NNM iSPI Performance for QA fails to import the configuration information.

Also the import utility does not import the site configuration if the configuration is unchanged since the last import

Check any of the following log files:

UNIX: ./var/opt/OV/log/qa/qaspi0.log

Windows: %QASPI\_Install\_Dir%\log\qa\qaspi0.log

Failed to export the site configuration. Please check the log files.

Occurs if the export file path that you entered is incorrect.

#### Reason and Resolution

NNM iSPI Performance for QA exports the site configuration to an XML file. If the file path is not correct, NNM iSPI Performance for QA fails to export the configuration information.

Check any of the following log files:

UNIX: ./var/opt/OV/log/qa/qaspi0.log

Windows: %NnmInstallDir%\log\qa\qaspi0.log

Site name already exists, cannot add new site

Occurs when you try to save site configurations with a site name that already exists

#### **Reason and Resolution**

You must enter a unique name for the site in the Site Configuration form. Site names are unique for a manager or NNMi management server.

Invalid Node Group Name cannot add new site

Occurs when you enter an invalid Node Group Name in the Site Configuration form.

#### **Reason and Resolution**

Enter a valid node group name

Update failed, invalid node group specified

Occurs when you try to save the site details in the Edit Site Configuration form, and you specified an invalid node group

#### **Reason and Resolution**

You must enter a valid node group configured in NNMi

Unable to write/retrieve data from the server Occurs due to any exceptions raised while retrieving data from the server

#### Reason and Resolution

Check any of the following log files:

UNIX: ./var/opt/OV/log/qa/qaspi0.log

Windows: %NnmInstallDir%\log\qa\qaspi0.log

## HP Network Node Manager iSPI Performance for Quality Assurance Software Threshold Configuration

Note: The error log files are available in the following directory:

UNIX: ./var/opt/OV/log/qa/qaspi0.log

Windows: %NnmInstallDir%\log\qa\qaspi0.log

Selected different service type. Deleting all settings.

Occurs when you select a different service type, while creating a new threshold or editing an existing threshold.

#### **Reason and Resolution**

NNM iSPI Performance for QA creates threshold for a metric based on the service type you have selected. Metrics available for different service types are different. For example, if you select TCP Connect service type, you can set thresholds for only the Round Trip Time (RTT) metric.

Changing the service type for a threshold may need you to update the threshold values for all the metrics. NNM iSPI Performance for QA deletes all the metric threshold values you have set previously, if you select a different service type.

Configuration already has the possible settings. Cannot add more.

Occurs if you click **New** in the Threshold Settings panel of the Add Threshold Configuration form after creating a threshold.

#### **Reason and Resolution**

While creating a threshold, you performed the following steps:

- 1. Selected the following values in the Threshold Configuration panel in the Add Threshold Configuration form:
  - a. Source Site
  - b. Destination Site
  - c. Service Type
- 2. Clicked New in the Add Threshold Settings panel.
- 3. In the Threshold Configuration form, you selected the metric, high value, low value, high value rearm, low value rearm, etc.
- 4. Selected **Save and Close** in the Threshold Configuration form. The threshold is added in the Threshold Settings panel of the Add Threshold Configuration form.
- 5. Clicked New in the Threshold Settings panel.
- 6. The system displays an error message saying "The threshold already has the possible settings. Cannot add more."

You cannot add more than one set of threshold settings for a threshold configuration.

Failed to import the threshold configuration. Please check the log files.

Occurs under any of the following circumstances:

- If the import file does not exist in the path you entered.
- If a threshold is already defined and displayed in the Site Wide Threshold Settings panel.

#### **Reason and Resolution**

NNM iSPI Performance for QA imports the threshold configuration from an XML file. If the file path is not correct, NNM iSPI Performance for QA fails to import the configuration information.

Also the import utility does not import the threshold configuration if the configuration is unchanged since the last import

Check any of the following log files:

UNIX: ./var/opt/OV/log/qa/qaspi0.log

Windows: %NnmInstallDir%\log\qa\qaspi0.log

Failed to export the threshold configuration. Please check the log files.

Occurs under any of the following circumstances:

- If the export file path that you entered is incorrect.
- If the threshold is not associated to at least one site.

#### Reason and Resolution

NNM iSPI Performance for QA exports the threshold configuration to an XML file. If the file path is not correct, NNM iSPI Performance for QA fails to export the configuration information.

To define a threshold configuration you must associate it ti at least one source site. You may or may not associate the threshold to a destination site.

Check any of the following log files:

UNIX: ./var/opt/OV/log/qa/qaspi0.log

Windows: %NnmInstallDir%\log\qa\qaspi0.log

Duration of poll window cannot be greater than duration of sliding window

Occurs when the duration of the sliding window or Window Duration is greater than the polling window.

#### **Reason and Resolution**

The polling window duration must be lesser than the sliding window duration

Duration should be between 0 and 1400 minutes(1day)

Occurs when the low duration or high duration value (in minutes) for a time based threshold is not within the range

#### **Reason and Resolution**

The Low Duration or the High Duration value(in minutes) for a time based threshold must be within the range 0 to 1400 minutes (equivalent to 1 day).

Duration should be between 0 and 60 seconds

Occurs when the low duration or high duration value (in seconds) is not within the range

#### **Reason and Resolution**

The Low Duration or the High Duration value(in seconds) must be within the range 0 to 60 seconds

Import failed, file not found

Occurs when you import a threshold configuration

#### **Reason and Resolution**

You must import by specifying the absolute path of the file, and you must check the XML filename as well. The file to be imported must be available on the NNMi management server.

## HP Network Node Manager iSPI Performance for Quality Assurance Software Global Network Management Configuration

Note: The error log files are available in the following directory:

UNIX: ./var/opt/OV/log/qa/qaspi0.log

Windows: %NnmInstallDir%\log\qa\qaspi0.log

Regional manager name has to be specified before creating new connection

Occurs when you try to add a new connection without entering the Regional Manager Name in the Regional Manager Configuration form.

#### **Reason and Resolution**

Before entering the regional manager connection details, you must enter the Regional Manager name in the Regional Manager Configuration form of NNM iSPI Performance for QA.

No connections configured

Occurs when you try to save the Add Regional Manager Connections form without entering the details

#### **Reason and Resolution**

You must enter the details in the Add Regional Manager Connections form before saving the details

An error occurred while modifying regional manager connection

Occurs when you try to save the modified regional manager connection details in the Regional Manager Configuration form

#### **Reason and Resolution**

Check any of the following log files:

UNIX: ./var/opt/OV/log/qa/qaspi0.log

Windows: %NnmInstallDir%\log\qa\qaspi0.log

Invalid parameters for connection

Occurs when you try to save the regional manager connection details in the Regional Manager Configuration form

#### **Reason and Resolution**

Check the parameters entered in the Regional Manager connection form

Check any of the following log files:

UNIX: ./var/opt/OV/log/qa/qaspi0.log

Windows: %NnmInstallDir%\log\qa\qaspi0.log

Connection parameters cannot be empty

Occurs when you try to save the regional manager connection details without entering the mandatory fields in the Add Regional Manager Connection form

#### **Reason and Resolution**

Enter the mandatory fields in the Add Regional Manager Connection form

Invalid Regional manager connection configuration information provided. NNMi cannot connect to: {1} {0}

Occurs when you trt to save the Regional Manager Configuration form

#### **Reason and Resolution**

Check if you have entered the correct hostname, username, and password

#### Duplicate Ordering

Occurs when you enter an ordering number in the Add Regional Manager Connection form that is assigned to some other regional manager connection

#### **Reason and Resolution**

You must enter an ordering number that is not assigned to some other regional manager connection

Failed to add connection {0} for regional manager {1}

Occurs when you try to save the regional manager connection details in the Add Regional Manager Connection form.

#### Reason and Resolution

Check any of the following log files:

UNIX: ./var/opt/OV/log/qa/qaspi0.log

Windows: %NnmInstallDir%\log\qa\qaspi0.log

Valid Port Number ranges from 0 to 65535

Occurs when you try to save the regional manager connection details with invalid HTTP or HTTPS port number range

#### **Reason and Resolution**

You must enter the HTTP or HTTPS port number of NNM iSPI Performance for QA running on the Regional Manager. The valid range is between 0 to 65535, but you can use the port number range between 1024 to 65535 preferably.

# Use Case for HP Network Node Manager iSPI Performance for Quality Assurance Software Threshold Configuration

| Module          | HP Network Node Manager iSPI Performance<br>for Quality Assurance Software Threshold<br>Configuration |
|-----------------|----------------------------------------------------------------------------------------------------|
| Use Case Name   | Configuring Site Based Thresholds for Two Way<br>Jitter in VoIP Network                               |
| Use Case Author | HP Software                                                                                           |

#### Summary

This use case provides a step by step process overview on creating threshold settings for two way jitter on a VoIP network.

#### **Application**

VolP

#### **Overview**

To ensure end-to-end bandwidth with minimum jitter. If the two way jitter in the traffic flow is higher than 75, an incident will be generated.

#### Actors

- Network Administrator
- Capacity Planner
- Business Managers
- Network Designers
- Architects involved in deploying the network

#### **Pre Condition**

At least one site must be created before adding the threshold settings.

In this use case we have two sites, SiteA and SiteB. We need to monitor the two way jitter between these two sites.

## **Configure Threshold**

- Initialize the process
- Process
- Process termination
- Post conditions
- Exceptions
- GUIs referenced

### Assumptions

- User has administrative privileges to NNMi.
- User is using VoIP services to link between SiteA and SiteB.
- User wants to monitor the two way jitter(µsecs) between Site A and SiteB.
- Both SiteA and SiteB are created in the NNMi Performance SPI for Quality Assurance Site Configuration form.

### Initialization

- 1. Log on to NNMi console using a username and password with administrator privileges.
- From the workspace navigation panel, select Configuration workspace.
- 3. Select Quality Assurance Configuration Console.

The console opens.

4. In the Configuration workspace, select Site Based Threshold

The Threshold Configuration form opens.

## **Threshold Configuration Process**

This section describes all the typical interactions that take place between the actor and this use case.

Format: If the actor selects <selection>, the system will request the actor to enter information.

Perform the following steps to add a new threshold to a site:

- 1. Launch the Threshold Configuration form. See "Threshold Configuration Process" (on page 124).
- 2. Click New in the Site Wide Threshold Settings panel.

The Add Threshold Configuration form opens.

3. Specify the following information in the Threshold Configuration panel:

| Field Name       | Description   |
|------------------|---------------|
| Source Site      | Select SiteA. |
| Destination site | Select SiteB. |
| Service Type     | Select VOIP.  |

The new threshold you create is automatically assigned to the QA probes initiated from SiteA and run on the network elements in SiteB.

4. Click New in the Threshold Settings panel.

The Add Threshold Settings form opens.

5. Specify the following values to configure the new threshold:

| Field Name        | Description           |
|-------------------|-----------------------|
| Туре              | Count Based           |
| Metric            | Two Way Jitter(µsecs) |
| High Value        | 75                    |
| High Value Rearm  | 70                    |
| Trigger Count     | 2                     |
| Generate Incident | Select this option    |

## 6. Click Save and Close

The Add Threshold Settings form closes.

- 7. Click **Save** in the Site Wide Threshold Configuration form.
- 8. Click Refresh in the Threshold Settings panel to view the threshold for the Two Way Jitter.

## **Process Termination**

1. Close the Add Threshold Configuration form by selecting any of the following options:

Click Save and Close

Click Save and then click Close.

- 2. Close the Threshold Configuration form by selecting any of the following options:
  - Click Save and Close.
  - Click Save and then click Close.

## **Exceptions**

- You cannot create threshold settings if you do not have at least one site.
- If you do not select a destination site for the threshold settings, the settings will be applied to all the QA probes initiated from the source site.
- The new threshold will not be saved unless you click Save and Close in the Add Threshold Settings form.

## **Post Conditions**

- The threshold settings are applied to the poller immediately once you complete creating a threshold.
- The HP Network Node Manager iSPI Performance for Quality Assurance Software applies the threshold for Two Way Jitter(µsecs) on all the QA probes run from SiteA and on SiteB.
- The NNM iSPI Performance for QA generates an incident if the Two Way Jitter(µsecs) crosses the high threshold value of 75 for two consecutive times.
- The Jitter column of the QA Probes view displays a **High** state.
- The Incident tab in the QA Probes form displays a S Critical incident raised on the network element if an incident is raised.
- The Threshold State tab in the QA Probes form the threshold displays a 🖥 High state.
- The Status tab in the QA Probes form displays the network element status as V Major.
- The NNM iSPI Performance for QA clears the generated incident when the Two Way Jitter(µsecs) reaches the high value rearm of 70.
- The Incident tab in the QA Probes form reflects the change when an incident is cleared.
- The Threshold State tab in the QA Probes form the threshold displays a **Nominal** state.
- The Status tab in the QA Probes form displays the network element status as 📀 Normal.

You can view the threshold violated probes in the Threshold Exceptions probe view. In addition, you can view the report of the threshold violated probes view in the Network Performance server.

## **QA Probes Form: Incidents Tab**

The QA Probes form contains details about the selected QA probe from the QA Probes Inventory view.

The Incidents tab displays a quick summary of the problem description retrieved by the QA probe.

The NNM iSPI Performance for QA supports <u>multitenant</u> architecture configured in NNMi. A user can view the incidents only if the source node can be accessed by the user.

| Attribute               | Description                                                                                                    |
|-------------------------|----------------------------------------------------------------------------------------------------|
| Incidents<br>Attributes | The attributes listed in the incidents tab are same as available in the NNMi Incidents form.                                               |
|                         | For more information for the attributes, see the topic <i>NNMi Incidents Form</i> in the <i>Network Node Manager i SoftwareOnline help</i> |
|                         | HP Network Node Manager iSPI Performance for Quality Assurance Software generates the following incidents:                                 |
|                         | TwoWayJitterHigh                                                                                                    |
|                         | Indicates high two way jitter. This value is the average of the following values:                                                          |
|                         | Positive jitter from the source to the destination                                                                                         |
|                         |                                                                                                    |

#### Attribute: Incidents Tab

#### Online Help HP Network Node Manager iSPI Performance for Quality Assurance Software Help for Administrators

| Attribute | Description                                                                                                    |
|-----------|----------------------------------------------------------------------------------------------------|
|           | Negative jitter from the source to the destination                                                                                                    |
|           | Positive jitter from the destination to the source                                                                                                    |
|           | Negative jitter from the destination to the source                                                                                                    |
|           | SourceToDestinationPositiveJitterHigh                                                                                                    |
|           | Indicates high positive jitter from the source to the destination, based on the reported value on the MIB. The exact MIB values that are queried vary based on whether the latest value is polled or cumulative value is polled.      |
|           | DestinationToSourcePositiveJitterHigh                                                                                                    |
|           | Indicates high positive jitter from the destination to the source, based on the reported value on the MIB. The exact MIB values that are queried vary based on whether the latest value is polled or cumulative value is polled.      |
|           | SourceToDestinationNegativeJitterHigh                                                                                                    |
|           | Indicates high negative jitter from the source to the destination, based on the reported values on the MIB. The exact MIB values that are queried vary based on whether the latest value is polled or cumulative value is polled.     |
|           | DestinationToSourceNegativeJitterHigh                                                                                                    |
|           | Indicates high negative jitter from the destination to the source, based on the reported values on the MIB. The exact MIB values that are queried vary based on the whether the latest value is polled or cumulative value is polled. |
|           | TwoWayPacketLossHigh                                                                                                    |
|           | Indicates high percentage of two way packet loss. This value is the average of the following values:                                                                                                    |
|           | Packet loss percentage from the source to the destination                                                                                                    |
|           | Packet loss percentage from the destination to source                                                                                                    |
|           | SourceToDestinationPacketLossHigh                                                                                                    |
|           | Indicates high percentage of packet loss from the source to the destination.                                                                                                    |
|           | The packet loss percentage is calculated based on the total number of packets sent and the reported number of packets lost.                                                                                                    |
|           | The exact MIB values that are queried vary based on whether the latest value is polled or cumulative value is polled.                                                                                                    |
|           | DestinationToSourcePacketLossHigh                                                                                                    |
|           | Indicates high percentage of packet loss from the destination to the source.                                                                                                    |
|           | The packet loss percentage is calculated based on the total number of packets sent and the reported number of packets lost.                                                                                                    |
|           | The exact MIB values that are queried vary based on whether the latest value is polled or cumulative value is polled.                                                                                                    |

| Attribute | Description                                                                                                    |
|-----------|----------------------------------------------------------------------------------------------------|
|           | RoundTripTimeHigh<br>Indicates high round trip time, based on the reported value on the MIB. The exact MIB values<br>that are queried vary based on whether the latest value is polled or cumulative value is polled.                |
|           | MeanOpinionScoreLow<br>Indicates low mean opinion score, based on the reported value on the MIB. The exact MIB<br>values that are queried vary based on whether the latest value is polled or cumulative value is<br>polled.         |
|           | RoundTripTimeAbnormal<br>Indicates round trip time is of Abnormal range. This implies the RTT is above the configured<br>normal range of the deviation.                                                                              |
|           | TwoWayPacketLossAbnormal<br>Indicates two way packet loss is of Abnormal range. This implies the two way packet loss is<br>above the configured normal range of the deviation. This value is the average of the following<br>values: |
|           | <ul><li>Packet loss percentage from the source to the destination</li><li>Packet loss percentage from the destination to source</li></ul>                                                                                            |
|           | TwoWayJitterAbnormal<br>Indicates two way jitter is of Abnormal range. This implies the two way jitter is above the<br>configured normal range of the deviation. This value is the average of the following values:                  |
|           | <ul><li>Positive jitter from the source to the destination</li><li>Negative jitter from the source to the destination</li></ul>                                                                                                    |
|           | <ul> <li>Positive jitter from the destination to the source</li> <li>Negative jitter from the destination to the source</li> </ul>                                                                                                   |
|           | MeanOpinionScoreAbnormal<br>Indicates Mean Opinion Score is of Abnormal range. This implies the mean opinion score is<br>either above or below the configured normal range of the deviation.                                         |
|           | TestError<br>This incident indicates that the QA Probe has returned an error.                                                                                                    |
|           | TestTransient<br>This incident indicates that the QA Probe is in transient state.                                                                                                    |
|           | TestFailed<br>This incident indicates that the QA Probe has failed to run.                                                                                                    |
|           | TestDisabled<br>This incident indicates that the QA Probe is explicitly disabled by the device administrator.                                                                                                    |

## QA Probes Form: State Tab

The QA Probes form contains details about the selected QA probe from the QA Probes Inventory view.

The State tab displays information about the last run of the QA probe.

#### Attributes: State Tab

| Attribute              | Description                                                                                                    |
|------------------------|----------------------------------------------------------------------------------------------------|
| Administrative         | Administrative State condition returned by the QA probe                                                                                |
| State                  | The QA probe status is derived from the SNMP polling results for <u>Administrative State</u> , as well as from any conclusions.        |
| Operational            | Operational State condition returned by the QA probe                                                                                   |
| State                  | The QA probe status is derived from the SNMP polling results for <u>Operational</u><br><u>State</u> , as well as from any conclusions. |
| State Last<br>Modified | The date, time, and time zone when the QA probe state was last modified.                                                               |

## **QA Probes Form: Status Tab**

The QA Probes form contains details about the selected QA probe from the QA Probes Inventory view.

The Status tab displays a quick summary of the SPI object status to better determine and monitor any significant patterns in behavior and activity.

#### Attribute: Status Tab

| Attribute | Description                                                                       |
|-----------|-----------------------------------------------------------------------------------|
| Status    | Overall status for the current QA probe                                           |
|           | Possible values are as follows:                                                   |
|           | • 🥔 No Status                                                                     |
|           | • 📀 Normal                                                                        |
|           | • Z Disabled                                                                      |
|           | • 📀 Unknown                                                                       |
|           | • 🛆 Warning                                                                       |
|           | • 🔻 Major                                                                         |
|           | • 😣 Critical                                                                      |
|           | For more information on the QA probe status, see the topic <u>QA Probe Status</u> |
|           |                                                                                   |

| Attribute      | Description                                                                                                    |  |  |
|----------------|----------------------------------------------------------------------------------------------------|--|--|
|                | Note: In the case of sub-minute polling, the QA probe status refreshes every 2 minutes. The QA probe status gets updated based on the average polling value obtained for the last 2 minutes.  |  |  |
|                | See the following topics for information about how the current status was determined:                                                                                                    |  |  |
|                | <u>QA Probes Form: State Tab</u>                                                                                                    |  |  |
|                | QA Probes Form: Conclusions Tab                                                                                                    |  |  |
| Status Last    | Current status is calculated and set by Causal Engine.                                                                                                    |  |  |
| Modified       | The Time Stamp data displays the time when the status of the QA probe is last updated.                                                                                                    |  |  |
| Status History | List of up to the last 30 changes in status for the selected QA probe.                                                                                                    |  |  |
|                | This view is useful for obtaining a summary of the QA probe status so that you can better determine any patterns in traffic between the source node or site and the destination node or site. |  |  |
|                | Note:                                                                                                    |  |  |
|                | Click Refresh to refresh the Status History table.                                                                                                    |  |  |
|                | <ul> <li>Click Show View in New Window to open the Status History table<br/>in an independent window.</li> </ul>                                                                              |  |  |

## **GUIs Referenced**

- Quality Assurance Threshold Configuration form
- Add Threshold Configuration form
- Add Threshold Settings form

#### System Interface

HP Network Node Manager iSPI Performance for Quality Assurance Software console

## HP Network Node Manager iSPI Performance for Quality Assurance Software Help for Operators

NNM iSPI Performance for QA enables you to do the following:

- Discover the QA probes configured in the nodes managed by NNMi
- Configure QA probes (User with administrator or Level 2 Operator privileges can only configure probes)
- Monitor the network performance and view the threshold state of the metric in the NNMi console
- Analyze the outcome of each QA probe and generate reports upto a maximum period of 13 months

NNM iSPI Performance for QA does not poll the QA probes for the nodes that have any of the following management modes:

- Not Managed
- Out of Service

NNM iSPI Performance for QA monitors the network performance at the packet level with the following metrics:

- Round Trip Time (RTT)
- Jitter
- Packet Loss (Can be from source to destination, destination to source, or two way.)
- Mean Opinion Score (MOS)

For information on metrics, see the topic NNM iSPI Performance for QA Metrics in the *HP Network* Node Manager iSPI Performance for Quality Assurance Software Reports Online Help.

NNM iSPI Performance for QA enables to monitor the network performance for the devices that support the following MIBS:

- CISCO-RTTMON-MIB
- DISMAN-PING-MIB
- JNX-RPM-MIB

NNM iSPI Performance for QA supports the following vendor-specific technologies:

- CISCO IP SLA
- JUNIPER RPM
- Other vendors supporting the DISMAN Ping using RFC 4560

NNM iSPI Performance for QA discovers the following types of QA probes:

- UDP Echo
- ICMP Echo
- UDP

- TCP Connect
- VolP

NNM iSPI Performance for QA supports the <u>multitenant</u> architecture of NNMi. The security group and tenants configured in NNMi is also applicable for the QA probes in NNM iSPI Performance for QA. See the topic *Configuring Security* in the *NNMi Online Help* for more information on Tenants and Security Groups.

To perform a basic monitoring of the quality of your network traffic performance, follow the steps as discussed below:

Log on to the NNMi console with the operator (level 1 or 2) or guest credentials. After you log on to the NNMi console, you can view the NNM iSPI Performance for QA workspace.

You can access the inventory view to monitor the status and necessary details for the preconfigured QA probes in every device in your network.

You can then view the following:

NNM iSPI Performance for QA workspace: Access the <u>QA Probes view</u> to view the status and other details for the pre-configured QA probes on the nodes managed by NNMi. In addition, you can access the <u>Threshold Exceptions Probes view</u>, <u>Critical Probes View</u>, and <u>Baseline Exceptions</u> <u>Probes View</u> to view a specific set of QA probes.

For more information on accessing the Quality Assurance workspaces, see <u>Accessing the Quality</u> <u>Assurance Workspace</u>.

# HP Network Node Manager iSPI Performance for Quality Assurance Software Multitenancy

#### Multitenant Architecture in NNM iSPI Performance for QA

The NNM iSPI Performance for QA supports multitenant architecture configured in NNMi. In NNMi, a tenant is the top-level organization to which a node belongs. Tenants enable you to partition your network across multiple customers. The NNMi administrator can restrict visibility and control to parts of the network for some or all operators. This feature restricts the access to certain objects such as QA Probes, and Sites in NNM iSPI Performance for QA based on the tenant configuration, security group configuration, and user group configuration in NNMi.

The security group defined for a node in NNMi is also applicable for the QA probes of the node in NNM iSPI Performance for QA. This implies that all QA probes cannot be viewed by all users either in a table view or a form view. For example, if a user has access to a set of nodes, the user can view only the QA probes configured on those nodes.

A user can view a source site and destination site only if atleast one of the QA probes associated with the source site can be accessed by the user. A user can view the site map only if any one of the QA probes of the site can be accessed by the user. In addition, a user can view the Real Time Line graph only if the source node or the QA probe can be accessed by the user.

A user cannot view all the incidents. A user can view only those incidents whose source node or QA probe can be accessed by the user.

Multitenancy is also applicable for the Network Performance Server and restricts a user to view only selective QA probes and reports. For example, while generating Top N report, a user can view the report for the probes that can be accessed by the user.

Multitenant architecture establishes a node to tenant association and determines the nodes that can be accessed by the user. However, you can configure the QA probes for a source node irrespective of whether you can access the destination node. A user with administrator privileges or Level 2 Operator access can configure probes.

An administrator can create, update, and delete all configurations whereas other users can only view the configuration details, and no multitenancy is required as the configuration is allowed based on the user group.

See the topic *Configuring Security* in the *NNMi Online Help* for more information on Tenants and Security Groups.

## Accessing the Quality Assurance Workspace

After you install HP Network Node Manager iSPI Performance for Quality Assurance Software, a new workspace for Quality Assurance gets added to your NNMi console.

The Quality Assurance workspace displays all the QA probes discovered in the network.

You can launch the detailed information on a selected QA probe using this workspace.

To launch the Quality Assurance workspace:

1. Log on to NNMi console using your username and password.

User roles determine access to the NNMi console workspaces, forms, and actions. NNMi provides the following roles. It is not possible to create additional roles or change the names of the roles provided by NNMi:

- Administrator
- Operator Level 2
- Operator Level 1
- Guest

You should not use the System role or Web Service Client role. NNMi provides the System role for accessing NNMi the first time during installation and for command line access. NNMi provides a special Web Service Client role to provide access for software that is integrated with NNMi.

See "Set Up Command Line Access" in HP Network Node Manager i Software Online Help for more information

 Click Quality Assurance in the Workspaces panel. The Quality Assurance tab expands, displaying the <u>QA Probes view</u>, <u>Critical Probes view</u>, <u>Threshold Exceptions Probes view</u>, and Baseline Exceptions Probes view.

## Managing the Quality Assurance Workspace

The following table describes the tasks you can perform in the Quality Assurance workspace:

| Icons                       | Description                                                                                                    |  |  |
|-----------------------------|----------------------------------------------------------------------------------------------------|--|--|
| Open                        | Opens the Details form for the selected QA probe                                                                                                 |  |  |
| Refresh                     | Retrieves the latest information from the database and displays the data in the QA Probes view                                                   |  |  |
| Stop 5 min Periodic Refresh | By default, NNM iSPI Performance for QA refreshes the QA Probes view after every five minutes.                                                   |  |  |
|                             | Click this icon to stop the automatic refresh. You need to                                                                                       |  |  |
|                             | refresh the view manually until you click the 😰 Refresh                                                                                          |  |  |
|                             | icon again. Clicking the 😰 Refresh button sets the automatic refresh on again.                                                                   |  |  |
| Show View in New Window     | Opens the view in an independent window.                                                                                                    |  |  |
| Sort the workspace          | Click on a column heading to sort the workspace data based on that column.                                                                       |  |  |
|                             | For more information on sorting the Quality Assurance workspace, see <u>Sorting Data in the Quality Assurance</u> <u>Workspace</u> .             |  |  |
| Filter the workspace        | Right click on a column to create a filter for the column.                                                                                       |  |  |
|                             | For more information on filtering the Quality Assurance workspace, see Filtering Data in the QA Probes View.                                     |  |  |
| Restore Default Settings    | Restores the default settings to sort the QA probes displayed in the view.                                                                       |  |  |
|                             | By default the QA probes are sorted based on the Name column in an ascending order.                                                              |  |  |
| Restore Default Filters     | Removes all the filters that you created on the QA Probes view.                                                                                  |  |  |
|                             | For more information on filtering the columns in the Quality Assurance workspace, see <u>Filtering Data in the Quality Assurance Workspace</u> . |  |  |

#### Task Options to Manage the Quality Assurance Workspace

## **Filtering Data in Inventory Views**

You can filter data in the workspace to categorize and view the relevant information.

The filters configured on the views are restored when the views are opened again. This is very useful as you do not have to configure the filtering option again.

Filtering is enabled only for limited columns.

To filter a column in the Quality Assurance workspace, right-click the column name and select a filtering option.

Note: Right click the column and select Remove Filter to clear the filter configured on the column.

The following table displays the values based on which you can filter the QA Probes view columns:

| Column Name      | Allowed<br>Filters                                                                                                    | Disallowed<br>Filters                                                                  | Lowest<br>Value       | Highest<br>Value       |
|------------------|----------------------------------------------------------------------------------------------------|----------------------------------------------------------------------------------------|-----------------------|------------------------|
| Status           | <ul> <li>Equals<br/><value></value></li> <li>Not<br/>equals<br/><value></value></li> </ul>                                          | <ul> <li>Is Empty</li> <li>Not<br/>Empty</li> <li>Contains</li> <li>Matches</li> </ul> | No<br>Status          | Critical               |
| Name             | <ul> <li>Equals         <pre><value></value></pre> </li> <li>Not         <pre>equals         <value></value></pre> </li> </ul>      | <ul> <li>Is Empty</li> <li>Not<br/>Empty</li> </ul>                                    | No<br>lowest<br>value | No<br>highest<br>value |
| Owner            | <ul> <li>Equals         <pre><value></value></pre> </li> <li>Not         <pre>equals         <value></value></pre> </li> </ul>      | <ul> <li>Is Empty</li> <li>Not<br/>Empty</li> </ul>                                    | No<br>lowest<br>value | No<br>highest<br>value |
| Service          | <ul> <li>Equals         <pre><value></value></pre> </li> <li>Not         <pre>equals         <value></value></pre> </li> </ul>      | <ul> <li>Is Empty</li> <li>Not<br/>Empty</li> </ul>                                    | ICMP<br>Echo          | UDP                    |
| Source Site      | <ul> <li>Equals<br/><value></value></li> <li>Not<br/>equals<br/><value></value></li> <li>Is Empty</li> <li>Not<br/>Empty</li> </ul> | No<br>disallowed<br>filter                                                             | No<br>lowest<br>value | No<br>highest<br>value |
| Destination Site | <ul> <li>Equals<br/><value></value></li> <li>Not<br/>equals<br/><value></value></li> <li>Is Empty</li> </ul>                        | No<br>disallowed<br>filter                                                             | No<br>lowest<br>value | No<br>highest<br>value |

|             | Not                                                    |                                            |              |                        |
|-------------|--------------------------------------------------------|--------------------------------------------|--------------|------------------------|
|             | Empty                                                  |                                            |              |                        |
| RTT         | • Equals<br><value></value>                            | Contains     Matches                       | 0            | Not<br>Applicable      |
|             | <ul> <li>Not<br/>equals<br/><value></value></li> </ul> |                                            |              |                        |
|             | <ul> <li>Is Empty</li> </ul>                           |                                            |              |                        |
|             | <ul> <li>Not<br/>Empty</li> </ul>                      |                                            |              |                        |
| Jitter      | • Equals<br><value></value>                            | <ul><li>Contains</li><li>Matches</li></ul> | 0            | Not<br>Applicable      |
|             | <ul> <li>Not<br/>equals<br/><value></value></li> </ul> |                                            |              |                        |
|             | <ul> <li>Is Empty</li> </ul>                           |                                            |              |                        |
|             | <ul> <li>Not<br/>Empty</li> </ul>                      |                                            |              |                        |
| Packet Loss | • Equals<br><value></value>                            | <ul><li>Contains</li><li>Matches</li></ul> | 0            | Not<br>Applicable      |
|             | <ul> <li>Not<br/>equals<br/><value></value></li> </ul> |                                            |              |                        |
|             | <ul> <li>Is Empty</li> </ul>                           |                                            |              |                        |
|             | <ul> <li>Not<br/>Empty</li> </ul>                      |                                            |              |                        |
| Manager     | • Equals<br><value></value>                            | No No lowest filter value                  | No<br>lowest | No<br>highest<br>value |
|             | • Not<br>equals<br><value></value>                     |                                            | value        |                        |
|             | Is Empty                                               |                                            |              |                        |
|             | <ul> <li>Not<br/>Empty</li> </ul>                      |                                            |              |                        |

NNM iSPI Performance for QA enables you to create customized filters using the Create Filter utility.

You can use this utility only for the Status, RTT, Jitter, and Packet Loss columns.

To create a custom filter, follow these steps:

- 1. Right-click on the column heading for Status, RTT, Jitter, or Packet Loss columns and select Create Filter...
- 2. Select one or more values for Equals or Not Equals filters.

Equals

When you select the option **Equals**, NNM iSPI Performance for QA filters the workspace based on any or all of the specified values.

#### Example

You want to display those QA probes that has a high Round Trip Time (RTT) or a high Packet Loss.

You can create a filter for the RTT column that specifies "Equals High" and a filter for the Packet Loss column that specifies "Equals High".

The workspace will display the following types of QA probes:

The QA probes that have a high RTT

The QA probes that have a high packet loss

The QA probes that have both high RTT and packet loss.

#### Not Equals

When you select the option **Not Equals**, NNM iSPI Performance for QA filters the workspace based on all of the specified values.

#### Example

You want to display those QA probes that neither has a high Round Trip Time (RTT) nor a high Packet Loss.

You can create a filter for the RTT column that specifies "Not Equals High" and a filter for the Packet Loss column that specifies "Not Equals High".

The workspace will display only those QA probes that neither have high RTT nor high packet loss.

3. Select Apply.

#### Sorting Data in the Inventory Views

You can sort a workspace column in ascending or descending order.

Sorting is enabled only for limited columns.

By default the workspace is sorted based on the Status column.

To sort a column in the Quality Assurance workspace, right click on the column name and select a sorting option.

Note: Click the Restore Default Settings icon to sort the workspace based on the default column.

## Accessing the QA Probes Inventory View

The QA Probes view displays all the QA probes configured in the network elements. The QA probes are discovered by the NNMi polling process.

To launch the QA Probes view:

- 1. Log on to NNMi console using your username and password.
- 2. Click **Quality Assurance** in the Workspaces panel. The Quality Assurance tab expands, displaying the QA Probes view. Click the QA Probes view to display the QA probes discovered in your network.

The NNM iSPI Performance for QA supports <u>multitenant</u> architecture configured in NNMi. The security group defined for a node in NNMi is also applicable for the probes of the node in NNM iSPI Performance for QA. This implies that all QA probes cannot be viewed by all users. For example, if a user has access to a set of nodes, the user can view only the QA probes configured on those nodes.

Apart from the menu bar, you can perform some of the actions by following the step below:

Right click on the probe(s), and select **Quality Assurance** option and the required sub-menu to perform the action.

Key Attributes of the QA Probes View

The QA Probes view displays the following key attributes for each QA probe and displays information for a specific time interval.

Note: The default time interval to refresh is 300 seconds, or 5 minutes.

| Attribute Name | Description                                                                                  |
|----------------|----------------------------------------------------------------------------------------------|
| Status         | The status that the QA probe returned. A QA probe may return any of the following statuses : |
|                | • 🥝 Normal                                                                                   |
|                | • 🛆 Warning                                                                                  |
|                | • 🔻 Major                                                                                    |
|                | • 😣 Critical                                                                                 |
|                | • 📀 Unknown                                                                                  |
|                | • Disabled                                                                                   |
|                | • 🔤 Not Polled                                                                               |
|                | • 🥟 No Status                                                                                |
|                | For more information on status, see the topic <u>QA Probe Status</u>                         |
| Name           | The name of the discovered QA probe configured in the network device                         |
| Owner          | The name of the discovered QA probe's owner.                                                 |

| Attribute Name   | Description                                                                                                    |
|------------------|----------------------------------------------------------------------------------------------------|
| Service          | The type of the discovered QA probe                                                                                                    |
|                  | Some of the QA probe types that the HP Network Node Manager iSPI<br>Performance for Quality Assurance Software recognizes are as follows: |
|                  | UDP Echo                                                                                                    |
|                  | ICMP Echo                                                                                                    |
|                  | • UDP                                                                                                    |
|                  | TCP Connect                                                                                                    |
|                  | • VoIP                                                                                                    |
| Source           | The source device in which the probe is configured                                                                                        |
| Destination      | The destination network device till which the probe is configured                                                                         |
| Source Site      | The source site to which the configured probe is associated.                                                                              |
| Destination Site | The destination site to which the configured probe is associated.                                                                         |
| RTT              | The round-trip time used by the selected QA probe                                                                                         |
|                  | Displays any one of the following threshold states for the metric                                                                         |
|                  | 🖥 High                                                                                                    |
|                  | Nominal                                                                                                    |
|                  | low                                                                                                    |
|                  | 🔤 Not Polled                                                                                                    |
|                  | 2 Unavailable                                                                                                    |
|                  | Threshold Not Set                                                                                                    |
|                  | None                                                                                                    |
| Jitter           | The delay variance for a data packet to reach the destination device or site                                                              |
|                  | Displays any one of the following threshold states for the metric                                                                         |
|                  | 🖥 High                                                                                                    |
|                  | 🔋 Nominal                                                                                                    |
|                  | Low                                                                                                    |
|                  | 🔤 Not Polled                                                                                                    |
|                  | 2 Unavailable                                                                                                    |
|                  | Threshold Not Set                                                                                                    |
|                  | None                                                                                                    |

| Attribute Name | Description                                                                                          |
|----------------|----------------------------------------------------------------------------------------------------|
|                |                                                                                                    |
| PL (Packet     | The percentage of packets that failed to arrive at the destination.                                  |
| LOSS)          | Displays any one of the following threshold states for the metric                                    |
|                | 🖥 High                                                                                               |
|                | le Nominal                                                                                           |
|                | low                                                                                                  |
|                | 🔤 Not Polled                                                                                         |
|                | Inavailable                                                                                          |
|                | Threshold Not Set                                                                                    |
|                | None                                                                                                 |
| Manager        | Specifies whether the NNMi management server is Local or specifies the name of the Regional Manager. |

The RTT, Jitter, and PL columns display the most recent network performance states. Apart from this, MOS metric is also considered for the change in the network performance state.

The following table describes the threshold state or network performance state values:

| State     | Description                                                                                                    |
|-----------|----------------------------------------------------------------------------------------------------|
| 🔋 High    | For Count Based Threshold Configuration:                                                                                                    |
|           | Indicates that the measured value of the metric is above the configured High Value<br>and recurs for the consecutive number of times specified in the Trigger Count                   |
|           | For Time Based Threshold Configuration:                                                                                                    |
|           | Indicates that the measured value of the metric is above the configured High Value<br>and this high value persists for the specified High Duration within the High<br>Duration Window |
| Sominal 🔋 | Indicates that the measured value of the metric is within the normal healthy range                                                                                                    |
| 🯮 Low     | For Count Based Threshold Configuration:                                                                                                    |
|           | Indicates that the measured value of the metric is below the configured Low Value for the consecutive number of times specified in the Trigger Count                                  |
|           | For Time Based Threshold Configuration:                                                                                                    |
|           | Indicates that the measured value of the metric is below the configured Low Value<br>and this low value persists for the specified Low Duration within the Low Duration<br>Window.    |
|           | Note: Typically, this threshold state is applicable for metrics like Mean Opinion Score (MOS)                                                                                         |

#### **Threshold States**

| State             | Description                                                                                                    |  |  |
|-------------------|----------------------------------------------------------------------------------------------------|--|--|
|                   |                                                                                                    |  |  |
| 🔄 Not             | Indicates that the metric is intentionally not polled.                                                                                                    |  |  |
| Polled            | Some of the possible reasons are:                                                                                                    |  |  |
|                   | <ul> <li>Performance Monitoring is not enabled, because of current Communication<br/>Configuration settings in NNMi</li> </ul>                                                    |  |  |
|                   | The parent Node or Interface is set to Not Managed or Out of Service.                                                                                                    |  |  |
| ?<br>Unavailable  | Unable to compute the metric or the computed value is outside the valid range                                                                                                    |  |  |
| Threshold Not Set | Indicates that the threshold is not set for the metric                                                                                                    |  |  |
| 🕼 None            | For Count Based Threshold Configuration:                                                                                                    |  |  |
|                   | Indicates that the measured value of the metric is zero, and recurs for the consecutive number of times specified in the Trigger Count                                            |  |  |
|                   | For Time Based Threshold Configuration:                                                                                                    |  |  |
|                   | Indicates that the measured value of the metric is zero and this zero value persists for the specified duration within the High or Low Duration Window (depending on the metric). |  |  |

**Note:** If you launch the Status Poll command from NNMi, it triggers a corresponding status poll for NNM iSPI Performance for QA as well.

#### Analysis Pane

Select the QA probe by clicking on the QA probe in the QA Probes View to view the Analysis Pane. The Analysis pane of the selected QA Probe appears below.

In the **Analysis** pane, you can view the summary, Threshold State, Baseline State, and Latest Polled Values panels.

The summary includes details such as the Status of the QA probe, Conclusions, Name of the QA probe, Service Type, TOS value, Frequency (Polling Interval), and the VRF. You can view the conclusions of the threshold violations in the summary.

The **Threshold State** panel displays whether the threshold is configured for the selected probe or not. It also indicates whether the threshold is configured for a site or a probe. If a threshold is configured, you can view the summary of the threshold configuration details. The Threshold State pane enables you to check the configured values and the threshold violations, if any.

If the threshold is not configured, you can use the **Configure Threshold** link provided in this pane to configure the threshold.

The **Baseline State** panel displays whether Baseline Monitoring is configured for the selected probe or not. If baseline monitoring is configured, you can view the metric, baseline state, upper norm deviation, and lower norm deviation.

The Latest Polled Values panel displays the last five polled values for the relevant metrics, which may be RTT, two-way jitter, two-way packet loss, and MOS metric. You can also view the last polled time. If the last polled time is not available, it displays the message—Polling Not Complete.

#### **Related Topics**

Manage the Quality Assurance Workspace

Sort Data in the QA Probes View

Filter Data in the QA Probes View

Launch the QA Probe Forms

#### **QA Probe Status**

The system displays any one of the following valid QA probe status while polling:

| Status                     | Description for Operators                                      | Description for Administrators                                    |
|----------------------------|----------------------------------------------------------------|-------------------------------------------------------------------|
| ⊘<br>Normal                | The source node is Ok or Enabled                               | The source node or site is Active or<br>Enabled                   |
| ▲<br>Warning               | The source node has returned any of the following status:      | The source node or site is Active or<br>Enabled                   |
|                            | • Other                                                        |                                                                   |
|                            | Disconnected                                                   |                                                                   |
|                            | Over the threshold value                                       |                                                                   |
|                            | • Busy                                                         |                                                                   |
|                            | Not Connected                                                  |                                                                   |
|                            | Dropped                                                        |                                                                   |
| 💎 Major                    | Indicates the metric in QA probe breaches the threshold level. | Indicates the metric in QA probe breaches the threshold level.    |
| <mark>⊗</mark><br>Critical | The source node has returned any of the following errors:      | The source node or site has returned any of the following status: |
|                            | Timed out error                                                | Not ready                                                         |
|                            | Sequence error                                                 | Create and go                                                     |
|                            | Verify error                                                   | Create and wait                                                   |
|                            | Application specific error                                     | Destroy                                                           |
|                            | DNS server timeout error                                       |                                                                   |
|                            | TCP connect timeout error                                      |                                                                   |
|                            |                                                                |                                                                   |
|                            |                                                                |                                                                   |

#### **Online Help** HP Network Node Manager iSPI Performance for Quality Assurance Software Help for Operators

| Status          | Description for Operators                                 | Description for Administrators                                    |
|-----------------|-----------------------------------------------------------|-------------------------------------------------------------------|
|                 | HTTP transaction timeout error                            |                                                                   |
|                 | DNS query error                                           |                                                                   |
|                 | HTTP error                                                |                                                                   |
|                 | State error                                               |                                                                   |
|                 | Source node or site disabled                              |                                                                   |
| Output          | The source node has returned any of the following errors: | The source node or site is Active or<br>Enabled                   |
|                 | SNMP error                                                |                                                                   |
|                 | If there is no polling policy                             |                                                                   |
| Disabled        | The source node is disabled                               | The source node or site has returned any of the following status: |
|                 |                                                           | Not in service                                                    |
|                 |                                                           | Disabled                                                          |
| ₩ Not<br>Polled | When the user selected not to poll the source node        | When the user selects not to poll the source node                 |

| Status         | Description for Operators                                                                                                    | Description for Administrators                                                                                                    |
|----------------|----------------------------------------------------------------------------------------------------|----------------------------------------------------------------------------------------------------|
| 🧼 No<br>Status | • When the node is not managed –<br>Indicates the node is intentionally not<br>managed. For example, certain nodes<br>may not be managed during<br>scheduled network maintenance<br>cycles. HP Network Node Manager i<br>Software does not update discovery<br>information or monitor these nodes.                 | When the node is not managed –<br>Indicates the node is intentionally not<br>managed. For example, certain nodes<br>may not be managed during<br>scheduled network maintenance<br>cycles. NNMi does not update<br>discovery information or monitor<br>these nodes.                                                 |
|                | When the node is out of service –<br>Indicates a node is unavailable<br>because it is out of service. NNMi<br>does not update discovery information<br>or monitor these nodes. This attribute<br>is useful for notifying NNMi when a<br>device has been temporarily out of<br>service, or should never be managed. | When the node is out of service –<br>Indicates a node is unavailable<br>because it is out of service. NNMi<br>does not update discovery information<br>or monitor these nodes. This attribute<br>is useful for notifying NNMi when a<br>device has been temporarily out of<br>service, or should never be managed. |

## Accessing the Critical QA Probes Inventory View

The Critical Probes view is used to segregate and display only the QA probes whose status is critical. The critical QA probes view displays the operational state, and administrative state as well. These details and the Conclusions tab details of the QA probe enable you to drill-down to the root cause of the problem.

To launch the Critical Probes view:

- 1. Log on to NNMi console using your username and password.
- 2. Click **Quality Assurance** in the Workspaces panel. The Quality Assurance tab expands.
- 3. Click **Critical Probes** to display the QA probes of Critical status that are discovered in your network.

The NNM iSPI Performance for QA supports <u>multitenant</u> architecture configured in NNMi. The security group defined for a node in NNMi is also applicable for the critical probes of the node in NNM iSPI Performance for QA. This implies that all the critical QA probes cannot be viewed by all users. For example, if a user has access to a set of nodes, the user can view only the critical QA probes configured on those nodes.

#### Key Attributes of the Critical Probes View

The Critical Probes view displays the following key attributes for each Critical QA probe for a specific time interval.

| Attribute Name | Description                                                                                                    |
|----------------|----------------------------------------------------------------------------------------------------|
| Operational    | Operational State condition returned by the critical QA probe                                                                         |
| State          | The QA probe status is derived from the SNMP polling results for <u>Operational</u><br><u>State</u> , as well as from any conclusion. |

Note: The default time interval to refresh is 300 seconds, or 5 minutes.
| Attribute Name          | Description                                                                                                    |
|-------------------------|----------------------------------------------------------------------------------------------------|
|                         |                                                                                                    |
| Administrative<br>State | Administrative State condition returned by the QA probe                                                                                   |
|                         | The QA probe status is derived from the SNMP polling results for <u>Administrative State</u> , as well as from any conclusion.            |
| Name                    | The name of the discovered QA probe configured in the network device.                                                                     |
| Owner                   | The name of the discovered QA probe's owner.                                                                                              |
| Service                 | The type of the discovered QA probe.                                                                                                    |
|                         | Some of the QA probe types that the HP Network Node Manager iSPI<br>Performance for Quality Assurance Software recognizes are as follows: |
|                         | UDP Echo                                                                                                    |
|                         | ICMP Echo                                                                                                    |
|                         | • UDP                                                                                                    |
|                         | TCP Connect                                                                                                    |
|                         | • VoIP                                                                                                    |
| Source                  | The source device from which the data packet is sent.                                                                                     |
| Destination             | The network device to which the data packet is sent.                                                                                      |
| Source Site             | The network site from which the data packet is sent.                                                                                      |
| Destination Site        | The network site to which the data packet is sent.                                                                                        |
| Manager                 | Specifies whether the NNMi management server is Local or specifies the name of the Regional Manager.                                      |

**Note** : If you launch the Status Poll command from NNMi, it triggers a corresponding status poll for NNM iSPI Performance for QA as well.

#### Analysis Pane

Select the QA probe by clicking on the QA probe in the Critical QA Probes View to view the Analysis pane. The Analysis pane of the selected Critical QA Probe appears below.

In the Analysis pane, you can view the summary, Threshold State, and Baseline State panels.

The summary includes details such as the Status of the QA probe, Conclusions, Name of the QA probe, Service Type, TOS value, Frequency (Polling Interval), and the VRF. You can view the conclusions of the threshold violations in the summary.

The **Threshold State** panel displays whether the threshold is configured for the selected probe or not. If a threshold is configured, you can view the summary of the threshold configuration details, and you can also view whether the threshold is configured based on site or a probe. The Threshold State pane enables you to check the configured values and the threshold violations, if any.

The **Baseline State** panel displays whether Baseline Monitoring is configured for the selected probe or not. If baseline monitoring is configured, you can view the metric, baseline state, upper norm deviation, and lower norm deviation.

## **Administrative State**

The following table describes the different Administrative State for IP SLA and RFC QA probes:

| Cisco IP SLA QA<br>Probe State Attributes | Description                                                                                                    |
|-------------------------------------------|----------------------------------------------------------------------------------------------------|
| rttMonCtrlAdminStatus                     | The status of the conceptual RTT control row. The current Administrative State contributes towards the status calculation for this QA probe.                                                                                         |
|                                           | Possible values are:                                                                                                    |
|                                           | active Indicates that the conceptual row is available for use by the managed device                                                                                                    |
|                                           | <ul> <li>notInService Indicates that the conceptual row exists in the agent, but is<br/>unavailable for use by the managed device.</li> </ul>                                                                                        |
|                                           | <ul> <li>notReady Indicates that the conceptual row exists in the agent, but is missing<br/>information necessary in order to be available for use by the managed device.</li> </ul>                                                 |
|                                           | <ul> <li>createAndGo Supplied by a management station wishing to create a new<br/>instance of a conceptual row and to have its status automatically set to active,<br/>making it available for use by the managed device.</li> </ul> |
|                                           | <ul> <li>createAndWait Supplied by a management station wishing to create a new<br/>instance of a conceptual row (but not make it available for use by the managed<br/>device).</li> </ul>                                           |
|                                           | <ul> <li>destroy Supplied by a management station wishing to delete all of the instances<br/>associated with an existing conceptual row.</li> </ul>                                                                                  |

| RFC QA Probe or<br>Juniper RPM QA<br>Probe State Attributes | Description                                                              |
|-------------------------------------------------------------|--------------------------------------------------------------------------|
| pingCtlAdminStatus                                          | For RFC the following values are supported for the Administrative State: |
|                                                             | Enabled Attempt to activate the QA probe.                                |

| Disabled Deactivate the QA probe. |
|-----------------------------------|
|-----------------------------------|

## **Operational State**

The following table describes the different Operational State for IP SLA and RFC QA probes:

| Cisco IP SLA QA Probe State<br>Attributes                                      | Description                                                                                                    |
|--------------------------------------------------------------------------------|----------------------------------------------------------------------------------------------------|
| <ul><li>rttMonLatestJitterOperSense</li><li>rttMonLatestRttOperSense</li></ul> | The rttMonLatestJitterOperSense status defines an application specific sense code for the completion status of the latest Jitter RTT operation. |
|                                                                                | The rttMonLatestRttOperSense status defines an application sense code for the completion status of the latest RTT operation.                    |
|                                                                                | The current Operational State contributes towards the status calculation for this QA probe.                                                     |
|                                                                                | Possible values are:                                                                                                    |
|                                                                                | <ul> <li>other(0) The operation is not started or completed or this<br/>object is not applicable for the probe type.</li> </ul>                 |
|                                                                                | • ok(1) A valid completion occurred and timed successfully.                                                                                     |
|                                                                                | disconnected(2) The operation did not occur because the connection to the target was lost.                                                      |
|                                                                                | <ul> <li>overThreshold(3) A valid completion was received but the completion time exceeded a threshold value.</li> </ul>                        |
|                                                                                | <ul> <li>timeout(4) An operation timed out; no completion time recorded.</li> </ul>                                                             |
|                                                                                | <ul> <li>busy(5) The operation did not occur because a previous operation is still outstanding.</li> </ul>                                      |
|                                                                                | <ul> <li>notConnected(6) The operation did not occur because no connection (session) exists with the target.</li> </ul>                         |
|                                                                                |                                                                                                    |

| Cisco IP SLA QA Probe State<br>Attributes | Description                                                                                                    |
|-------------------------------------------|----------------------------------------------------------------------------------------------------|
|                                           | <ul> <li>dropped(7) The operation did not occur due to lack of<br/>internal resource.</li> </ul>                                                                       |
|                                           | <ul> <li>sequenceError(8) A completed operation did not contain<br/>the correct sequence id; no completion time recorded.</li> </ul>                                   |
|                                           | <ul> <li>verifyError(9) A completed operation was received, but<br/>the data it contained did not match the expected data; no<br/>completion time recorded.</li> </ul> |
|                                           | <ul> <li>applicationSpecific(10) The application generating the operation had a specific error.</li> </ul>                                                             |
|                                           | <ul> <li>dnsServerTimeout(11) DNS Server Timeout</li> </ul>                                                                                                    |
|                                           | <ul> <li>tcpConnectTimeout(12) TCP Connect Timeout</li> </ul>                                                                                                    |
|                                           | <ul> <li>httpTransactionTimeout(13) HTTP Transaction Timeout</li> </ul>                                                                                                |
|                                           | <ul> <li>dnsQueryError(14) DNS Query error (because of unknown address etc.)</li> </ul>                                                                                |
|                                           | <ul> <li>httpError(15) HTTP Response StatusCode is not OK<br/>(200) then HTTP error is set.</li> </ul>                                                                 |
|                                           | <ul> <li>error(16) If there are socket failures or some other errors<br/>not relevant to the actual probe, they are recorded under<br/>this error.</li> </ul>          |

| RFC QA Probe or Juniper RPM<br>QA Probe State Attributes | – · · ·<br>Description                                                   |
|----------------------------------------------------------|--------------------------------------------------------------------------|
| pingResultsOperStatus                                    | For RFC the following values are supported for the<br>Operational State: |
|                                                          | Enabled QA probe is active.                                              |
|                                                          | Disabled QA probe has stopped.                                           |

## Accessing the Threshold Exceptions Probes Inventory View

Threshold Exceptions Probes view displays a set of probes, which has violated the threshold for any one or more of the metrics of NNM iSPI Performance for QA. You can view the threshold states for all the metrics so that the user can quickly identify which metrics have breached the threshold level.

The QA Probes view just gives an overview of the violation of the threshold state for the metrics such as Jitter, RTT and so on. However, the Threshold Exceptions Probes view is very exhaustive, and displays the intricate details of violation of the threshold states such as Positive Jitter or Negative Jitter, and so on. This view is very useful to segregate the QA probes that have violated the threshold state and arrive at a conclusion.

To launch the Threshold Exceptions Probes view:

- 1. Log on to NNMi console using your username and password.
- 2. Click Quality Assurance in the Workspaces panel. The Quality Assurance tab expands
- 3. Click **Threshold Exceptions Probes** to view the QA probes that has violated the threshold for Jitter, RTT, Packet Loss and Mean Opinion Score metrics.

The NNM iSPI Performance for QA supports <u>multitenant</u> architecture configured in NNMi. The security group defined for a node in NNMi is also applicable for the probes of the node in NNM iSPI Performance for QA. This implies that all threshold violated QA probes cannot be viewed by all users. For example, if a user has access to a set of nodes, the user can view only the threshold violated QA probes configured on those nodes.

Each QA probe displays information for a specific time interval.

**Note:** The default time interval to refresh is 300 seconds, or 5 minutes. You can generate reports in the Network Performance Server for the threshold violated probes.

Key Attributes of the Threshold Exceptions Probes View

| Attribute Name | Description                                     |
|----------------|-------------------------------------------------|
| Status         | Displays the QA probes of the following status: |
|                | • 🛆 Warning                                     |
|                | • 🔻 Major                                       |
|                | • 🕴 Critical                                    |

| Attribute Name | Description                                                                                                    |
|----------------|----------------------------------------------------------------------------------------------------|
|                | For more information on status, see the topic QA Probe Status                                                                             |
| Name           | The name of the discovered QA probe configured in the network device.                                                                     |
| Service        | The type of the discovered QA probe.                                                                                                    |
|                | Some of the QA probe types that the HP Network Node Manager iSPI<br>Performance for Quality Assurance Software recognizes are as follows: |
|                | UDP Echo                                                                                                    |
|                | ICMP Echo                                                                                                    |
|                | • UDP                                                                                                    |
|                | TCP Connect                                                                                                    |
|                | • VoIP                                                                                                    |
| Manager        | Specifies whether the NNMi management server is Local or specifies the name of the Regional Manager.                                      |
| RTT            | The round-trip time used by the selected QA probe.                                                                                        |
|                | Displays any one of the following threshold states for the metric                                                                         |
|                | 🖥 High                                                                                                    |
|                | Nominal                                                                                                    |
|                | Low                                                                                                    |
|                | 🔤 Not Polled                                                                                                    |
|                | 2 Unavailable                                                                                                    |
|                | Threshold Not Set                                                                                                    |
|                | None                                                                                                    |
| Jitter         | The delay variance for a data packet to reach the destination device or site.                                                             |
|                | Displays any one of the following threshold states for the metric                                                                         |
|                | 🔋 High                                                                                                    |
|                | Nominal                                                                                                    |
|                | low                                                                                                    |
|                | 🗟 Not Polled                                                                                                    |
|                | 2 Unavailable                                                                                                    |
|                | Threshold Not Set                                                                                                    |
|                | None                                                                                                    |

| Attribute Name | Description                                                                             |
|----------------|-----------------------------------------------------------------------------------------|
| +ve Jitter SD  | Indicates the threshold state of the positive jitter from the source to the destination |
|                | Displays any one of the following threshold states for the metric                       |
|                | 🖥 High                                                                                  |
|                | le Nominal                                                                              |
|                | low                                                                                     |
|                | 🔤 Not Polled                                                                            |
|                | C Unavailable                                                                           |
|                | Threshold Not Set                                                                       |
|                | None                                                                                    |
| +ve Jitter DS  | Indicates the threshold state of the positive jitter from the destination to the source |
|                | Displays any one of the following threshold states for the metric                       |
|                | 🔋 High                                                                                  |
|                | Nominal                                                                                 |
|                | low                                                                                     |
|                | 🔤 Not Polled                                                                            |
|                | 2 Unavailable                                                                           |
|                | Threshold Not Set                                                                       |
|                | None                                                                                    |
| -ve Jitter SD  | Indicates the threshold state of the negative jitter from the source to the destination |
|                | Displays any one of the following threshold states for the metric                       |
|                | 🖥 High                                                                                  |
|                | le Nominal                                                                              |
|                | low                                                                                     |
|                | 🗟 Not Polled                                                                            |
|                | 2 Unavailable                                                                           |
|                | I Threshold Not Set                                                                     |
|                | None                                                                                    |

| Attribute Name | Description                                                                                            |
|----------------|----------------------------------------------------------------------------------------------------|
| -ve Jitter DS  | Indicates the threshold state of the negative jitter from the destination to the source                |
|                | Displays any one of the following threshold states for the metric                                      |
|                | 🔋 High                                                                                                 |
|                | 🔋 Nominal                                                                                              |
|                | Low                                                                                                    |
|                | 🔤 Not Polled                                                                                           |
|                | 2 Unavailable                                                                                          |
|                | Threshold Not Set                                                                                      |
|                | None                                                                                                   |
| PL (Packet     | The percentage of packets that failed to arrive at the destination.                                    |
| Loss)          | Displays any one of the following threshold states for the metric                                      |
|                | 🖥 High                                                                                                 |
|                | 🔋 Nominal                                                                                              |
|                | low                                                                                                    |
|                | 🔤 Not Polled                                                                                           |
|                | Unavailable                                                                                            |
|                | Threshold Not Set                                                                                      |
|                | None                                                                                                   |
| Packet Loss SD | Indicates the the threshold state of the percentage of packet loss from the source to the destination. |
|                | Displays any one of the following threshold states for the metric                                      |
|                | 🖥 High                                                                                                 |
|                | Nominal                                                                                                |
|                | low                                                                                                    |
|                | 🗟 Not Polled                                                                                           |
|                | 2 Unavailable                                                                                          |
|                | Threshold Not Set                                                                                      |
|                | None                                                                                                   |

| Attribute Name | Description                                                                                    |
|----------------|------------------------------------------------------------------------------------------------|
| Packet Loss DS | Indicates the threshold state of the percentage of packet loss from the destination to source. |
|                | Displays any one of the following threshold states for the metric                              |
|                | 🖥 High                                                                                         |
|                | Nominal                                                                                        |
|                | low                                                                                            |
|                | 🗟 Not Polled                                                                                   |
|                | ? Unavailable                                                                                  |
|                | Threshold Not Set                                                                              |
|                |                                                                                                |
| MOS            | Indicates the threshold state of the Mean Opinion Score (MOS) of the jitter.                   |

The following table describes the network performance state or the threshold state values:

## Threshold States

| State     | Description                                                                                                    |
|-----------|----------------------------------------------------------------------------------------------------|
| 당 High    | For Count Based Threshold Configuration:                                                                                                    |
|           | Indicates that the measured value of the metric is above the configured High Value<br>and recurs for the consecutive number of times specified in the Trigger Count                   |
|           | For Time Based Threshold Configuration:                                                                                                    |
|           | Indicates that the measured value of the metric is above the configured High Value<br>and this high value persists for the specified High Duration within the High<br>Duration Window |
| 🔋 Nominal | Indicates that the measured value of the metric is within the normal healthy range                                                                                                    |
| 🯮 Low     | For Count Based Threshold Configuration:                                                                                                    |
|           | Indicates that the measured value of the metric is below the configured Low Value for the consecutive number of times specified in the Trigger Count                                  |
|           | For Time Based Threshold Configuration:                                                                                                    |
|           | Indicates that the measured value of the metric is below the configured Low Value<br>and this low value persists for the specified Low Duration within the Low Duration<br>Window.    |
|           | Note: Typically, this threshold state is applicable for metrics like Mean Opinion Score (MOS)                                                                                         |
| 🔄 Not     | Indicates that the metric is intentionally not polled.                                                                                                    |
| Polled    | Some of the possible reasons are:                                                                                                    |

| State             | Description                                                                                                    |
|-------------------|----------------------------------------------------------------------------------------------------|
|                   | <ul> <li>Performance Monitoring is not enabled, because of current Communication<br/>Configuration settings in NNMi</li> </ul>                                                    |
|                   | The parent Node or Interface is set to Not Managed or Out of Service.                                                                                                    |
| ?<br>Unavailable  | Unable to compute the metric or the computed value is outside the valid range                                                                                                    |
| Threshold Not Set | Indicates that the threshold is not set for the metric                                                                                                    |
| 🗋 None            | For Count Based Threshold Configuration:                                                                                                    |
|                   | Indicates that the measured value of the metric is zero, and recurs for the consecutive number of times specified in the Trigger Count                                            |
|                   | For Time Based Threshold Configuration:                                                                                                    |
|                   | Indicates that the measured value of the metric is zero and this zero value persists for the specified duration within the High or Low Duration Window (depending on the metric). |

**Note:** If you launch the Status Poll command from NNMi, it triggers a corresponding status poll for NNM iSPI Performance for QA as well.

#### Analysis Pane

Select the QA probe by clicking on the QA probe in the Threshold Exceptions Probes View to view the Analysis pane. The Analysis pane of the selected QA Probe appears below.

In the **Analysis** pane, you can view the summary, Threshold State, Baseline State, and Latest Polled Values panels.

The summary includes details such as the Status of the QA probe, Conclusions, Name of the QA probe, Service Type, TOS value, Frequency (Polling Interval), and the VRF. You can view the conclusions of the threshold violations in the summary.

The **Threshold State** panel displays the summary of the threshold violations. It also displays whether the threshold configuration is based on probe or site.

The **Baseline State** panel displays whether Baseline Monitoring is configured for the selected probe or not. If baseline monitoring is configured, you can view the metric, baseline state, upper norm deviation, and lower norm deviation.

The Latest Polled Values panel displays the last five polled values for the relevant metrics, which may be RTT, two-way jitter, two-way packet loss, and MOS metric. You can also view the last polled time. If the last polled time is not available, it displays the message — Polling Not Complete.

## Accessing the Baseline Exceptions Probes Inventory View

Baseline Exceptions Probes view displays the QA probes with the baseline state as Abnormal Range, Unavailable, No Policy, or Not Polled for any one or more of the following metrics:

- RTT
- Two Way Jitter
- Two Way Packet Loss
- MOS

For more information, see the topic <u>Baseline Monitoring</u>

This view is very useful to segregate the Baseline exceptions QA probes and arrive at a conclusion.

To launch the Baseline Exceptions Probes view:

- 1. Log on to NNMi console using your username and password.
- 2. Click Quality Assurance in the Workspaces panel. The Quality Assurance tab expands
- 3. Click **Baseline Exceptions Probes** to view the QA probes with the baseline state as Abnormal Range, Unavailable, or Not Polled for any one or more of the metrics.

The NNM iSPI Performance for QA supports <u>multitenant</u> architecture configured in NNMi. This implies that all baseline exception QA probes cannot be viewed by all users. For example, if a user has access to a set of source nodes, the user can view only the QA probes configured on those source nodes.

Each QA probe displays information for a specific time interval.

**Note:** The default refresh time interval is 300 seconds, or 5 minutes. You can generate reports in the Network Performance Server for the probes with baseline exceptions.

| Attribute Name | Description                                                           |
|----------------|-----------------------------------------------------------------------|
| Status         | Displays the QA probes of the following status:                       |
|                | • 🥝 Normal                                                            |
|                | • 🛆 Warning                                                           |
|                | • 🔻 Major                                                             |
|                | • 🕴 Critical                                                          |
|                | • 📀 Unknown                                                           |
|                | • 🛛 Disabled                                                          |
|                | • 🗟 Not Polled                                                        |
|                | • 🥔 No Status                                                         |
|                | For more information on status, see the topic <u>QA Probe Status</u>  |
| Name           | The name of the discovered QA probe configured in the network device. |
| Service        | The type of the discovered QA probe.                                  |
|                | Some of the QA probe types that the HP Network Node Manager iSPI      |

Key Attributes of the Baseline Exceptions Probes View

| Attribute Name | Description                                                                                                    |
|----------------|----------------------------------------------------------------------------------------------------|
|                | Performance for Quality Assurance Software recognizes are as follows:                                                                                                    |
|                | UDP Echo                                                                                                    |
|                | ICMP Echo                                                                                                    |
|                | • UDP                                                                                                    |
|                | TCP Connect                                                                                                    |
|                | VoIP                                                                                                    |
| Manager        | Specifies whether the NNMi management server is Local or specifies the name of the Regional Manager.                                                                                                    |
| RTT            | The round-trip time used by the selected QA probe.                                                                                                    |
|                | Displays any one of the following baseline states for the metric:                                                                                                    |
|                | Learning Ange - The metric is within the normal range of deviation                                                                                                    |
|                | <ul> <li>Abnormal Range - The metric is above the configured normal range<br/>of the deviation</li> </ul>                                                                                                    |
|                | Onavailable - The computed value for the metric is not found in HP     NNM iSPI Performance for Metrics Software                                                                                                    |
|                | Ø Unset - No baseline is computed                                                                                                    |
|                | <ul> <li>Interpretation of the second second se</li></ul> |
|                | <ul> <li>Mo Policy - No polling policy exists for this metric</li> </ul>                                                                                                    |
| Two Way Jitter | Indicates two way jitter. This value is the average of the following values:                                                                                                    |
|                | Positive jitter from the source to the destination                                                                                                    |
|                | Negative jitter from the source to the destination                                                                                                    |
|                | Positive jitter from the destination to the source                                                                                                    |
|                | Negative jitter from the destination to the source                                                                                                    |
|                | Displays any one of the following baseline states for the metric:                                                                                                    |
|                | • 📽 Normal Range - The metric is within the normal range of deviation                                                                                                    |
|                | <ul> <li>Abnormal Range - The metric is either above or below the<br/>configured normal range of the deviation</li> </ul>                                                                                                    |
|                | Onavailable - The computed value for the metric is not found in HP     NNM iSPI Performance for Metrics Software                                                                                                    |
|                | Ø Unset - No baseline is computed                                                                                                    |
|                | • 🔄 Not polled - The metric is not polled for baseline deviations                                                                                                    |

| Attribute Name         | Description                                                                                                    |
|------------------------|----------------------------------------------------------------------------------------------------|
|                        | <ul> <li>Mo Policy - No polling policy exists for this metric</li> </ul>                                                                                                    |
| Two Way Packet<br>Loss | The percentage of packets that failed to arrive from the source to destination and destination to source.                                                                                                    |
|                        | Displays any one of the following baseline states for the metric:                                                                                                    |
|                        | • 🙆 Normal Range - The metric is within the normal range of deviation                                                                                                    |
|                        | <ul> <li>Abnormal Range - The metric is either above or below the<br/>configured normal range of the deviation</li> </ul>                                                                                                    |
|                        | Inavailable - The computed value for the metric is not found in HP     NNM iSPI Performance for Metrics Software                                                                                                    |
|                        | Ø Unset - No baseline is computed                                                                                                    |
|                        | <ul> <li>Interpretation of the second state of the second state of the second stat</li></ul> |
|                        | • 🥸 No Policy - No polling policy exists for this metric                                                                                                    |
| MOS                    | Indicates the baseline state of the Mean Opinion Score (MOS) of the jitter.                                                                                                    |
|                        | Displays any one of the following baseline states for the metric:                                                                                                    |
|                        | • 🔏 Normal Range - The metric is within the normal range of deviation                                                                                                    |
|                        | <ul> <li>Abnormal Range - The metric is either above or below the<br/>configured normal range of the deviation</li> </ul>                                                                                                    |
|                        | Onavailable - The computed value for the metric is not found in HP     NNM iSPI Performance for Metrics Software                                                                                                    |
|                        | Ø Unset - No baseline is computed                                                                                                    |
|                        | • 🗟 Not polled - The metric is not polled for baseline deviations                                                                                                    |
|                        | <ul> <li>Mo Policy - No polling policy exists for this metric</li> </ul>                                                                                                    |

**Note:**The default polling interval for the HP NNM iSPI Performance for Metrics Software data to detect the exception is 2 minutes.

Analysis Pane

Select the QA probe by clicking on the QA probe in the Baseline Exceptions Probes view. The Analysis pane of the selected QA Probe appears below. The **Baseline State** panel displays the metric, baseline state, upper norm deviation, and lower norm deviation.

## Launching the Forms

To launch the forms:

- From the left navigation panel, select the Quality Assurance Workspace and select any one of the views. The valid views are <u>QA Probes View</u>, <u>Critical Probes View</u>, <u>Threshold Exception</u> <u>Probes View</u>, and Baseline Exception Probes View.
- 2. Click Open to view the detailed information about a specific QA probe. The form displays the information specific to the selected QA probe.

## **QA Probe Form**

Displays the details for the selected QA probe and the configurations associated to it.

## **QA Probe Form: Left Panel**

The left panel of the QA Probe form displays the following:

QA Probe Details

This section displays the following:

| Attribute | Description                                                                                                    |
|-----------|----------------------------------------------------------------------------------------------------|
| Status    | Status of the QA probe.                                                                                                    |
|           | A QA probe can have any of the following status:                                                                                                  |
|           | • 🥔 No Status                                                                                                    |
|           | • 📀 Normal                                                                                                    |
|           | • Z Disabled                                                                                                    |
|           | • 📀 Unknown                                                                                                    |
|           | • 🛆 Warning                                                                                                    |
|           | • 🔻 Major                                                                                                    |
|           | • SCritical                                                                                                    |
|           | For more information on the status, see the topic Key Status Displayed in the<br>QA Probes View                                                   |
| Name      | Name of the selected QA probe                                                                                                    |
|           | For Cisco IP SLA QA probes, the QA probe name is derived from the 'TAG' field of the QA probe definition.                                         |
|           | If the tag field is not present, then the QA probe name is derived by appending the source node name, the target IP address, and the admin index. |
|           | For RFC QA probes, the name is derived from the RFC MIB.                                                                                          |
|           | Note: The QA probe names cannot be blank.                                                                                                    |

| Attribute                    | Description                                                                                          |
|------------------------------|----------------------------------------------------------------------------------------------------|
| Owner                        | Name of the QA probe owner                                                                           |
| Service Type of the QA probe |                                                                                                    |
|                              | Possible service types are:                                                                          |
|                              | UDP Echo                                                                                             |
|                              | ICMP Echo                                                                                            |
|                              | • UDP                                                                                                |
|                              | TCP Connect                                                                                          |
|                              | • VoIP                                                                                               |
| Admin Index                  | The unique index ID given for each QA probe                                                          |
|                              | Available only for Cisco IP SLA QA probes.                                                           |
| Manager                      | Specifies whether the NNMi management server is Local or specifies the name of the Regional Manager. |

### Source/Destination Info

This section displays the following:

## **Basic Attributes: Source/Destination Info**

| Attribute                 | Description                                                                                                    |
|---------------------------|----------------------------------------------------------------------------------------------------|
| Source                    | Name of the starting device from which the QA probe is configured                                                             |
|                           | Click 🐨 to display the source node information.                                                                               |
|                           | The Node: < <i>Node Name</i> > form opens. Select the <b>QA Probes</b> tab to display the QA probes initiated from this node. |
| Source IP<br>Address      | IP address of the starting device from which the QA probe is configured                                                       |
| Source Interface          | Interface name to which the QA probe is configured                                                                            |
|                           | For information on configuring source interfaces, see <u>Configuring Source</u><br>Interface for a QA Probe.                  |
| Source Site               | Name of site where the source device resides                                                                                  |
| Source Port               | Port number of the starting device from which the QA probe is configured                                                      |
| Destination               | Name of the end point on which the QA probe is configured                                                                     |
| Destination IP<br>Address | IP address of the device at the end point on which the QA probe is configured                                                 |

| Attribute                   | Description                                                                                                 |  |
|-----------------------------|----------------------------------------------------------------------------------------------------|--|
| Destination Site            | Name of site where the destination device resides                                                           |  |
| Destination Port            | Port number of the device at the end point on which the QA probe is configured                              |  |
| Measurement<br>Precision    | Whether the QA probe retrieves the network performance in microseconds or in milliseconds.                  |  |
| Timeout                     | Maximum time the source node will wait for a response from the destination node before stopping the request |  |
| Frequency                   | Frequency for the QA probe in seconds                                                                       |  |
| TOS                         | Type of Service specified in an IP packet header that indicates the service level required for the packet   |  |
| VRF                         | Virtual Routing and Forwarding (VRFs) tables defined on the source node.                                    |  |
|                             | This field is populated only if the test is configured with VRF(s).                                         |  |
| Discovery State             | Discovered state of the source node                                                                         |  |
|                             | Possible values are as follows:                                                                             |  |
|                             | Completed - All the analysis are completed and the QA probes are discovered.                                |  |
|                             | In Progress- The discovery process is still gathering network information or the QA probe data.             |  |
| Last Discovery<br>Completed | Date, time, and time zone for the last discovery                                                            |  |
| Management<br>Mode          | Whether the source node is managed or not                                                                   |  |
|                             | Possible states are as follows:                                                                             |  |
|                             | Managed                                                                                                    |  |
|                             | Unmanaged                                                                                                   |  |
|                             | Unknown                                                                                                    |  |

## **Probes Form: Right Panel**

The right panel of the QA Probes form displays information about the selected QA probe. The panel consists of the following tabs:

- State
- Threshold State
- Baseline State
- Jitter Configuration
- Status

- Conclusions
- Incidents
- Registration

Analysis Pane

Select the QA probe by clicking on the QA probe in the QA Probes View to view the Analysis Pane. The Analysis Pane of the selected QA Probe appears below.

In the **Analysis** pane, you can view the summary, Threshold State, and Latest Polled Values panels.

The summary includes details such as the Status of the QA probe, Conclusions, Name of the QA probe, Service Type, TOS value, Frequency (Polling Interval), and the VRF. You can view the conclusions of the threshold violations in the summary.

The **Threshold State** panel displays whether the threshold is configured for the selected probe or not. It also indicates whether the threshold is configured for a site or a probe. If a threshold is configured, you can view the summary of the threshold configuration details. The Threshold State pane enables you to check the configured values and the threshold violations, if any.

If the threshold is not configured, you can use the **Configure Threshold** link provided in this pane to configure the threshold.

The **Latest Polled Values** panel displays the last five polled values for the relevant metrics, which may be RTT, two-way jitter, or two-way packet loss metric. If the last polled time is not available, it displays the message"Polling Not Complete".

#### **Related Topics**

Accessing the QA Probes View Accessing the Critical QA Probes View Accessing the Threshold Exceptions Probes View

Accessing the Baseline Exceptions Probes View

## Viewing Source Interface for a QA Probe

HP Network Node Manager iSPI Performance for Quality Assurance Software enables you to view source interfaces to the QA probes and analyze the traffic flows passing through the interface.

The NNM iSPI Performance for QA maps the interface only if the HP Network Node Manager i Software discovered the interface and the interface information is available in the NNMi database. If the source IP is management IP, the NNM iSPI Performance for QA does not display the interface.

Using this feature, you can:

- Monitor the interface health for a specific time range.
- Monitor the traffic flow through the specified source interface for a specific time range.
- Launch the NNMi Interface form and view the interface details.

Follow any of these techniques to configure the source interface to a QA probe:

- For IP SLA QA probes, specify the source IP address to the QA probe.
- For RFC 4560 QA or Juniper RPM probes, specify the source interface index when configuring the QA probes.
- You can also use the Probe Configuration form. For more information, see Configure Probes

The NNM iSPI Performance for QA maps the source IP address or the interface index configured for the QA probe to the interface in NNMi.

To launch the interface and traffic flow related reports for the source interface:

- 1. Click next to the Source Interface in the QA Probes form.
- 2. Select Open.

The Interface form opens.

3. Select Actions and Reporting - Report Menu to display the reports related to the interface.

Consider this use case, the IP SLA Data Jitter or VoIP QA probe is configured on the edge router; the edge router is a multi homed with different ISPs. So the SLA metrics makes more sense when the right interface for sending traffic is picked. So the customer would configure the IP SLA test with specific interface. In this case the interface is stored in the DB and also dumped to perf spi for reporting.

Assume that there is a threshold violation and the customer wants to see all the TopN talkers , scoped by the interface. This is achieved because the interface is stored in perf spi and all reports is scoped by interface.

Customer can pick all the 'conversations' between this source and destination to find the root cause.

## HP Network Node Manager iSPI Performance for Quality Assurance Software Site Map

You can view the performance of a network in a QA probe inventory view or form view. However, in a large enterprise networks, you need to assess the performance of each site, and monitor the overall network performance. Site Map enables you to easily identify the performance of any site and gives a holistic view of the network.

The site map represents the sites as nodes, and the most severe probe status as links between the sites.

| Terminology | Description                                                                                                    |
|-------------|----------------------------------------------------------------------------------------------------|
| Site Status | The status and coloring scheme of a site is derived based on the <b>most severe operational status</b> of all the QA probes originating from the source site for the selected service, and metric.                                                                                 |
| Links       | Links are unidirectional for the QA probes originating from the source<br>to destination site. The color of the link is based on the threshold state<br>of the probe for the selected service and metric.<br>Note: In the case of a two-way jitter, the link color is based on the |

You can understand the terminologies used in site map by referring to the following table:

| Terminology | Description                                                        |
|-------------|--------------------------------------------------------------------|
|             | threshold state of the metric in the source, and destination sites |

**Example:** The following site map with the labels enable you to understand the icons used to depict the site, site status, and links in a site map.

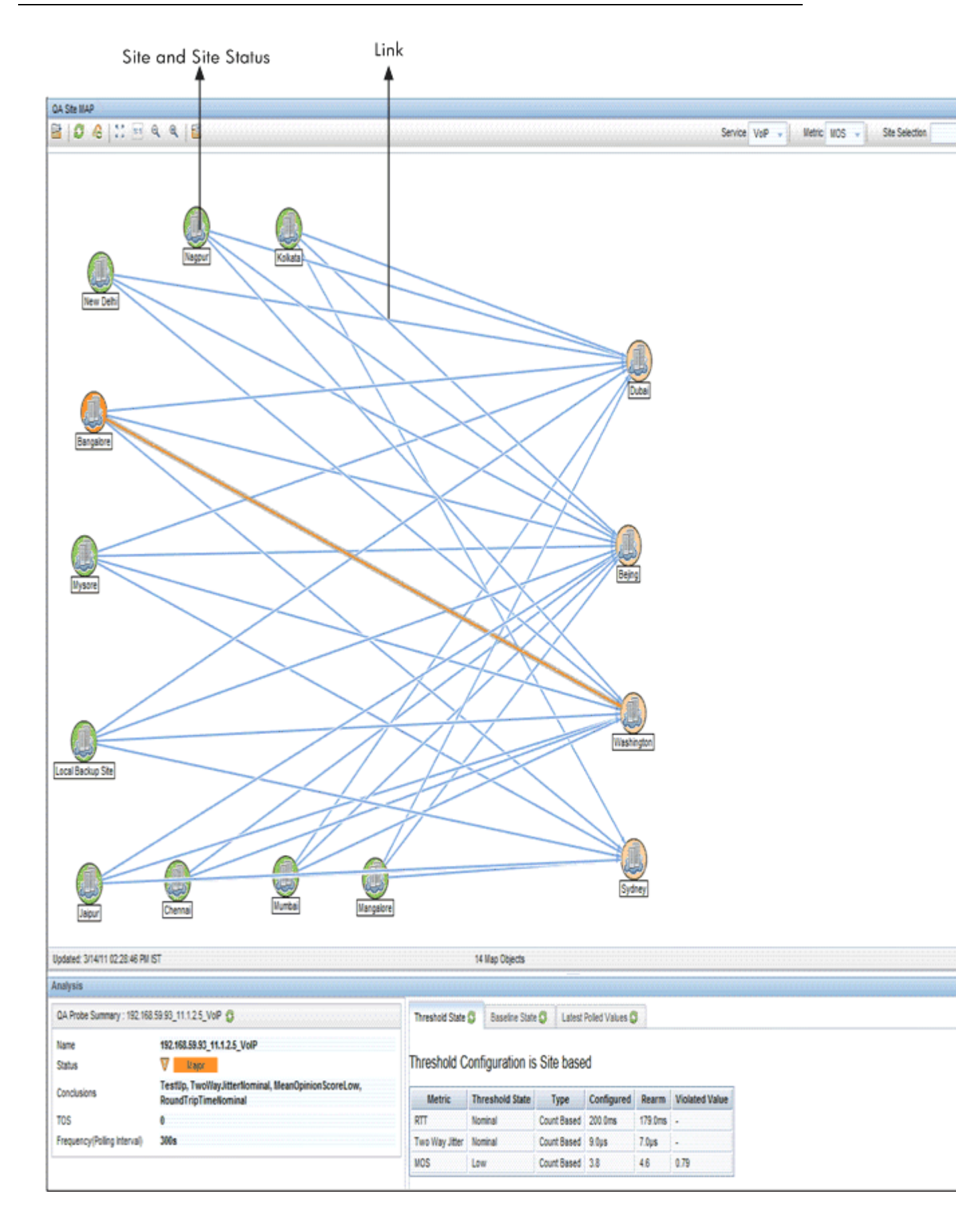

The data is retrieved from NNM iSPI Performance for QA, and you can view the site map in the NNMi console.

The NNM iSPI Performance for QA supports <u>multitenant</u> architecture configured in NNMi. A user can view the site map only if atleast one of the QA probes of the source site can be accessed by the user.

Site status and the overall view of the site map varies based on whether the user has access to a set of probes in a site. If a user can access a set of probes in a site, the site status appears based on the overall status of those probes in a site, which may be different for another user.

You can refer to the following table to understand the coloring scheme for the site status or the QA probe status:

| Site Status Color | Operational Status Description |
|-------------------|--------------------------------|
| Gray              | No Status/Disabled/Warning     |
| Green             | Normal                         |
| Blue              | Unknown                        |
| Orange            | Major                          |
| Red               | Critical                       |

Note: If there are no probes configured in a destination site, the site status displays in Gray color indicating - No Status. However, if there are no probes configured from the source to the destination site, no link appears between the source and the destination site.

You can refer to the following table to understand the coloring scheme of the link or the Threshold state:

| Link Color | Threshold State Description                                                       |
|------------|-----------------------------------------------------------------------------------|
| Red        | High                                                                              |
| Green      | Nominal                                                                           |
| Red        | Low                                                                               |
|            | Note: Applicable only for the Mean Opinion Score (MOS) metric of the VOIP service |
| Blue       | Threshold Not Set / Undefined / Not Polled / No Polling Policy                    |

You can double-click on the link in the site map to view the QA Probe summary details in the Analysis pane. In addition, you can double-click on the site to get a form view of all the QA Probes originating from the site.

#### **Related Topics**

Launching the Site Map

## Launching the Site Map

To launch the site map, follow these steps:

- 1. Log on to NNMi console using your username and password.
- Select Action → Quality Assurance → Site Map from the NNMi console to view the site map.
- 3. Select the service from the **Service** drop-down list. By default, NNM iSPI Performance for QA populates the ICMP Echo service. See the table below for more information.
- 4. Select the metric from the **Metric** drop-down list. By default, NNM iSPI Performance for QA populates the RTT metric name. See the table below for more information.
- 5. Optionally, type the site or search string of the sites for which you intend to view the site map in the **Site Selection** box.
- Click on <sup>Q</sup> Launch to launch the site map for the selected service and metric.

The site map displays the source site if the destination site is not configured. The site map appears only if there are probes configured in the source site.

The site map automatically refreshes every five minutes.

| Icons Available in the Site Map Toolbar | Description                                                                                                    |
|-----------------------------------------|----------------------------------------------------------------------------------------------------|
| Open                                    | Opens the selected site details                                                                                   |
| Refresh                                 | Refreshes the view, <u>site status</u> and <u>link</u><br><u>status</u> in the site map                           |
| Refresh Status                          | Refreshes only the site status in the site map                                                                    |
| Service ICMP Echo V                     | Select any one of the following Services from<br>the drop-down list for which you intend to view<br>the site map: |
|                                         | UDP Echo                                                                                                    |
|                                         | ICMP Echo                                                                                                    |
|                                         | • UDP                                                                                                    |
|                                         | TCP Connect                                                                                                    |
|                                         | • VoIP                                                                                                    |
|                                         | By default, NNM iSPI Performance for QA populates the ICMP Echo Service.                                          |
| Metric RTT V Metric                     | Select any one of the following metrics from<br>the drop-down list for which you intend to view<br>the site map:  |

You can perform the following tasks using the Site Map page:

| Icons Available in the Site Map Toolbar | Description                                                                                                    |
|-----------------------------------------|----------------------------------------------------------------------------------------------------|
|                                         | • RTT                                                                                                    |
|                                         | • + ve Jitter                                                                                                    |
|                                         | -ve Jitter                                                                                                    |
|                                         | TwoWay Packet Loss                                                                                                    |
|                                         | TwoWay Jitter                                                                                                    |
|                                         | • MOS                                                                                                    |
|                                         | By default, NNM iSPI Performance for QA populates the RTT Metric Type.                                                                                                    |
|                                         | Note: +ve and -ve Jitter are always from<br>source to destination in the site map.<br>+ve Jitter, -ve Jitter, and TwoWay Jitter<br>metrics are applicable only for UDP and<br>VoIP service. The Mean Opinion Score<br>(MOS) metric is applicable only for VoIP<br>service. |
| Site Selection                          | Type the name of the site or the search string<br>of the sites, and click to view a specific                                                                                                    |
|                                         | You can enter the site name partially with the wild card asterisk "*" (to replace any number of characters) to retrieve all the sites based on the search string.                                                                                                    |
|                                         | For example, if you intend to view all the sites starting with Ban, you need to enter Ban* in the search string.                                                                                                    |
|                                         | Also, you can use the wild card "?" to replace one character in the search string.                                                                                                    |
|                                         | For example, if you intend to view the sites<br>starting with any one character followed by<br>the string angalore, you need to enter<br>*angalore in the search string.                                                                                                   |
|                                         | You can also use a combination of the wildcard * and ? in the search string.                                                                                                    |
|                                         | Note: This search for the sites is <b>case-</b><br><b>sensitive</b> .                                                                                                    |

| Icons Available in the Site Map Toolbar | Description                                                                                     |
|-----------------------------------------|-------------------------------------------------------------------------------------------------|
| Caunch                                  | Launches the site map based on the selection.                                                   |
|                                         | Note: The site map also launches for the sites which have no destination sites.                 |
| Find                                    | Displays a drop-down list where you can select the site which you want to find in the site map. |

### Click here to view a typical site map.

The site map displays a message if you selected a wrong combination of the service and metric. For example, if you selected ICMP Echo and +ve Jitter metric, a message appears indicating that the +ve Jitter metric is valid for UDP or VOIP Service.

Note: If some QA probes in a site are disabled and others are of Nominal status, the Site map displays the Site status as Nominal. While displaying the color of the Site Status, the QA probes of Disabled status has lesser priority compared to Normal QA probe status.

## Analysis Pane

Select the site by clicking on the site in the site map to view the Analysis pane of the selected site. You can view the summary of the selected site. In addition, you can view the pie charts of the Destination Site Probe Status Distribution in percentage, and Source Site Probe Status Distribution in percentage by clicking on the respective tabs.

The Site status displays the over all status of all probes from the source node.

## **Related Topics**

Overview of Site Map

## HP Network Node Manager iSPI Performance for Quality Assurance Software Real Time Line Graph

The Real Time Line graph enables you to do the following tasks :

- View the graph based on the real-time data of the metrics
- View the graph for QA probes configured on a node
- View the graph for selected QA probes
- View the trend of the selected metric value, and analyze the performance based on the metric values at polling intervals

The NNM iSPI Performance for QA supports <u>multitenant</u> architecture configured in NNMi. A user can view the Real Time Line graph only if the source node or QA probe can be accessed by the user.

You can view a toolbar in the Real Time Line graph. See *Using Line Graphs* topic in the *HP Network Node Manager i Software Online Help* for information on the toolbar.

#### **Related Topics**

Launching the Real Time Line Graph

## Launching the Real Time Line Graph

Perform the following steps to launch the Real Time Line graph:

- 1. Log on to NNMi console using your username and password.
- 2. You can either launch the graph for the QA probes configured on the node, or you can launch the graph for selected QA probes from any one of the following Inventory views:

QA Probes View

Critical Probes View

Threshold Exceptions Probe View

**Baseline Exception Probes View** 

- 3. To launch the graph for QA probes configured on a node, follow these steps:
  - a. Click **Inventory** in the Workspaces panel. The **Inventory** tab expands.
  - b. Click **Nodes**, and the Node view appears. Select the node for which you need to view the Real Time Line graph.
  - c. Select Actions  $\rightarrow$  Quality Assurance  $\rightarrow$  Graph  $\rightarrow$  <Service>  $\rightarrow$  <metric name>  $\rightarrow$  <metric sub menu>
- 4. Alternatively, to launch the graph for selected QA probes, follow these steps:
  - a. Click **Quality Assurance** in the Workspaces panel. The Quality Assurance tab expands, displaying the **QA Probes** view.
  - b. Select the QA probes for which you require to view the Real Time Line graph.
  - c. Select Actions  $\rightarrow$  Quality Assurance  $\rightarrow$  Graph  $\rightarrow$ <metric name>  $\rightarrow$  <metric sub menu>
  - **Note**: If a node has numerous probes configured, it is recommended you launch the Real Time Line graph for selected probes rather than launching the Real Time Line graph for a node. This facilitates you to make use of the Real Time Line graph effectively.
- 5. The following table lists the valid **service**, **metric name** and the **metric sub menu**:

| Service       | Metric Name                                           | Metric Sub Menu                                                                                       |
|---------------|-------------------------------------------------------|----------------------------------------------------------------------------------------------------|
| UDP or TCP or | Jitter                                                | <ul> <li>Negative Jitter DS</li> </ul>                                                                |
| VOIP          |                                                       | <ul> <li>Negative Jitter SD</li> </ul>                                                                |
|               |                                                       | <ul> <li>Positive Jitter DS</li> </ul>                                                                |
|               |                                                       | <ul> <li>Positive Jitter SD</li> </ul>                                                                |
|               |                                                       | <ul> <li>Two Way Jitter</li> </ul>                                                                    |
|               |                                                       | Note: DS is the acronym for Destination to Source<br>and SD is the acronym for Source to Destination. |
|               | Packet Loss                                           | <ul> <li>Packet Loss DS</li> </ul>                                                                    |
|               |                                                       | <ul> <li>Packet Loss SD</li> </ul>                                                                    |
|               |                                                       | <ul> <li>Two Way Packet Loss</li> </ul>                                                               |
|               |                                                       | Note: DS is the acronym for Destination to Source<br>and SD is the acronym for Source to Destination. |
|               | Round Trip Time                                       | <ul> <li>Average RTT in Milliseconds</li> </ul>                                                       |
|               |                                                       | <ul> <li>Average RTT in Microseconds</li> </ul>                                                       |
|               | Mean Opinion<br>Score                                 |                                                                                                    |
|               | Note: This option<br>appears only for<br>VOIP service |                                                                                                    |
| ICMP Echo     | Round Trip Time                                       | Average RTT in Milliseconds                                                                           |
|               |                                                       | <ul> <li>Average RTT in Microseconds</li> </ul>                                                       |
| UDP Echo      | Round Trip Time                                       | Average RTT in Milliseconds                                                                           |
|               |                                                       | Average RTT in Microseconds                                                                           |

The Real Time Line Graph appears. Note that in a Global Network Management environment, you cannot view the Real Time Line graph for the Remote QA Probes.

Also, you can view the Real Time Line graph only for the metrics supported by the vendor-specific devices.

All the metrics of NNM iSPI Performance for QA are supported by Cisco devices.

The Juniper RPM devices supports the following metrics:

- Negative Jitter DS
- Negative Jitter SD
- Positive Jitter DS

- Positive Jitter SD
- Two Way Packet Loss
- Average RTT in Milliseconds

The other devices supporting the DISMAN Ping using RFC 4560 supports only the RTT Milliseconds metric.

An error message appears if you select a metric not supported by the vendor device.

6. You can view a tool bar in the Real Time Line Graph, which facilitates you to traverse and extensively use the graph. The tool bar has the following menus and sub-menus:

| Menus | Sub-Menus                 | Description                                                                                                |
|-------|---------------------------|----------------------------------------------------------------------------------------------------|
| File  | Select Lines              | Used to select lines in the real time line graph                                                           |
|       | Export to CSV             | Used to export the real time line graph to a $\mathtt{csv}$ file                                           |
|       | Print                     | Used to print the real time line graph                                                                     |
| View  | Legend                    | Used to view the legend for the real time line graph.                                                      |
|       | Time Line Viewer          | Used to highlight the section of the data in the graph<br>and continues to display all the data available. |
|       | Lock Y-Axis               | Used to lock or unlock the Y-axis while viewing time segments of the graph                                 |
|       | Notification History      | Used to view the notification history in a pop up window.                                                  |
| Help  | Graph Data<br>Description | Used to get a help on the graph data description                                                           |
|       | Using Line Graphs         | Used to get a help on using line graphs                                                                    |

**Note**: See *Using Line Graphs* topic in the *HP Network Node Manager Online Help* for more information on the toolbar menus, sub-menus, zoom factor, timeline viewer, and any other details pertaining to the graph.

7. You can select the polling interval:

| Field Name           | Description                                                                                        |
|----------------------|----------------------------------------------------------------------------------------------------|
| Polling Interval (s) | Select the polling interval in seconds to view the real time line graph for the selected interval. |

Tip: You can specify a polling interval, which is greater than the QA probe polling frequency to make optimal usage of the graph.

If you launch the graph for QA probes configured on multiple nodes, you can view the following:

The X-Axis displays the unit of time, and the Y-Axis displays the selected metric for which you can view the graph.

You can view the graph of all the QA probes configured on the nodes and infer the trend of the metric for the time period. Each QA probe is identified by a unique color to distinguish the trend of all the QA probes in the graph. The color representing each QA probe appears in the legend of the graph.

If you launch the graph for for selected QA probes, you can view the following:

The X-Axis displays the unit of time, and the Y-Axis displays the selected metric for which you can view the graph.

You can view the graph of the selected QA probes and infer the trend of the metric for the time period. Each QA probe is identified by a unique color to distinguish the trend of all the selected probes in the graph. The color representing each QA probe appears in the legend of the graph.

## **Related Topics**

Overview of Real Time Line Graph

## HP Network Node Manager iSPI Performance for Quality Assurance Software QA Application Health Report

You can check the health of the NNM iSPI Performance for QA by viewing the QA Health Report.

## Launching the QA Application Health Report

Select Help  $\rightarrow$  Help for NNM iSPIs  $\rightarrow$  QA Application Health from the NNMi console to check the health status of NNM iSPI Performance for QA.

The user interface displays seven tabs; Memory, CPU Usage, System, Database, Site Associations, StatePoller, and GNM

The Memory tab contains the following information:

- Name
- Status
- Used (%)
- Maximum (MB)
- Committed (MB)

The CPU Usage tab displays the following information only for UNIX platforms:

- CPU Utilization
- Load Average

The System tab contains the following information:

- Available Processors
- Free Physical Memory
- Physical Memory
- Committed Virtual Memory

- Free Swap Space
- Total Swap Space

The **Database** tab contains the following information:

- Connections Available
- Connections in Use
- Maximum Connections Used
- Total Connections
- Maximum Connections Allowed

The **Site Associations** tab contains the following information:

- Site Associations Recompute in Progress
- Site Queue Length
- Last Recompute Started
- Last Recompute Completed

The **StatePoller** tab contains the following information:

- Collections Requested in Last 5 minutes
- Collections Completed in Last 5 minutes
- Collections in Process
- Time to Execute Skips in Last 5 minutes
- Collection Collector State Count in Last 5 minutes

The **GNM** tab contains the details of the Regional Managers configured

## Glossary

### С

#### **Class of Service**

Class of Service (CoS) is a way of managing traffic in a network by grouping similar types of traffic (for example, email, streaming video, voice, large document file transfer) together and treating each type as a class with its own level of service priority. The priority value can be between 0 and 7 that can be used by Quality of Service (QoS) disciplines to differentiate traffic.

#### D

### delay

The time taken for a packet to travel from the sender network element to the receiver network element.

#### F

#### forwardable filters

The QA probes that are excluded and are not forwarded to the global manager based on the discovery filter

#### Н

## High

The QA probe measure for the network element performance crossed the High threshold value.

## 

The Internet Control Message Protocol (ICMP) is one of the core protocols of the Internet Protocol Suite. It is chiefly used by networked computers' operating systems to send error messages indicating, for instance, that a requested service is not available or that a host or router could not be reached.

#### ICMP Echo

ICMP Echo is a method used to test whether a particular host is reachable across an IP network; it is also used to self test the network interface card of the computer, or as a latency test. It measures the round-trip time and records any packet loss, response packets received, the minimum, mean, maximum and the standard deviation of the round trip time.

### IP SLA

Cisco IOS IP SLAs is a feature included in the Cisco IOS Software that can allow administrators the ability to Analyze IP Service Levels for IP applications and services. IP SLA's uses active trafficmonitoring technology to monitor continuous traffic on the network. Using IP SLAs, routers and switches perform periodic measurements. The exact number and type of available measurements depends on the IOS version. J

## Jitter

Jitter is a measure of the variability over time of the latency across a network. A very low amount of jitter is important for real-time applications using voice and video. Jitter can be positive, negative, from source to destination, and from destination to source.

### L

### Local QA Probes

Local QA probes are QA probes owned by the local sites.

## Local Sites

Sites configured in the local NNMi management server are referred to as Local Sites. The local sites are owned by the Manager on which it is configured.

#### Low

The QA probe measure for the network element performance crossed the Low threshold value.

#### Μ

## Mean Opinion Score (MOS)

A measurement of the subjective quality of human speech, represented as a rating index. MOS is derived by taking the average of numerical scores given by juries to rate quality and using it as a quantitative indicator of system performance.

#### Ν

#### **Negative Jitter**

When the delay variance in sending the data packet from the source network element is less than the predefined inter-

packet delay. For example, If packets are sent with 10 ms interval, negative jitter means they were received with less than 10 ms interval.

#### network element

Some examples of network elements are routers, switches, and phone connections

#### network elements

Some examples of network elements are routers, switches, and phone connections

#### Nominal

The QA probes measure for the network element performance was within healthy range, or no thresholds are being monitored.

#### Not Polled

Indicates that this network element is not polled intentionally.

## 0

## ODBID

ODBID is a custom attribute that the NNMi topology uses to integrate the NNMi topology with Business Service Management(BSM) software suite. The NNM iSPIs get this attribute from NNMi during the discovery and keep a reference. You can use ODBID as a report toplogy filter.

#### Ρ

### Packet Loss

Packet loss occurs when one or more transmitted packets fail to reach their destination. This metric is measured in percentage.

### **Positive Jitter**

When the delay variance in sending the data packet from the source network element is more than the predefined interpacket delay. For example, If packets are sent with 10 ms interval, positive jitter means they were received with more than 10 ms interval.

### R

### **Remote QA Probes**

Remote QA probes are primarily discovered and polled at the regional manager.

### **Remote Sites**

Sites exported from the regional manager to the global manager are known as Remote Sites.

## Round Trip Time (RTT)

The time required for a signal pulse or packet to travel from a specific source to a specific destination and back again.

## S

## Site

A logical organization of networking devices. In the scope of enterprise networks, a site can be a logical grouping of networking devices generally situated in similar geographic location. The location can include a floor, building or an entire branch office or several branch offices which connect to head quarters or another branch office via WAN/MAN. Each site is uniquely identified by its name. In case of the service provider networks the Virtual Routing and Forwarding (VRF) on a Provider Edge (PE) router or a Customer Edge (CE) routers can be defined as a site.

### site rules

Configuration associated to a site are called site rules. For example Node Group, Ordering, Test Name Pattern, etc are the site rules that are used to configure a site. The rules are prioritized inherently. The Node Group rule has the highest priority, the IP Address rule the second highest priority. Test Name Pattern rule has the third highest priority while the VRF Name rule has the the lowest priority among these four rules. Note that none of these rules have any dependency to each other. In other words, while creating a site, you can specify all or any of the the rules.

### sites

A logical organization of networking devices. In the scope of enterprise networks, a site can be a logical grouping of networking devices generally situated in similar geographic location. The location can include a floor, building or an entire branch office or several branch offices which connect to head quarters or another branch office via WAN/MAN. Each site is uniquely identified by its name. In case of the service provider networks the Virtual Routing and Forwarding (VRF) on a Provider Edge (PE) router or a Customer Edge (CE) routers can be defined as a site.

## standard deviation

Standard deviation is a measurement of variability used in statistics and probability theory. It shows how much variation is there from the average or mean value. A low standard deviation indicates the values tend to be close to the average mean value whereas a high standard deviation indicates the data is spread out over a wide range of values.

## standard IPv6 shorthand notation

IPv6 addresses are generally written in the form,

hhhh:hhhh:hhhh:hhhh:hhhh:hhhh:hhhh:hhhh hh. In this full notation, pairs of IPv6 bytes are separated by a COLON and each byte in turns is represented as a pair of hexadecimal numbers. For example, E3D7:0000:0000:51F4:9BC8:C0A8:6420. Shorthand notation in IPv6 removes these bytes with a zero values from the text representation, though the bytes still remain present in the actual network address). For example, E3D7::51F4:9BC8:C0A8:6420.

## Т

### **TCP Connect**

TCP Connect scans a normal TCP connection to determine if a port is available. This scan method uses the same TCP handshake connection that every other TCP-based application uses on the network.

#### **Two Way Jitter**

The two way jitter is the average of the upstream positive, upstream negative, downstream positve, and downstream negative jitter.

#### U

## UDP

The User Datagram Protocol (UDP) is one of the core members of the Internet Protocol Suite. UDP service type in QA SPI uses the UDP protocol and provides jitter measurements. With UDP protocol, computer applications can send messages, in this case referred to as datagrams, to other hosts on an Internet Protocol (IP) network without requiring prior communications to set up special transmission channels or data paths.

## UDP Echo

A UDP Echo is a server program that gives you an echo of a text string that you

send using a UDP client.

#### Unavailable

Unable to compute the performance state of the network element, or the computed value is outside the valid range.

## V

## VolP

Voice over Internet Protocol (VoIP) is a general term for a family of transmission technologies for delivery of voice communications over IP networks such as the Internet or other packet-switched networks. VoIP converts an analog voice signal to digital format and compresses the signal into Internet protocol (IP) packets for transmission over the Internet.

## VRF

Virtual Routing and Forwarding (VRFs) tables include the routing information that defines the Virtual Private Network (VPN) attached to a Provider Edge (PE) router. Each VRF is on a PE router. All PE routers containing VRFs relevant to the named VPN are grouped in one VPN. A VRF can only belong to a single VPN and is grouped on the basis of the Route Targets.

# We appreciate your feedback!

If an email client is configured on this system, click

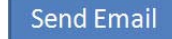

If no email client is available, copy the following information to a new message in a web mail client and send the message to **docfeedback@hp.com**.

**Product name and version**:

**Document title**:

Feedback:

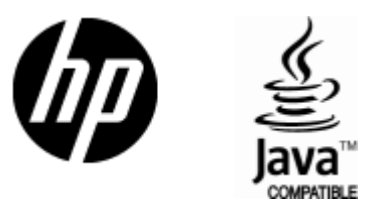

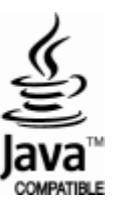